# คู่มือการใช้งานสำหรับผู้ใช้งาน (ผู้รับผิดชอบโครงการ) โครงการพัฒนาระบบรายงานความก้าวหน้าโครงการออนไลน์

สำนักงานกองทุนสนับสนุนการสร้างเสริมสุขภาพ สำนักสร้างสรรค์โอกาสและนวัตกรรม (สำนัก 6)

> โดย บริษัท โอเพ่นดรีม จำกัด

Opendream Co., Ltd. 299/92 Suttisarn Winitchai Rd., Samsen Nok, Huay Kwang, Bangkok 10310, THAILAND **บริษัท โอเฟนตรีม จำกัด** 299/92 ถนนสุทธิสารวินิจฉัย แขวงสามเสนนอก เขตห้วยขวาง กรุงเทพมหานคร 10310

W http://opendream.co.th E info@opendream.co.th T +66.2.274.8534 F +66.2.274.8534

# opendream 🚿

|    | ٩  | , |
|----|----|---|
| สา | ຽປ | ູ |

| การเข้าสู่ระบบ (Log in)                        | 1  |
|------------------------------------------------|----|
| หน้าภาพรวมโครงการ                              | 3  |
| การเขียนรายงานความก้าวหน้า (ส.1)               | 4  |
| ผลการดำเนินงาน                                 | 6  |
| เพิ่มกิจกรรม                                   | 7  |
| ข้อมูลทั่วไป                                   | 8  |
| รายละเอียด                                     | 9  |
| รูปภาพและไฟล์แนบ                               | 10 |
| งบกิจกรรม                                      | 11 |
| บันทึกกิจกรรมอัตโนมัติ                         | 12 |
| บันทึกกิจกรรม                                  | 13 |
| เลือกกิจกรรม                                   | 14 |
| คำเตือนเกี่ยวกับการ เพิ่ม / ลด กิจกรรม         | 22 |
| ความก้าวหน้า                                   | 23 |
| แผนในงวดต่อไป                                  | 24 |
| ผลลัพธ์อื่นๆ                                   | 25 |
| รายงานการเงิน                                  | 27 |
| บันทึกร่าง / ส่งรายงาน                         | 32 |
| บันทึกร่าง                                     | 32 |
| ส่งรายงาน                                      | 32 |
| รายงานที่ถูกตีกลับ                             | 34 |
| การเขียนรายงานสรุปปิดโครงการ (ส.3)             | 36 |
| ผลการดำเนินการ                                 | 36 |
| ความก้าวหน้า                                   | 38 |
| ผลลัพธ์อื่นๆ                                   | 39 |
| จำนวนผู้ได้รับผลประโยชน์จากโครงการนี้          | 39 |
| สภาพแวดล้อมหรือปัจจัยทางสังคมที่เอื้อต่อสุขภาพ | 40 |
| รายงานการเงิน                                  | 41 |

# opendream 🚿

| ส่วนที่ 1 แบบแจกแจงรายจ่ายแยกตามกิจกรรมของโครงการ                            | 41 |
|------------------------------------------------------------------------------|----|
| ส่วนที่ 2 แบบรายงานสรุปการใช้จ่ายเงินประจำงวดนี้                             | 43 |
| รายงานสรุปการเงินปิดโครงการ                                                  | 46 |
| ตารางเปรียบเทียบงบประมาณที่ได้รับ กับงบที่ใช้จริง                            | 48 |
| พิมพ์รายงาน                                                                  | 49 |
| รายงานความก้าวหน้า                                                           | 49 |
| รายงานฉบับสมบูรณ์                                                            | 50 |
| รายงานการเงิน ง.1                                                            | 51 |
| รายงานการเงิน ง.2                                                            | 51 |
| ข้อตกลงโครงการ                                                               | 52 |
| การจัดการกิจกรรมของโครงการ                                                   | 53 |
| หน้ากิจกรรม                                                                  | 53 |
| กิจกรรมทั้งหมด                                                               | 55 |
| ີວີຮີເพີ່ມกิจกรรม                                                            | 57 |
| เพิ่มกิจกรรม จากหน้ากิจกรรมของโครงการ                                        | 57 |
| เพิ่มกิจกรรม จากหน้ารายงานความก้าวหน้า (ส.1) หรือ รายงานสรุปปิดโครงการ (ส.3) | 58 |
| แก้ไขและลบกิจกรรม                                                            | 61 |
| แก้ไขและลบกิจกรรมจากหน้ารวมกิจกรรม                                           | 61 |
| แก้ไขกิจกรรม จากหน้ารายความก้าวหน้า (ส.1) หรือ รายงานสรุปปิดโครงการ (ส.3)    | 65 |
| แก้ไขหรือลบกิจกรรม จาก popup เลือกกิจกรรม                                    | 67 |
| เลือกกิจกรรม                                                                 | 68 |
| วิธีการเพิ่ม / ลดกิจกรรมในกลุ่มกิจกรรม                                       | 68 |
| การรวมกลุ่มกิจกรรม                                                           | 69 |
| วิธีการเพิ่มกิจกรรมในรายงานความก้าวหน้า                                      | 71 |
| วิธีการรวมกลุ่มกิจกรรมในรายงานความก้าวหน้า                                   | 72 |
| วิธีการเรียงลำดับกิจกรรม                                                     | 73 |
| กิจกรรมที่กำลังจะจัดขึ้น                                                     | 74 |

### การเข้าสู่ระบบ (Log in)

- ผู้รับผิดชอบโครงการสามารถเข้าสู่ระบบครั้งแรกได้ โดย
  - เปิดเว็บไซต์ <u>http://reporting.thaihealth.or.th</u> (แนะนำให้ใช้ Google Chrome ในการเปิด)
  - เลือกเข้าสู่ระบบเป็นผู้รับผิดชอบโครงการ
  - กรอกรหัสโครงการ
  - กรอกรหัสผ่าน (เริ่มต้นจะเป็นเลขที่สัญญา)

| ระบบรายงานความก้า | าวหน้าโครงการ สสส. สำนัก 6                                                                                              |   | เข้าสู่ระบบ |
|-------------------|----------------------------------------------------------------------------------------------------|---|-------------|
|                   | เข้าสู่ระบบ                                                                                                    |   |             |
|                   | ผู้รับผิดชอบ โครงการ<br>คำอธิบาย ผู้รับผิดชอบ โครงการ                                                                   | > |             |
|                   | <mark>ผู้ติดตาม โครงการ</mark><br>เจ้าหน้าที่ติดตาม โครงการ หัวหน้าทีมสนับสนุนวิชาการ<br>นักวิชาการสำนัก ผู้บริหารสำนัก | > |             |
|                   | หากมีปัญหาในการใช้งานระบบ กรุณาแจ้ง <u>ที่นี่</u>                                                                       |   |             |

#### หน้าเข้าสู่ระบบ

| ระบบรายงานความก้าวเ | หน้าโครงการ สสส. สำนัก 6 |                                                      |             | เข้าสู่ระบบ |
|---------------------|--------------------------|------------------------------------------------------|-------------|-------------|
|                     | ผู้รับผิดชอบ โครงการ     |                                                      | ×           |             |
|                     | รหัสโครงการ              | 58-03932                                             |             |             |
|                     |                          | เข่น 58-0434326                                      |             |             |
|                     | รทัสผ่าน                 | ••••                                                 | a. * .      |             |
|                     |                          | เข้าสู่ระบบ                                          | ลิมรทัสผ่าน |             |
|                     | หากว์<br>สามารถติด       | วีปัญหาในการใช้งานระบบ<br>ต่อได้ที่ admin@example.co | m           |             |

### หน้าเข้าสู่ระบบ

**Opendream Co., Ltd.** 299/92 Suttisarn Winitchai Rd., Samsen Nok, Huay Kwang, Bangkok 10310, THAILAND **บริษัท โอเพ่นดรีม จำกัด** 299/92 ถนนสุทธิสารวินิจฉัย แขวงสามเสนนอก เขตห้วยขวาง กรุงเทพมหานคร 10310

W http://opendream.co.th E info@opendream.co.th T +66.2.274.8534 F +66.2.274.8534

• เมื่อเข้าสู่ระบบแล้ว ระบบจะถามให้ผู้ใช้เปลี่ยนรหัสผ่านเป็นรหัสผ่านส่วนตัว

| แก้ไขข้อมูลส่วนตัว |            |
|--------------------|------------|
| ชื่อ               | นายไพบูลย์ |
| นามสกุล            | มงคลฤกษ์   |
| อีเมล              |            |
| เบอร์โทรศัพท์      | 0895594841 |
| รทัสผ่าน           |            |
| ยืนยันรหัสผ่าน     |            |
|                    | บันทึก     |
|                    |            |

### หน้าเปลี่ยนรหัสผ่าน

\* เฉพาะสำหรับผู้รับผิดชอบโครงการที่ไม่ใส่อีเมลก็ได้

### หน้าภาพรวมโครงการ

- หลังจากเข้าสู่ระบบแล้ว จะแสดงหน้าภาพรวมโครงการ
- ผู้รับผิดชอบโครงการสามารถดูภาพรวมโครงการ ประกอบด้วย ชื่อโครงการ รหัสโครงการ เลขที่สัญญา ระยะ
   เวลาโครงการ สถานะโครงการ ความก้าวหน้าการดำเนินงาน จำนวนผู้ได้รับผลประโยชน์ ข้อตกลงโครงการ
   งวดงาน/งวดเงิน รายงานความก้าวหน้า กิจกรรมในโครงการ ปฏิทินกิจกรรมที่กำลังจะจัดขึ้น

| บรายงานความก้                         | ้าวหน้าโครงการ สสส. สำนัก 6                                                                                                    |                                      |                                              | <b>นายไทบูลย์ มงค</b> ลฤกษ์<br>ผู้รับผิดชอบโครงการ |  |  |
|---------------------------------------|----------------------------------------------------------------------------------------------------|--------------------------------------|----------------------------------------------|----------------------------------------------------|--|--|
| การลด ละ เ<br>รทัสโครงการ :<br>ภาพรวม | เรลด ละ เลิกเครื่องดื่มแอลกอฮอล์ในซุมชน บ้านห้วยคา ตำบลในเมือง อำเภอพิซัย จังหวัดอุตรดิตถ์<br>สโครงการ : 59-02211 เลขที่สัญญา : 59-00-1955 ระยะเวลาโครงการ : 15 ก.ย. 2559 - 31 ก.ค. 2560 สถานะโครงการ : ดำเนินโครงการ<br>ภาพรวม ข้อตกลงโครงการ กิจกรรม กิจกรรมที่กำลังจะจัดขึ้น |                                      |                                              |                                                    |  |  |
| 🗸 สภาพแวดล่                           | ล้อมและปัจจัยทางสังคมที่เอื้อต่อสุขภาว <b>ะ</b>                                                                                                    |                                      |                                              |                                                    |  |  |
| ความก้าวหน้า<br>0%                    | าการดำเนินงาน                                                                                                    | จัดกิจกรรมไปแล้ว<br><u>7 กิจกรรม</u> | จำนวนผู้ได้รับผลประโยชน์<br>550 คน           | จำนวนแกนนำ<br><u>15 คน</u>                         |  |  |
| งาน/งวดเงิน<br>งวดที่ 1               | ระหว่างวันที่<br>15 ก.ย. 59 - 30 มิ.ย. 60                                                                                                    | งบประมาณ<br>55,000.00 บาท            | สถานะ<br>เบิกจ่ายแล้ว เมื่อวันที่ 27 ต.ค. 59 |                                                    |  |  |
| งวดที่ 2                              | ระหว่างวันที่<br>1 ก.ค. 60 - 31 ก.ค. 60                                                                                                    | งบประมาณ<br>8,000.00 บาท             | สถานะ<br>รอดรวจสอบรายงาน                     |                                                    |  |  |
| <u>รายงานควา</u>                      | รายงานความก้าวหน้าโครงการ งวดที่ 1                                                                                                    |                                      |                                              |                                                    |  |  |
| 🥑 ส่งรายงา<br>เมื่อวันที่ ว่          | าน<br>20 ธ.ค. 60 โดยทีมสมั                                                                                                    | เอบ<br>รอเ<br>มิสนุนวิชาการ โดย      | ทรวจสอบ<br>เส่านัก รอเบิกจ่าย                |                                                    |  |  |
| รายงานฉบับ                            | <u>ราธงานฉบับสมบูรณ์</u>                                                                                                    |                                      |                                              |                                                    |  |  |
| แจ้งปัญหาใช้การงานระบบ                |                                                                                                    |                                      |                                              |                                                    |  |  |

หน้าภาพรวมโครงการ สำหรับผู้รับผิดชอบโครงการ

### การเขียนรายงานความก้าวหน้า (ส.1)

• ผู้รับผิดชอบโครงการสามารถเขียนรายงานความก้าวหน้าได้ โดยกดที่ลิงก์ "**รายงานความก้าวหน้า งวดที่ x**"

| ระบบรายงานความก้าวหน้าโครงการ สสส. สำนัก 6                                                          |                                                                                                    |                                                                                  | นายชาญณรงศ์ ดีบุกคำ 👻<br>ผู้วับมิดชอบ โครงการ |
|----------------------------------------------------------------------------------------------------|----------------------------------------------------------------------------------------------------|----------------------------------------------------------------------------------|-----------------------------------------------|
| การจัดการขยะแบบยั่งยืนเพื่อชุมชา<br>รหัสโครงการ : 59-01717 เลยที่สัญญา : 5<br>ภาพรวม ช้อตกลงโครงการ | นน่าอยู่ บ้านโปร่งตะแบก ตำบ<br>19-00-2102 ระยะเวลาโครงการ : 11<br>กิจกรรม กิจกรรมที่กำลังจะจัดขึ้า | ลพุคำจาน อำเภอพระพุทธบาท จังหวั<br>5 ก.ย. 2559 - 30 ก.ย. 2560 ตุถานะโครงการ<br>เ | <b>ดสระบุรี</b><br>: ดำเนินโครงการ            |
| 🗸 โครงการด้วอย่างที่ดี 🗸 นวัดกรรมสร้า                                                               | นสริมสุขภาพ 💉 สภาพแวดล้อมและปัจจ                                                                   | บัยทางสังคมที่เอื้อต่อสุขภาวะ                                                    |                                               |
| ความก้าวหน้าการดำเนินงาน<br>100%                                                                    | จัดกิจกรรมไปแล้ว<br><u>10 กิจกรรม</u>                                                              | จำนวนผู้ได้รับผลประโยชน์<br>400 คน                                               | จำนวนแกนนำ<br><u>7 คน</u>                     |
| งวดงาน/งวดเงิน<br>จะหว่างวันที่<br>งวดที่ 1 15 ก.ย. 59 - 14 มี.ค. 60                                | งบประมาณ<br>51,620.00 บาท                                                                          | สถานะ<br>เบิกจ่ายแล้ว เมื่อวันที่ 4 พ.ย. 59                                      |                                               |
| <b>งวดที่ 2</b> ระหว่างวันที่<br><b>1</b> 5 มี.ค. 60 - 14 ส.ค. 60                                   | งบประมาณ<br>64,525.00 บาท                                                                          | สถานะ<br>เบิกจ่ายแล้ว เมื่อวันที่ 30 พ.ค. 60                                     |                                               |
| 🗐 <u>รายงานความก้าวหน้าโครงการ งวดที่ 1</u>                                                         |                                                                                                    |                                                                                  |                                               |
| <b>งวดที่ 3</b> ระหว่างวันที่<br>15 ส.ค. 60 - 30 ก.ย. 60                                            | งบประมาณ<br>12,905.00 บาท                                                                          | สถานะ<br>รอดรวจสอบรายงาน                                                         |                                               |
| <u>รายงานความก้าวหน้าโครงการ งวดที่ 2</u>                                                           | สอบ ระ<br>มัมสนุนวิชาการ โต                                                                        | ตรวจสอบ รอเบิกจำย<br>ยสำนัก                                                      |                                               |
| 🖍 <u>ราธงานฉบับสมบูรณ์</u>                                                                          |                                                                                                    |                                                                                  |                                               |
|                                                                                                    | แจ้งปัญห                                                                                           | <u>าใช้การงานระบบ</u>                                                            |                                               |

ลิงก์เขียนรายงานความก้าวหน้า สำหรับผู้รับผิดชอบโครงการ

### ระบบจะแสดงหน้ากรอกข้อมูลรายงานความก้าวหน้า

ผู้รับผิดชอบโครงการจะต้องกรอกข้อมูลตามแท็บด้านบน สำหรับรายงานความก้าวหน้า ส.1 ดังนี้

- ผลการดำเนินงาน
- ความก้าวหน้า
- แผนงานงวดต่อไป
- ผลลัพธ์อื่นๆ
- รายงานการเงิน

| <u>โครงการ พัฒนาหน่วยจัดการร่วมกับ สสส. (node) เพื่อสนับสนุนการสร้างเสริมสุขภาพ ระดับพื้นที่จังหวัดลพบุรี</u><br>รายงานความก้าวหน้างวดที่ 1 (ส.1)<br>สถานะ: รอตรวจสอบรายงาน กำหนดส่งวันที่: 15 ธ.ค. 2560 ส่งวันที่: 6 ธ.ค. 2560 |   |
|----------------------------------------------------------------------------------------------------|---|
| 🚔 พิมพ์ 🔻                                                                                                    |   |
| ผลการดำเนินงาน <u>ความก้าวหน้า แผนในงวดต่อไป ผลลัพธ์อื่น ๆ รายงานการเงิน</u>                                                                                                    | ] |
| กรอกผลการดำเนินงานรายกิจกรรมที่แสดงผลผลิตและผลลัพธ์ที่เกิดขึ้นจริง                                                                                                    |   |

### หน้ากรอกข้อมูลรายงานความก้าวหน้า สำหรับผู้รับผิดชอบโครงการ

**บริษัท โอเพ่นดรีม จำกัด** 299/92 ถนนสุทธิสารวินิจฉัย แขวงสามเสนนอก เขตห้วยขวาง กรุงเทพมหานคร 10310

#### หน้า 5

#### ผลการดำเนินงาน

- ผลการดำเนินงาน ผู้รับผิดชอบโครงการต้องกรอก ข้อมูลดังนี้
  - วัตถุประสงค์ที่ตั้งไว้
  - ผลลัพธ์และตัวชี้วัดผลลัพธ์ (ประกอบด้วย ผลลัพธ์ที่ตั้งไว้ และ ผลลัพธ์ที่เกิดขึ้นจริง หลังจากดำเนินกิจกรรม)
  - กิจกรรมของโครงการ
  - การเปลี่ยนแปลงที่เกิดขึ้นนอกเหนือวัตถุประสงค์
  - ความต่อเนื่องยั่งยืนหลังจากสิ้นสุดการดำเนินโครงการ

| วัตถุประ                                                       | รดาเนนงานรายกจกร<br>ะสงค์ที่ 1 <u>วัตถ</u>                         | <u>ประสงค์ที่ 2 วัตถุประสงค์ที่ 3</u>                                                                                                    | เพิ่มวัตถุ  | <u>ประสงค์</u>                                                            | ปุ่มเพิ่มวัตถุประสงค์                                                                                                    |
|----------------------------------------------------------------|--------------------------------------------------------------------|----------------------------------------------------------------------------------------------------|-------------|---------------------------------------------------------------------------|----------------------------------------------------------------------------------------------------|
| ัดถุประส<br>เพื่อชุมชน<br>เลลัพธ์แม                            | เงค์ที่ตั้งไว้ *<br>(บ้าน วัด โรงเรียน) มี<br>ละตัวชี้วัดผลลัพธ์ ( | การคัดแยกและจัดการชยะอย่างเหมาะสม                                                                                                    |             |                                                                           |                                                                                                    |
|                                                                |                                                                    |                                                                                                    |             |                                                                           |                                                                                                    |
| งลลัพธ์ที่ตั้ง                                                 | ไว้                                                                | การเปลี่ยนแปลงที่นำไปสู่การแก้ปัญหา เช่น                                                                                                    |             | ผลลัพธ์ที่เกิด                                                            | ขึ้นจริง (หลังจากดำเนินกิจกรรม)                                                                                                    |
| เลลัพธ์ที่ตั้ง<br>1.1 เกิดก<br>ในการจัดเ<br>1.2 ร้อย<br>นำขยะม | ไว้<br>เลุ่มแกนนำในการจัดก<br>การขยะชมชน<br>ใส่รายละเอีย           | การเปลี่ยนแปลงที่นำไปสู่การแก้ปัญหา เช่น<br>หลังอบรมมีผู้ปรับเปลี่ยนพฤติกรรมจำนวนกี่คน<br>มีข้อบังคับหรือมาตราการของชุมชน ที่นำไปสู่<br><mark>ปดวัตถุประสงค์</mark> | มกัน<br>ารถ | ผลลัพธ์ที่เกิด<br>1.1 เกิดกลุ่<br>ในการจัดก<br>1.2 สมาชิก<br>รีไซเคิลใช้ป | ขึ้นจริง (หลังจากดำเนินกิจกรรม)<br>มแกนน่าในการจัดการขยะเพื่อสุขภาวะและสิ่งแวดล้อม และจัดทำกติการ่วมกัน<br>ารขยะชุมชน<br>โครงการสามารถคัดแยกขยะได้อย่างเหมาะสมถูกวิธี สามารถนำขยะมา<br>โระโยชน์ในครัวเรือนและสร้างรายได้ให้กับตนเอง |

หน้ากรอกผลการดำเนินงาน ของรายงานความก้าวหน้า -> วัตถุประสงค์

Opendream Co., Ltd. 299/92 Suttisarn Winitchai Rd., Samsen Nok, Huay Kwang, Bangkok 10310, THAILAND บริษัท โอเพ่นตรีม จำกัด 299/92 ถนนสุทธิสารวินิจฉัย แขวงสามเสนนอก เขตห้วยขวาง กรุงเทพมหานคร 10310

หน้า 6

### เพิ่มกิจกรรม

• ถ้าหากว่ายังไม่มีกิจกรรมเวลากด "เลือกกิจกรรม" แล้วจะยังไม่มีกิจกรรมให้เลือก จึงต้องสร้างกิจกรรมใหม่ก่อน

|                                     | 🕒 เลือกกิจกรรม                     |              |
|-------------------------------------|------------------------------------|--------------|
| <u>ลบวัตถุประสงค์</u>               |                                    | เลือกกิจกรรม |
| ร สสส. สำนัก 6                      |                                    |              |
| เลือกกิจกรรม<br>ดบุหรี่ตำบล         |                                    | ×            |
| เดที่ 1 (ส.:<br>นดส่งวันที่: 17     | 🕒 เพิ่มกิจกรรม                     |              |
| ารายงาน                             | ไม่มีกิจกรรม ปุ่มเพิ่มกิจ          | กรรม         |
|                                     |                                    |              |
| <u>มก้าวหน้า แผนในงวดต่อไป</u>      | <u>ผลลัพธ์อื่น ๆ รายงานการเงิน</u> |              |
| จกรรมที่แสดงผลผลิตและผลลัพธ์ที่เกิด | กขึ้นจริง                          |              |
| 🗕 เพิ่มวัดกประสงส์                  |                                    |              |
| L 111 1011 1011 10                  |                                    |              |

หน้าผลการดำเนินงาน -> เพิ่มกิจกรรม

Opendream Co., Ltd. 299/92 Suttisarn Winitchai Rd., Samsen Nok, Huay Kwang, Bangkok 10310, THAILAND

# ข้อมูลทั่วไป

| เพิ่มกิจกรรม                                  |                   |                                               |
|-----------------------------------------------|-------------------|-----------------------------------------------|
| ข้อมูลทั่วไป <u>รายละเอียด รูปภาพ</u>         | <u>และไฟล์แนบ</u> | <u>งบกิจกรรม</u>                              |
| ชื่อกิจกรรม *                                 |                   |                                               |
| วันที่เริ่มจัดกิจกรรม *                       |                   | Ť.                                            |
| เช่น 16-12-2558                               |                   | <b>m</b>                                      |
| เซน วนท 16 ธนวาคม พ.ศ. 2558 เหกรอกวา          | 16-12-2558        | d a                                           |
| วนที่สนสุขที่เข้าวรม<br>เช่น 18-12-2558       |                   | ชื่อกิจกรรม                                   |
| เช่น วันที่ 18 ธันวาคม พ.ศ. 2558 ให้กรอกว่า   | 18-12-2558        | วันที่เริ่มจัดกิจกรรม วันที่สิ้นสุดกิจกรรม    |
| เวลาเริ่มต้น                                  | เวลาสิ้นสุด       | เวลาเริ่มต้น - เวลาสินสุดกิจกรรม              |
| u.                                            |                   | สถานที                                        |
| ใช้เวลาแบบ 24 ชั่วโมง เช่น 2 ทุ่ม คือ 20:00 1 | и.                | กลุ่มเป้าหมาย                                 |
| สถาบที่ *                                     |                   |                                               |
|                                               |                   | โดยที่ช่องที่มีเครื่องหมาย ดอกจน (*) นั้นต้อง |
| กลุ่มเป้าหมาย *                               | อว่ามเป้าหมอย *   |                                               |
|                                               | กลุ่มเบาหมาย ^    |                                               |
|                                               |                   |                                               |
|                                               |                   |                                               |
| 1 มันทึกอิจกรรม                               |                   |                                               |
|                                               |                   |                                               |

Opendream Co., Ltd. 299/92 Suttisarn Winitchai Rd., Samsen Nok, Huay Kwang, Bangkok 10310, THAILAND

#### รายละเอียด

เป็นการใส่ข้อมูลของโครงการ มีอยู่สองส่วนที่ต้องกรอก

| เพิ่มกิจกรรม                                                     | ×      |
|------------------------------------------------------------------|--------|
| <u>ข้อมูลทั่วไป</u> รายละเอียด <u>รูปภาพและไฟล์แนบ งบกิจกรรม</u> |        |
| ผลที่เกิดขึ้นจากการทำกิจกรรม                                     | _      |
|                                                                  |        |
| รายละเอียดกิจกรรม                                                |        |
|                                                                  |        |
|                                                                  |        |
|                                                                  |        |
|                                                                  |        |
|                                                                  |        |
|                                                                  |        |
| 🖌 บันทึกกิจกรรม                                                  | เกเลิก |

Opendream Co., Ltd. 299/92 Suttisarn Winitchai Rd., Samsen Nok, Huay Kwang, Bangkok 10310, THAILAND

#### รูปภาพและไฟล์แนบ

- **รูปภาพ** ให้อัพโหลดไฟล์รูปขนาดไม่เกินรูปละ 20 MB (แต่แนะนำให้ไม่เกิน 400 KB)
- วีดีโอ ให้ copy URL ของวีดีโออย่างเช่น youtube มาวาง แล้วเดี๋ยวระบบจะสร้างรูปตัวอย่างมาให้เอง
- **ไฟล์แนบ** อัพโหลดไฟล์(ที่ไม่ใช่รูปภาพ) ทีมสนับสนุนวิชาการ จะสามารถดาวน์โหลดไฟล์นี้ได้

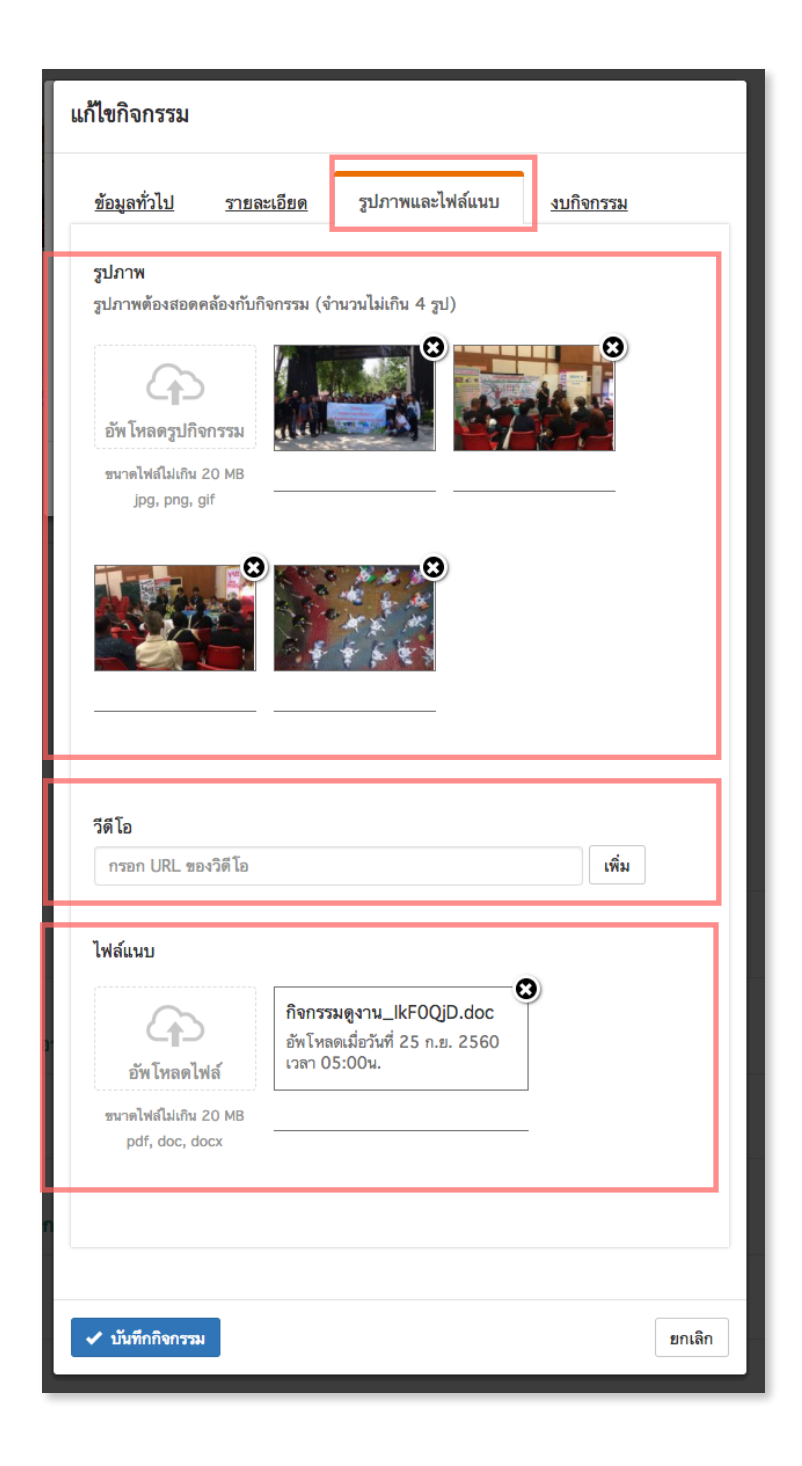

Opendream Co., Ltd. 299/92 Suttisarn Winitchai Rd., Samsen Nok, Huay Kwang, Bangkok 10310, THAILAND

#### หน้า 11

#### งบกิจกรรม

- สามารถใส่เป็นจุดทศนิยมได้
- ไม่สามารถพิมพ์ตัวอักษรลงไปได้
- ไม่ต้องใส่เครื่องหมายลูกน้ำคั่นระหว่างตัวเลขหลักพัน (เดี๋ยวระบบจะเติมให้เอง)
   ตัวอย่างถ้าต้องการใส่จำนวน 1,000 ให้ใส่เป็น 1000
- เอาเมาส์ชี้ที่สัญลักษณ์ i ด้านหลังจะแสดงคำอธิบายเพิ่มเติมเกี่ยวกับรายจ่ายนั้น ๆ

| <u>ข้อมูลทั่วไป</u>            | <u>รายละเอียด</u>                                               | <u>รูปภาพและไฟล์แนบ</u>                                             | งบกิจกรรม  |          |          |
|--------------------------------|-----------------------------------------------------------------|---------------------------------------------------------------------|------------|----------|----------|
| ากกิจกรรมนี้ไม่ใ               | ช้งบกิจกรรม ให้กา                                               | รอกตัวเลขเป็น 0 หรือเว้นว่าง                                        | ้าไว้      |          |          |
| รายรับ                         |                                                                 |                                                                     |            |          |          |
| บที่ได้รับ                     |                                                                 |                                                                     | 22500      | บาท      |          |
| รายจ่าย                        |                                                                 |                                                                     |            |          |          |
| จ่าตอบแทน 🚯                    |                                                                 |                                                                     | 0          | บาท      |          |
| ก่าจ้าง 🚯                      |                                                                 |                                                                     | 19000      | บาท      |          |
| ก่าใช้สอย 🚯                    |                                                                 |                                                                     | 3500       | บาท      |          |
| ท่าวัสดุ 🖯 ค่า<br>ค่าท่<br>อาท | ใช้จ่ายเพื่อซื้อบริก<br>ที่พัก ค่าถ่ายเอกส<br>หารและเครื่องดื่ม | ารต่างๆ อาทิ ค่าพาหนะ<br>าร ค่าเช่าห้องประชุม ค่า<br>ค่าเช่าสถานที่ | 0          | บาท      | L        |
| •่าสาธารณูป โภ <b>เ</b>        | P 🚯                                                             |                                                                     | 0          | บาท      |          |
| ก่าอื่น ๆ 🚯                    |                                                                 |                                                                     | 0          | บาท      | ท        |
| รวมรายจ่าย                     |                                                                 |                                                                     | 22,500     |          |          |
|                                |                                                                 | ຽະເທດ                                                               | รายล่ายให้ | แต่ว่าละ | ไปยี่อวร |

Opendream Co., Ltd. 299/92 Suttisarn Winitchai Rd., Samsen Nok, Huay Kwang, Bangkok 10310, THAILAND

#### หน้า 12

#### บันทึกกิจกรรมอัตโนมัติ

ระบบจะทำการบันทึกข้อมูลกิจกรรมที่เราได้สร้างไปอัตโนมัติทุกๆ 10 วินาที หากไม่ได้กดปุ่มบันทึก แล้วกดปุ่มปิดไป ระบบจะขึ้นข้อความแจ้งเตือนว่า (ระบบบันทึกข้อมูลที่คุณกอกไว้ให้แล้ว กรุณากลับมาทำให้สมบูรณ์ในภายหลังด้วย นะคะ)

| íe                     |                   |                   | ок |   |
|------------------------|-------------------|-------------------|----|---|
| อกิจกรรม *             |                   |                   |    |   |
| จัดประชุมวิชาการ ครั้  | ังที่ 20          |                   |    |   |
| ันที่เริ่มจัดกิจกรรม * |                   |                   |    |   |
| เช่น 16-12-2558        |                   |                   |    | i |
| ช่น วันที่ 16 ธันวาคม  | พ.ศ. 2558 ให้กร   | าอกว่า 16-12-2558 |    |   |
| ันที่สิ้นสุดกิจกรรม    |                   |                   |    |   |
| เช่น 18-12-2558        |                   |                   |    | 誧 |
| ช่น วันที่ 18 ธันวาคม  | พ.ศ. 2558 ให้กร   | ชอกว่า 18-12-2558 |    |   |
| วลาเริ่มต้น            |                   | เวลาสิ้นสุด       |    |   |
| :[                     | น.                | :                 | и. |   |
| ข้เวลาแบบ 24 ชั่วโมง   | เช่น 2 ทุ่ม คือ 2 | 0:00 น.           |    |   |
| ถานที่ *               |                   |                   |    |   |
|                        |                   |                   |    |   |
| ว่าแป้วงขาวๆ *         |                   |                   |    |   |
| เช่พเบ เมษ เอ          |                   |                   |    |   |
|                        |                   |                   |    |   |

หน้าเลือกกิจกรรม จะแสดงรายการกิจกรรมที่ได้มีการบันทึกไว้อัตโนมัติ สามารถกดเข้าไปแก้ไขหรือลบกิจกรรมนั้นได้

|     | เลือกกิจกรรม                                                                                                    | × |
|-----|----------------------------------------------------------------------------------------------------|---|
| 1.1 | 🔘 เพิ่มกิจกรรม                                                                                                    |   |
|     | จัดประชุมวิชาการ ครั้งที่ 20<br>แถาเที่<br>(กรุณากรอกข้อมูลกิจกรรมนี้ให้สมบูรณ์ จึงจะสามารถเลือกกิจกรรมนี้ได้<br>(G แก้ไข 🗶 ตบ |   |
| តទ  | สถานที่<br>(กรุณากรอกข้อมูลกิจกรรมนี้ให้สมบูรณ์ จึงจะสามารถเลือกกิจกรรมนี้ได้)<br>of แก้ไข 🗙 ลบ                                |   |
|     | เพิ่มใบรายงาน (1) รวมกลุ่มกิจกรรม                                                                                              |   |

Opendream Co., Ltd. 299/92 Suttisarn Winitchai Rd., Samsen Nok, Huay Kwang, Bangkok 10310, THAILAND

# opendream 🚿

#### บันทึกกิจกรรม

ถ้าหากว่ากรอกข้อมูลไม่ครบตามที่บอกเอาไว้ ระบบจะไม่ยอมให้กดบันทึกกิจกรรม และแสดงความผิดพลาดให้
 เห็น ต้องกรอกข้อมูลให้ครบ

| พิ่มกิจกรรม                                    |                                        |                 |                 |                 |            |
|------------------------------------------------|----------------------------------------|-----------------|-----------------|-----------------|------------|
| เกิดข้อผิดพลาด r<br>• Tab ข้อมูเ<br>• Tab รายส | ารุณาตรวจสอบรายง<br>ลทั่วไป<br>เะเอียด | งานให้ครบถ้วน   |                 |                 | ×          |
| ข้อมูลทั่วไป                                   | <u>รายละเอียด</u>                      | <u>รูปภาพแล</u> | <u>ะไฟล์แนบ</u> | <u>งบกิจกรร</u> | <u>111</u> |
| ชื่อกิจกรรม *                                  |                                        |                 |                 |                 |            |
|                                                |                                        |                 |                 |                 |            |
| กรุณากรอกข้อม                                  | มูล                                    |                 |                 |                 |            |
| วันที่เริ่มจัดกิจก                             | รรม *                                  |                 |                 |                 |            |
| เช่น 16-12-2                                   | 558                                    |                 |                 |                 | <b></b>    |
| เช่น วันที่ 16 ธัน                             | วาคม พ.ศ. 2558                         | ให้กรอกว่า 16   | -12-2558        |                 |            |
| กรุณากรอกข้อม                                  | มูล                                    |                 |                 |                 |            |
| วันที่สิ้นสุดกิจกร                             | รรม                                    |                 |                 |                 |            |
| เช่น 18-12-2                                   | 558                                    |                 |                 |                 | <b></b>    |
| เช่น วันที่ 18 ธัน                             | วาคม พ.ศ. 2558                         | ให้กรอกว่า 18   | -12-2558        |                 |            |
| เวลาเริ่มต้น                                   |                                        | ເວ              | ลาสิ้นสุด       |                 |            |
| :                                              | น.                                     |                 | :               |                 | น.         |
| ใช้เวลาแบบ 24                                  | ชั่วโมง เช่น 2 ทุ่ม                    | คือ 20:00 น.    |                 |                 |            |
| d .                                            |                                        |                 |                 |                 |            |
| สถานที่ *                                      |                                        |                 |                 |                 |            |
|                                                |                                        |                 |                 |                 |            |
| กรุณากรอกข้อม                                  | มูล                                    |                 |                 |                 |            |
| กลุ่มเป้าหมาย '                                | k                                      |                 |                 |                 |            |
| -                                              |                                        |                 |                 |                 |            |
| กรณากรอกข้อม                                   | มล                                     |                 |                 |                 |            |
|                                                | u                                      |                 |                 |                 |            |
|                                                |                                        |                 |                 |                 |            |
|                                                |                                        |                 |                 |                 |            |
| 🗸 บันทึกกิจกรรม                                |                                        |                 |                 |                 | ปิด        |

Opendream Co., Ltd. 299/92 Suttisarn Winitchai Rd., Samsen Nok, Huay Kwang, Bangkok 10310, THAILAND

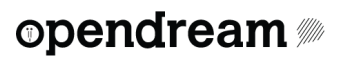

### เลือกกิจกรรม

ถ้าหากว่ามีการเพิ่มกิจกรรมแล้ว เวลากดปุ่ม เลือกกิจกรรมแล้วจะมีรายการกิจกรรมแสดงให้เห็น

| เลือกกิจกรรม                                                                                                    | ×                                      |
|----------------------------------------------------------------------------------------------------|----------------------------------------|
| Ο เพื่อ                                                                                                    | กิจก กิจกรรมที่มีการบันทึกให้อัตโนมัติ |
| สถานที่<br>(กรุณากรอกข้อมูลกิจกรรมนี้ให้สมบูรณ์ จึงจ<br>IC แก้ไข 🗙 ลบ                                               | จะสามารถเลือกกิจกรรมนี้ได้)            |
| <ul> <li>จัดประชุมวิชาการ ครั้งที่ 20</li> <li>21 ธ.ค. 2560 สถานที่ ลานกิจกรรมชั้น 1</li> <li>เก้ไข 🗶 ลบ</li> </ul> | เลือกกิจกรรม                           |
| <ul> <li>จัดประชุมวิชาการครั้งที 9</li> <li>20 ธ.ค. 2560 สถานที่ ห้องประชุม</li> <li>เก้ไข 🗶 ลบ</li> </ul>          |                                        |
| <ul> <li>รณรงค์ทำความสะอาด</li> <li>4 ธ.ค. 2560 สถานที่ ห้องสมุดประชาชน</li> <li>แก้ไข</li> <li>มาไข</li> </ul>     |                                        |
| เพิ่มในรายงาน (3) ปุ่มเพิ่มกิจกรรม                                                                                  | ในรายงาน                               |

หน้ากรอกกิจกรรม ของรายงานความก้าวหน้า

Opendream Co., Ltd. 299/92 Suttisarn Winitchai Rd., Samsen Nok, Huay Kwang, Bangkok 10310, THAILAND

ตรงส่วนของรายการกิจกรรมจะออกมาเป็นแบบนี้ ระบบจะดึงจ้อมูลผลที่เกิดขึ้นจากการทำกิจกรรมที่เคยกรอก
 ไว้ตอนสร้างกิจกรรม มาใส่ให้ในช่องผลที่เกิดขึ้นจากการทำกิจกรรม

| จัดประชุมคณะทำงาน ครั้<br><u>แก้โชรายละเอียดกิจกรรม</u><br>6 เม.ย. 2557 สถานที่ ศาลาประ<br>กลุ่มเป้าหมาย : 30 คน<br>ผลที่เกิดขึ้นจากการทำกิจกรรม :                                                                                         | ใจที่ 7<br>ะชุมบ้านดอนโรง                     |                                                                                   |                                                                           |                                                                                                    |
|----------------------------------------------------------------------------------------------------|-----------------------------------------------|-----------------------------------------------------------------------------------|---------------------------------------------------------------------------|----------------------------------------------------------------------------------------------------|
| ผลที่คาดว่าจะได้รับ                                                                                                    |                                               | ผลที่เกิดขึ้นจริง                                                                 |                                                                           |                                                                                                    |
|                                                                                                    |                                               |                                                                                   |                                                                           |                                                                                                    |
|                                                                                                    |                                               |                                                                                   |                                                                           | - ละเห็นว่ากิจกรรบแต่ละชิ้นละแยก                                                                                                    |
| งบประมาณ                                                                                                    |                                               |                                                                                   |                                                                           | 100118 9 1110119 999 PB 100 0 18 40 PP 011                                                                                                    |
| รายรับ                                                                                                    | จำนวนเงิน (บาท)                               | ราอจ่าอ                                                                           | จำนวนเงิน (บาท)                                                           | 220220001                                                                                                    |
| งบที่ได้รับ                                                                                                    | 0.00                                          | คำตอบแทน                                                                          | 0.00                                                                      | ออเเง เนเน                                                                                                    |
|                                                                                                    |                                               | ค่าจ้าง                                                                           | 0.00                                                                      |                                                                                                    |
|                                                                                                    |                                               | ค่าใช้สอย                                                                         | 2,400.00                                                                  |                                                                                                    |
|                                                                                                    |                                               | ค่าวัสดุ                                                                          | 0.00                                                                      |                                                                                                    |
|                                                                                                    |                                               | ค่าสาธารญปโภค                                                                     | 0.00                                                                      |                                                                                                    |
|                                                                                                    |                                               | ค่าอื่น ๆ                                                                         | 0.00                                                                      |                                                                                                    |
|                                                                                                    |                                               | รวมรายจำย                                                                         | 2,400.00                                                                  |                                                                                                    |
|                                                                                                    |                                               |                                                                                   |                                                                           |                                                                                                    |
| เพิ่มอดกิจกรรม                                                                                                    |                                               |                                                                                   |                                                                           |                                                                                                    |
|                                                                                                    |                                               |                                                                                   |                                                                           |                                                                                                    |
| ผลที่คาดร่าจะได้รับ<br>งบประมาณ<br>รายรับ                                                                                                    | ຈຳນວນເຈີນ (ນາກ)                               | ผลที่แกิดขึ้นจริง<br>รายจ่าย                                                      | จำนวมเจีย (บาท)                                                           |                                                                                                    |
| งบที่ได้รับ                                                                                                    | 0.00                                          | คำตอบแทน                                                                          | 0.00                                                                      | งบประมาณของแต่ละกิจกรรมจะ                                                                                                    |
|                                                                                                    |                                               | ค่าจ้าง                                                                           | 0.00                                                                      |                                                                                                    |
|                                                                                                    |                                               | ค่าใช้สอย                                                                         | 2,400.00                                                                  | ົ້                                                                                                    |
|                                                                                                    |                                               |                                                                                   |                                                                           | แยกกบุดวย                                                                                                    |
|                                                                                                    |                                               | ค่าวัสดุ                                                                          | 0.00                                                                      | แยกกนดวย                                                                                                    |
|                                                                                                    |                                               | ค่าวัสดุ<br>ค่าสาธารณูปโภค                                                        | 0.00                                                                      | แยกกนดวย                                                                                                    |
|                                                                                                    |                                               | คำวัสดุ<br>คำสาธารณูปโกค<br>คำอื่น ๆ                                              | 0.00                                                                      | แยกกนดวย                                                                                                    |
|                                                                                                    |                                               | ค่าวัสตุ<br>ค่ายายารญปโกค<br>ค่าอื่น ๆ<br>รวมรายจ่าย                              | 0.00<br>0.00<br>0.00<br>2,400.00                                          | แยกกนดวย                                                                                                    |
| เพิ่มลดกิจกรรม                                                                                                    |                                               | ค่าวัสตุ<br>ค่าสาธารณูปโกค<br>ค่าอื่น ๆ<br>รวมรายจำย                              | 0.00<br>0.00<br>0.00<br>2,400.00                                          | แยกกนดวย                                                                                                    |
| เพิ่มอดกิจกรรม<br>จึงประชุมคณะทำงาน ครั้<br>แก้โรายอนเรือดกิจกรรม<br>6 มือ 2557 สาวนย์                                                                                                    | โรที่ 6<br>สายวัฒนอน โอล                      | ค่าวัสตุ<br>ค่าสาธารณูปโกค<br>ค่าอื่น ๆ<br>รวมรายจ่าย                             | 0.00<br>0.00<br>0.00<br>2,400.00                                          | ี แยกกนดวย                                                                                                    |
| เพิ่มตดกิจกรรม<br>■ จัดประชุมคณะทำงาน ครื่<br><u>แก้โชรายลนอัยดกิจกรรม</u><br>6 มื.ค. 2557 สถานที่ ศาสาประก<br>กลุ่มเป้าหมาย : 30 คน<br>มลต์เดิดขึ้นจากการทำกิจกรรม :                                                                      | รั้งที่ 6<br>ชุมบ้านตอนโรง                    | คำวัสขุ<br>คำสายารญบโกค<br>คำอื่น ๆ<br>รวมรายจำย                                  | 0.00<br>0.00<br>2,400.00<br>สามารถลบเฉพ <sup>*</sup>                      | แยกกนดวย           Image: Constraint of the second second |
| เพิ่มลดกิจกรรม<br>■ จัดประชุมคณะทำงาน ครั<br>แก้โรราะตลเปลือดกิจกรรม<br>6 มี.ค. 2557 สถานที่ ศาลาประ<br>กลุ่มเป้าหมาย : 30 คม<br>มลที่เกิดขึ้นจากการทำกิจกรรม :<br>มลที่คาดว่าจะได้รับ                                                     | รั้งที่ 6<br>ชุมบ้านตอนโรง                    | คำวัสขุ<br>ค่าสายารญบโกค<br>ค่ายิ่น ๆ<br>รวมรายจ่าย<br>ผลที่เกิดขึ้นจริง          | 0.00<br>0.00<br>2,400.00<br>สามารถลบเฉพา<br>เอาออกจาก วัต                 | แยกกนดวย าะกิจกรรมที่ต้องการได้เลย ซึ่งจะเป็นการ<br>ถุประสงค์นี้เท่านั้น จะไม่เป็นการลบ                                                                                                    |
| เพิ่มลดกิจกรรม<br>■ จัดประชุมคณะทำงาน ครั<br><u>แป้ชาวอลนอิรดกิจกรรม</u><br>6 มี.ค. 2557 สถานที่ ศาลาประ<br>กลุ่มเป้าหมาย : 30 คม<br>มลที่เกิดขึ้นจากการทำกิจกรรม :<br>มลที่คาดว่าจะได้รับ                                                 | รั้งที่ 6<br>ชุมบัวนตอนโรง                    | คำวัสขุ<br>คำสายารญปโกค<br>คำยิ้น ๆ<br>รวมรายจำย<br>ผลที่เกิดขึ้นจริง             | 0.00<br>0.00<br>2,400.00<br>สามารถลบเฉพา<br>เอาออกจาก วัต                 | แยกกนดวย           เยกกนดวย           เมาะกิจกรรมที่ต้องการได้เลย ซึ่งจะเป็นการ<br>ถุประสงค์นี้เท่านั้น จะไม่เป็นการลบ<br>วร                                                                                                    |
| <ul> <li>เพิ่มลดกิจกรรม</li> <li>ซึ่งประชุมคณะทำงาน ครับ<br/>แป้ชาวอลแอ็ลดกิจกรรม</li> <li>6 มี.ค. 2557 สถานที่ ศาลาประก<br/>กลุ่มเป้าหมาย : 30 คน<br/>ผลที่เกิดขึ้นจากการทำกิจกรรม :<br/>ผลที่คาดว่าจะได้รับ</li> <li>งบประมาณ</li> </ul> | รั้งที่ 6<br>ชุมบ้านตอนโรง                    | ศาวัสขุ<br>คำสายารถูปปักค<br>คำยิ่น ๆ<br>รวมรายจำย<br>ผลที่เกิดขึ้นจริง           | 0.00<br>0.00<br>2,400.00<br>สามารถลบเฉพา<br>เอาออกจาก วัต<br>กิจกรรมแบบถา | แยกกนดวย       ะ       าะกิจกรรมที่ต้องการได้เลย ซึ่งจะเป็นการ<br>ถุประสงค์นี้เท่านั้น จะไม่เป็นการลบ<br>วร                                                                                                    |
| <ul> <li>เพิ่มตดกิจการม</li> <li>จัดประชุมคณะทำงาน ครื่<br/>แก้โรรรดแน่ติดกิจการม</li> <li>มี.ค. 2557 สถานที่ ศาลาประส<br/>กลุ่มเป้าหมาย : 30 คน<br/>ผลที่ศักดร์างะได้รับ</li> <li>งบประมาณ<br/>รายรับ</li> </ul>                          | รั้งที่ 6<br>ชุมบ้านดอบไรง<br>จำนวนเงิน (บาท) | คำวัสขุ<br>คำสาอารญปโกค<br>คำอื่น ๆ<br>รวมรายจำย<br>ผลที่เกิดขึ้นจริง<br>เมือง่าย | 0.00<br>0.00<br>2,400.00<br>สามารถลบเฉพา<br>เอาออกจาก วัต<br>กิจกรรมแบบถา | แยกกนดวย<br>มาะกิจกรรมที่ต้องการได้เลย ซึ่งจะเป็นการ<br>ถุประสงค์นี้เท่านั้น จะไม่เป็นการลบ<br>วร                                                                                                    |

### หน้ากรอกกิจกรรม ของรายงานความก้าวหน้า

Opendream Co., Ltd. 299/92 Suttisarn Winitchai Rd., Samsen Nok, Huay Kwang, Bangkok 10310, THAILAND

 แต่ถ้าหากว่ากิจกรรมที่ต้องการเพิ่มนั้นมีลักษณะเป็นกิจกรรมย่อย ที่อยู่ภายใต้กิจกรรมหลักอื่นๆ เราสามารถ รวมกลุ่มกิจกรรมเหล่านั้นได้ด้วยปุ่ม "รวมกลุ่มกิจกรรม"

| ⊖ เพิ่ม                                                                                                    | กิจกรรม                        |
|----------------------------------------------------------------------------------------------------|--------------------------------|
| <ul> <li>จัดประชุมวิชาการ ครั้งที่ 20</li> <li>21 ธ.ค. 2560 สถานที่ ลานกิจกรรมชั้น 1</li> <li>[2] แก้ไข</li> <li>※ ลบ</li> </ul> | เลือกกิจกรรมที่อยู่ในกลุ่ม<br> |
| <ul> <li>จัดประชุมวิชาการครั้งที 9</li> <li>20 ธ.ค. 2560 สถานที่ ห้องประชุม</li> <li>เก้ไข</li> <li>สถบ</li> </ul>               |                                |
| <ul> <li>รณรงค์ทำความสะอาด</li> <li>4 ธ.ค. 2560 สถานที่ ห้องสมุดประชาชน</li> <li>แก้ไข</li> <li>สบ</li> </ul>                    |                                |

หน้ากรอกภาพรวมความก้าวหน้า ของรายงานความก้าวหน้า

กดปุ่ม รวมกลุ่มกิจกรรมแล้วจะเจอกับช่องให้ใส่ "ชื่อกลุ่มกิจกรรม"

| เลือกกิจกรรม                                                                                                   | ×    |
|----------------------------------------------------------------------------------------------------|------|
| ชื่อกลุ่มกิจกรรม                                                                                               |      |
| ประชุมวิชาการทั้งไตรมาส                                                                                        |      |
| ยกเลิก                                                                                                    | พื่ม |
| <ul> <li>จัดประชุมวิชาการครั้งที 9</li> <li>20 ธ.ค. 2560 สถานที่ ห้องประชุม</li> <li>เว้ แก้ไข × ลบ</li> </ul> |      |
| <ul> <li>รณรงค์ทำความสะอาด</li> <li>4 ธ.ค. 2560 สถานที่ ห้องสมุดประชาชน</li> <li>เด้ แก้ไข × ลบ</li> </ul>     |      |
| เพิ่มในรายงาน (3) รวมกลุ่มกิจกรรม                                                                              |      |

- หน้า 18
  - ถ้าหากว่าเลือกเพิ่มกิจกรรมในรายงานแบบ รวมกลุ่มกิจกรรม ตรงส่วนของกิจกรรมจะออกมาแบบนี้
  - พวกรูปภาพกิจกรรม ไฟล์แนบ งบกิจกรรมของแต่ละกิจกรรมย่อยในกลุ่มนี้จะถูกนำมาแสดงรวมกัน
  - ข้อมูลผลที่เกิดขึ้นจากกิจกรรม ต้องกรอกเพิ่มเติมเอง โดยการสรุปข้อมูลจากแต่ละกิจกรรมย่อยเอง

| กรรมของโครงการ                                                                     |                                     | • เลือกกิ ชื่อของ  | งกลุ่มกิจกรรม                |
|------------------------------------------------------------------------------------|-------------------------------------|--------------------|------------------------------|
| ประชุมติดตามการดำเง                                                                | เวินงานโครงการ ของคณะทำ             | งาน จำนวน 10 เดือน |                              |
| 🖬 จัดประชุมคณะทำงาน                                                                | ครั้งที่ 3                          |                    |                              |
| แก้ไขรายละเอียดกิจกรรม                                                             |                                     |                    |                              |
| 6 ธ.ค. 2556 สถานที่ หอประ<br>กลุ่มเป้าหมาย : 30 คน<br>ผลที่เกิดขึ้นจากการทำกิจกรรม | ชุมบ้านดอนโรง<br>: xxx              | รายชื่อข           | <b>เองกิจกรรมในกลุ่มนี้</b>  |
| ตั้ง จัดประชุมคณะทำงาน<br>แก้ไขรายละเอียดกิจกรรม                                   | ครั้งที่ 4                          |                    |                              |
| 6 ม.ค. 2557 สถานที่ หอประ<br>กลุ่มเป้าหมาย : 30 คน<br>ผลที่เกิดขึ้นจากการทำกิจกรรม | ชุมบ้านดอนโรง<br>: [sample content] |                    |                              |
| จัดประชุมคณะทำงาน<br>แก้ไขรายละเอียดกิจกรรม                                        | ครั้งที่ 5                          |                    |                              |
| 6 ก.พ. 2557 สถานที่ ศาลาป<br>กลุ่มเป้าหมาย : 30 คน<br>ผลที่เกิดขึ้นจากการทำกิจกรรม | ระชุมบ้านดอนโรง<br>:                |                    |                              |
| นถที่คาดว่าจะได้รับ                                                                |                                     | ผลที่เกิดขึ้นจริจ  |                              |
|                                                                                    |                                     |                    |                              |
| รูปภาพประกอบกิจกรรม                                                                | _                                   |                    |                              |
| - A - 2 - 2 - 2 - 2 - 2 - 2 - 2 - 2 - 2                                            | 🔹 รูปภาพประกอ                       | บ ของแต่ละกิจก     | เรรมย่อยจะแสดง               |
|                                                                                    | รวมกันในกลุ่ม                       | นี้                |                              |
| งบประมาณ                                                                           |                                     |                    |                              |
| ערפויר ערפויר                                                                      | จานวนเงน (บาท)                      | าายขาย             | •                            |
| งบทโดรบ                                                                            | 0.00                                | คาตอบแทน           | 0.00                         |
|                                                                                    |                                     | คาจ่าง             | 0.00                         |
|                                                                                    |                                     | ค่าไข้สอย          | 7,200.00                     |
|                                                                                    |                                     | ค่าวัสดุ           | 0.00                         |
|                                                                                    |                                     | ค่าสาธารญปโภค      | 0.00                         |
|                                                                                    | 1                                   |                    | แพื่เสืองบา จะงงเอาบาราบให้ใ |
|                                                                                    | งบประมาณขอ                          | างที่แแกแววทอดธ    |                              |
|                                                                                    | งบบระมาณขอ<br>ส่วนของงบปร           | ะมาณของกิจกรร      | รมกลุ่มนั้น                  |

**Opendream Co., Ltd.** 299/92 Suttisarn Winitchai Rd., Samsen Nok, Huay Kwang, Bangkok 10310, THAILAND

# opendream 🚿

• ถ้าหากว่าเลือกกิจกรรมใส่ไปในวัตถุประสงค์ในรายงานแล้ว จำนวนของกิจกรรมที่เหลือก็จะมีน้อยลง

| เลือกกิจกรรม                                                                                                    | ×         |
|----------------------------------------------------------------------------------------------------|-----------|
| 🖸 เพิ่มกิจกรรม                                                                                                    |           |
| <ul> <li>จัดประชุมคณะทำงาน ครั้งที่ 2</li> <li>6 พ.ย. 2556 สถานที่ ศาลาประชุมบ้านดอนโรง</li> </ul>                                                    | 13 แก้ไข  |
| <ul> <li>จัดประชุมคณะทำงาน ครั้งที่ 1</li> <li>6 ต.ค. 2550 สาระเทศ สาระประการโรง<br/>จะเหลือแต่กิจกรรมที่ยังไม่ถูกเลือกไปใส่ในวัตถุประสงค์</li> </ul> | (2) แก้ไข |

#### หน้า 20

# opendream 🕬

 สามารถเพิ่ม / ลด กิจกรรมที่เพิ่มเข้ามาในวัตถุประสงค์ได้ที่ปุ่ม "เพิ่มลดกิจกรรม" ที่ด้านล่างของ กิจกรรม หรือ กลุ่มกิจกรรม

| กิจกรรมที่5 ปรับพื้นที่ครั้งที่2                                                                                                    |                                                                                                    |                                                                                                    |                                                                                                    |                                     |
|----------------------------------------------------------------------------------------------------|----------------------------------------------------------------------------------------------------|----------------------------------------------------------------------------------------------------|----------------------------------------------------------------------------------------------------|-------------------------------------|
| <u>เก้ไขรายละเอียดกิจกรรม</u>                                                                                                    |                                                                                                    |                                                                                                    |                                                                                                    |                                     |
| 13 มี.ย. 2558 สถานที่ ถนนบริเวณสุเ<br>กลุ่มเป้าหมาย : 20 ครัวเรือน 60 คน                                                                                                    | สาน<br>ร้านขายอาหาร 5 ครัวเรือน 1                                                                                                    | 5 คน ครโรงเรียนสอนศาสนา 5 ค                                                                                                    | รัวเรือบ 15 ดน ชาวบ้าบทั่วไป 20 ครัวเรือบ 60 ดน                                                                                                    | ราม                                 |
| 150 คน                                                                                                    |                                                                                                    |                                                                                                    |                                                                                                    |                                     |
| ผลที่เกิดขึ้นจากการทำกิจกรรมย่อย : วั<br>สะอาดเรียบร้อยเพื่อจะได้ทำการปลูกต้า<br>หากมีต้นไม้สวยงามมาปลูกไว้จะทำให้เ<br>บ้างในวันหยุดไม่ใช่มาแต่วันรายอเท่าน<br>ได้ให้เด็กๆมาช่วยกันปลูกต้นไม้บริเวณ | ันเสาร์ที่13 มิย ได้มีการรวมต้<br>นไม้ต่างๆในครั้งต่อไป โดยกา<br>กูร่มรื่นขึ้นบ้าง โดยในการพูดศ<br>วั้น เพื่อที่จะได้สร้างจิตสำนึกที่ผ่<br>สุสานให้สวยงาม | กัวกันที่บริเวณหลังสุสานบ้านในถุ้งเ<br>เรปรับพื้นที่ในครั้งนี้คาดว่าจะใช้ไม้บ<br>คุยเสวนาระหว่างโต๊ะเซี้ยะกับประธา<br>ดีในการระลึกถึงความตาย ไม่ต้องใ | เพื่อจัดกิจกรรมปรับพื้นที่รอบๆสุสานที่เต็มไปด้วยขยะ '<br>ประดับในการปลูกเนื่องจากว่าบริเวณสุสานปกติมันดูน่<br>นโครงการได้มีการเสนอว่าควรจะให้เด็กๆมาเยี่ยมเยี่ย<br>ชัชีวิติแบบประมาท ทางครูสอนศาสนาก็เห็นชอบด้วย | ให้<br>ากลัวแต่<br>เนสุสาน<br>และจะ |
| มลที่คาดว่าจะได้รับ                                                                                                    |                                                                                                    | ผลที่เกิดขึ้นจริงจา                                                                                                    | กการทำกิจกรรม                                                                                                    |                                     |
|                                                                                                    |                                                                                                    |                                                                                                    |                                                                                                    |                                     |
|                                                                                                    |                                                                                                    |                                                                                                    |                                                                                                    |                                     |
| งบกิจกรรม                                                                                                    |                                                                                                    |                                                                                                    |                                                                                                    |                                     |
| รายรับ                                                                                                    | จำนวนเงิน (บาท)                                                                                                    | รายจ่าย                                                                                                    | จำนวนเงิน (บาท)                                                                                                    |                                     |
| งบที่ได้รับ                                                                                                    | 0.00                                                                                                    | ค่าตอบแทน                                                                                                    | 0.00                                                                                                    |                                     |
|                                                                                                    |                                                                                                    | ค่าจ้าง                                                                                                    | 0.00                                                                                                    |                                     |
|                                                                                                    |                                                                                                    | ค่าใช้สอย                                                                                                    | 15,750.00                                                                                                    |                                     |
|                                                                                                    |                                                                                                    | ค่าวัสดุ                                                                                                    | 0.00                                                                                                    |                                     |
|                                                                                                    |                                                                                                    | ค่าสาธารณูปโภค                                                                                                    | 0.00                                                                                                    |                                     |
|                                                                                                    |                                                                                                    |                                                                                                    |                                                                                                    |                                     |
|                                                                                                    |                                                                                                    | ค่าอื่น ๆ                                                                                                    | 0.00                                                                                                    |                                     |
|                                                                                                    |                                                                                                    | ค่าอื่น ๆ<br>รวมรายจ่าย                                                                                                    | 0.00<br>1 <b>5,750.00</b>                                                                                                    |                                     |
|                                                                                                    |                                                                                                    | ค่าอื่น ๆ<br>รวมรายจ่าย                                                                                                    | 0.00<br><b>15,750.00</b>                                                                                                    |                                     |
| เริ่มออริวารราย ปีมิ                                                                                                    | แพิ่ม / ลดกิจกรรม                                                                                                    | <sup>ค่าอื่น ๆ</sup><br>รวมรายจ่าย<br>มที่อยู่ด้านล่างซ้ายของ                                                                                         | 0.00<br>15,750.00<br>1 กิจกรรม                                                                                                    |                                     |

Opendream Co., Ltd. 299/92 Suttisarn Winitchai Rd., Samsen Nok, Huay Kwang, Bangkok 10310, THAILAND

 ถ้าหากว่าเริ่มจากกิจกรรมย่อยเดี่ยวๆ แล้วเรากดเพิ่มลดกิจกรรม แล้วมาเลือกกิจกรรมเพิ่มจะมีช่องให้กรอกชื่อ กลุ่มกิจกรรมแสดงให้เห็น

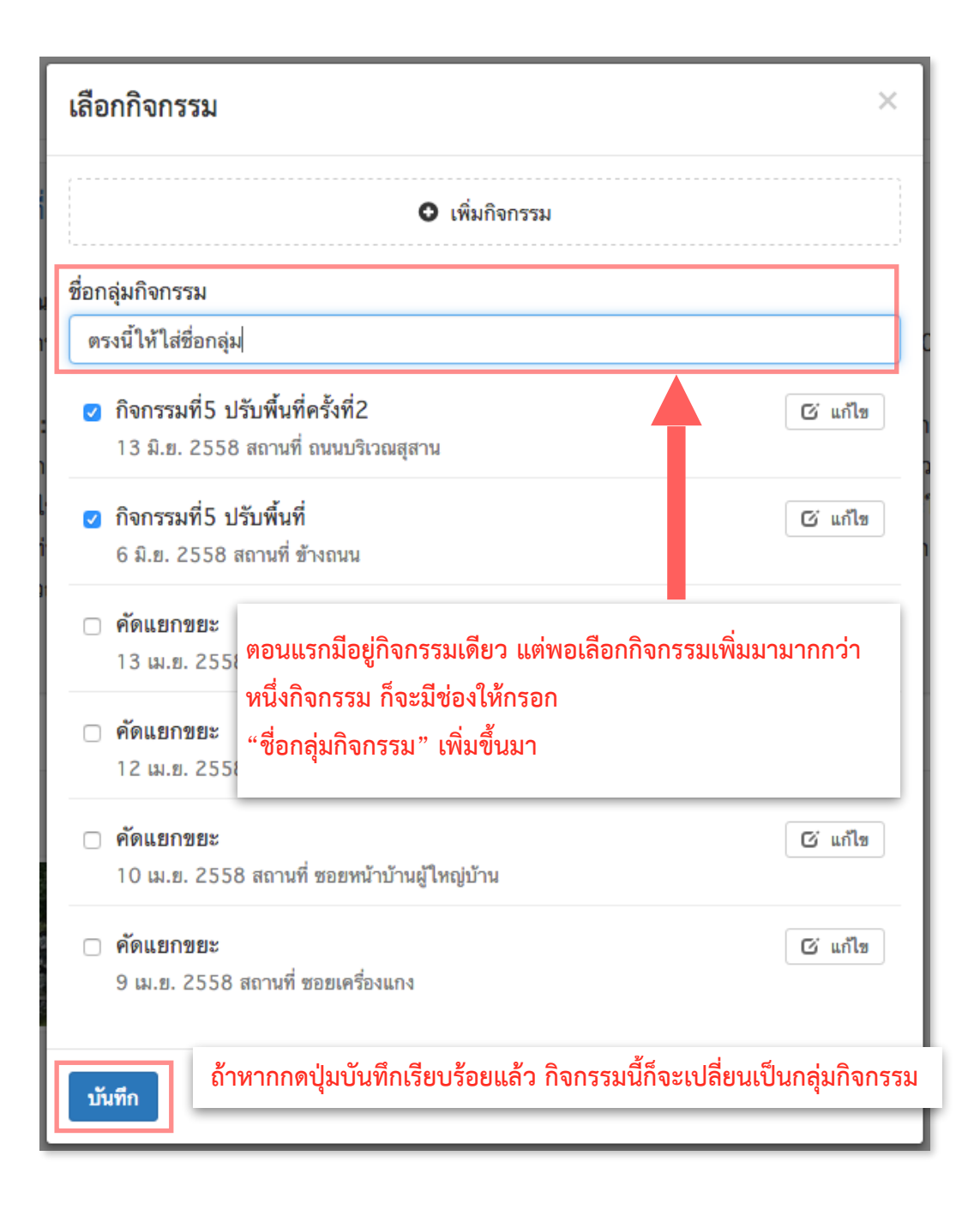

Opendream Co., Ltd. 299/92 Suttisarn Winitchai Rd., Samsen Nok, Huay Kwang, Bangkok 10310, THAILAND **บริษัท โอเพ่นดรีม จำกัด** 299/92 ถนนสุทธิสารวินิจฉัย แขวงสามเสนนอก เขตห้วยขวาง กรุงเทพมหานคร 10310

หน้า 21

#### หน้า 22

### คำเตือนเกี่ยวกับการ เพิ่ม / ลด กิจกรรม

หลังจากที่แก้ไขเกี่ยวกับสิ่งเหล่านี้แล้ว

- เพิ่มกิจกรรมเข้าไปในวัตถุประสงค์ ทั้งแบบแยกกัน หรือเป็นกลุ่ม
- ลบกิจกรรมออกจากวัตถุประสงค์
- เพิ่ม หรือ ลด กิจกรรมในกลุ่มกิจกรรม

ระบบจะทำการบันทึกไว้ให้อัตโนมัติค้างอยู่ในระบบ (ยังไม่ถูกบันทึกร่าง) โดยระบบจะมีการบันทึกอัตโนมัติในทุก ๆ 10 วินาที เมื่ออัพเดทข้อมูลทั้งหมดเรียบร้อย ผู้รับผิดชอบโครงการทำการกดปุ่ม "**บันทึกร่าง**" เพื่อบันทึกการ เปลี่ยนแปลงข้อมูลทั้งหมด

| <u>โครงการ การจัดการขยะเพื่อสุขภาวะและสิ่งแวดล้อมโดยการมีส่วนร่วม (บวร)ชุ</u> ม                     | มชนตันตาล ตำบลต้นตาล อำเภอเสาไห้ จังหวัดสระบุรี                  |
|----------------------------------------------------------------------------------------------------|------------------------------------------------------------------|
| รายงานความก้าวหน้างวดที่ 2 (ส.3)                                                                    |                                                                  |
| <sup>สถานะ: ดีก1</sup> ปุ่ม "บันทึกร่าง" ของรายงานความก้าวหน้า                                      | . 2560                                                           |
| H บันทึกร่าง                                                                                        |                                                                  |
| รายงานนี้มีบันทึกอัตโนมัติค้างอยู่ในระบบ(ยังไม่ถกบับทึกร่าง) โดยระบบจะมีก<br>ข้อความแล้งเตือน รายงา | ารเบ็นทึกอัตโบมัติใบทกๆ 10 วิบาที<br>วรเบ็กกรรบังเท็กอัตโงเรเัติ |
| 0011312060460018 3104                                                                               |                                                                  |
| ผลการดำเนินงาน <u>ความก้าวหน้า ผลลัพธ์อื่นๆ รายงานการเง</u>                                         | <u>ง้าน</u>                                                      |
| กรอกผลการดำเนินงานรายกิจกรรมที่แสดงผลผลิตและผลลัพธ์ที่เกิดขึ้นจริง                                  |                                                                  |
| <u>วัตถุประสงค์ที่ 1</u> <u>วัตถุประสงค์ที่ 2</u> <u>วัตถุประสงค์ที่ 3</u>                          | <u>+ เพิ่มวัตถุประสงค์</u>                                       |
|                                                                                                    |                                                                  |

Opendream Co., Ltd. 299/92 Suttisarn Winitchai Rd., Samsen Nok, Huay Kwang, Bangkok 10310, THAILAND

### ความก้าวหน้า

- ในส่วนของ ภาพรวมความก้าวหน้า ผู้รับผิดชอบโครงการต้องกรอก ข้อมูลดังนี้
  - ประเมินความสำเร็จของการดำเนินโครงการ จะเป็นการเลือกความก้าวหน้าของโครงการแบ่งเป็นเปอร์เซนต์
     0% 100%
  - ปัญหาอุปสรรคสำคัญที่มีผลต่อการดำเนินงาน
- ผู้รับผิดชอบโครงการสามารถเพิ่มปัญหาอุปสรรคสำคัญได้ โดยกดที่ปุ่ม "เพิ่มข้อมูล" ด้านล่าง และสามารถลบ ด้วยกดที่สัญลักษณ์กากบาท ด้านขวา

ระบบจะทำการบันทึกไว้ให้อัตโนมัติก้างอยู่ในระบบ (ยังไม่ถูกบันทึกร่าง) โดยระบบจะมีการบันทึกอัตโนมัติในทุก ๆ 10 วินาที

| <u>ผลการดำเนินงาน</u> ความก้าวหน้า <u>แผนในงวดต่อไป</u> ผลลัพธ์อื่า                                                                                                    | <u>ๆ รายงานการเงิน</u>          |              |
|----------------------------------------------------------------------------------------------------|---------------------------------|--------------|
| ประเมินความสำเร็จของการดำเนินงาน โครงการและปัญหาอุปสรรคสำคัญที่มีผลเ                                                                                                    | อการดำเนินงาน                   |              |
| <b>ประเมินความสำเร็จของการดำเนิน โครงการ</b><br>ประเมินความสำเร็จของการดำเนินงาน โครงการและปัญหาอุปสรรคสำคัญที่มีผลกระท                                                                                                    | ต่อการดำเนินงาน                 |              |
| 0%         10%         20%         30%         40%         50%         60%         70%           ○         ○         ○         ○         ○         ○         ○         ○         ○         ○         ○         ○         ○         ○         ○         ○         ○         ○         ○         ○         ○         ○         ○         ○         ○         ○         ○         ○         ○         ○         ○         ○         ○         ○         ○         ○         ○         ○         ○         ○         ○         ○         ○         ○         ○         ○         ○         ○         ○         ○         ○         ○         ○         ○         ○         ○         ○         ○         ○         ○         ○         ○         ○         ○         ○         ○         ○         ○         ○         ○         ○         ○         ○         ○         ○         ○         ○         ○         ○         ○         ○         ○         ○         ○         ○         ○         ○         ○         ○         ○         ○         ○         ○         ○         ○         ○         ○ | 80% 90% 100% O                  | ปุ่มลบข้อมูล |
| ปัญหาอุปสรรคสำคัญที่มีผลต่อการดำเนินงาน                                                                                                    |                                 |              |
| ประเด็นปัญหา/ อุปสรรค                                                                                                    | สาเหตุเพราะ                     | ×            |
| แนวทางการแก้ไขของผู้รับทุน                                                                                                    |                                 |              |
| ประเด็นปัญหา/ อุปสรรค                                                                                                    | สาเหตุเพราะ                     | ×            |
| แนวทางการแก้ไขของผู้รับทุน                                                                                                    | ปุ่มเพิ่มข้อมูล ปัญหาอุปสรรค    |              |
|                                                                                                    | <ul> <li>เพิ่มข้อมูล</li> </ul> |              |

หน้ากรอกภาพรวมความก้าวหน้า ของรายงานความก้าวหน้า

ี เมื่ออัพเคทข้อมูลทั้งหมดเรียบร้อย ผู้รับผิดชอบโกรงการทำการกดปุ่ม <mark>"บันทึกร่าง</mark>" เพื่อบันทึกการเปลี่ยนแปลงข้อมูลทั้งหมด

Opendream Co., Ltd. 299/92 Suttisarn Winitchai Rd., Samsen Nok, Huay Kwang, Bangkok 10310, THAILAND **บริษัท โอเพ่นดรีม จำกัด** 299/92 ถนนสุทธิสารวินิจฉัย แขวงสามเสนนอก เขตห้วยขวาง กรุงเทพมหานคร 10310

หน้า 23

#### แผนในงวดต่อไป

- ในส่วนของ แผนในงวดต่อไป ผู้รับผิดชอบโครงการต้องกรอกแผนหรือกิจกรรมที่จะดำเนินการในงวดต่อไป
- ผู้รับผิดชอบโครงการสามารถเพิ่มแผนงานหรือกิจกรรมได้ โดยกดที่ปุ่ม "เพิ่มกิจกรรม" ด้านล่าง และสามารถล บ ด้วยการกดที่สัญลักษณ์ "X" ด้านขวา

| <u>ผลการดำเนินง</u> | า <u>น ความก้าวหน้า</u> แผนในงวดต่อไป <u>ผลลัพธ์อื่น ๆ รายงานการเงิน</u> |              |
|---------------------|--------------------------------------------------------------------------|--------------|
| กำหนดแผน<br>แผนงาน/ | การดำเนินงานโครงการในงวดถัดไป<br><b>กิจกรรม ที่จะดำเนินการในงวดต่อไป</b> | ปุ่มลบข้อมูล |
| 1                   | ดำเนินการเพิ่มโครงการในหมู่บ้านเป็น 5 โครงการ                            | ×            |
| 2                   |                                                                          | ×            |
| 3                   | ปุ่มเพิ่มกิจกรรม                                                         | ×            |
|                     | 🖸 เพิ่มกิจกรรม                                                           |              |

หน้ากรอกแผนงานในงวดต่อไป ของรายงานความก้าวหน้า

ระบบจะทำการบันทึกไว้ให้อัตโนมัติค้างอยู่ในระบบ (ยังไม่ถูกบันทึกร่าง) โดยระบบจะมีการบันทึกอัตโนมัติในทุก ๆ 10 วินาที เมื่อ อัพเดทข้อมูลทั้งหมดเรียบร้อย ผู้รับผิดชอบโครงการทำการกดปุ่ม "บันทึกร่าง" เพื่อบันทึกการเปลี่ยนแปลงข้อมูลทั้งหมด

# opendream 🚿

# ผลลัพธ์อื่นๆ

- ในส่วนของ ผลลัพธ์อื่นๆ ผู้รับผิดชอบโครงการต้องกรอกข้อมูล "แกนนำในด้านการสร้างเสริมสุขภาพใน ประเด็นต่างๆ"
- ผู้รับผิดชอบโครงการสามารถเพิ่มรายชื่อแกนนำได้ โดยกดที่ปุ่ม "เพิ่มแกนนำ" ด้านล่าง และสามารถลบ ด้วย การกดที่สัญลักษณ์ "X" ด้านขวา

| <u>การตำเนินงาน ความกาวหน่า</u><br>เจ้พร์ของโครงการที่สอดออ้องเป้าหมา | ผลลพธอน ๆ     | <u>รายงานการเงิน</u><br>สร้างสรรค์โอกาสแองบาัตกรรบส | 80174                                               |
|-----------------------------------------------------------------------|---------------|-----------------------------------------------------|-----------------------------------------------------|
| านนำในด้านการสร้างเสริมสุขภ                                           | าพในประเด็นต่ | าง ๆ 🕄                                              | ปุ่มลบข้อมูล                                        |
| ชื่อ-สกุล ของแกนนำ *                                                  |               | บทบาทของแกนน้ำ *                                    | ×                                                   |
| นางธนพร ปัญญางค์                                                      |               | ผู้ช่วยผู้ใหญ่บ้าน ม. 3 / กรร                       | มการกองทุนหมู่ 3 บ้านต้นตาล                         |
| จังหวัด *                                                             |               | ที่อยู่ที่ติดต่อได้สะดวก *                          |                                                     |
| สระบุรี                                                               | \$            | 40 ม. 3 ต.ตันตาล อ.เสาไห้                           | ส่วนของข้อมูลแกนน้ำ                                 |
| เบอร์โทรศัพท์                                                         |               | 1                                                   | ช่องที่มีเครื่องหมาย * หมายถึงว่าจำเป็นต้องกรอก ถ้า |
| 063-2166465                                                           |               |                                                     | หากว่าไม่กรอก จะไม่สามารถบันทึกรายงานได้            |
|                                                                       |               | • เพิ่ม                                             | แกนนำ                                               |

หน้ากรอกผลลัพธ์อื่นๆ ของรายงานความก้าวหน้า

Opendream Co., Ltd. 299/92 Suttisarn Winitchai Rd., Samsen Nok, Huay Kwang, Bangkok 10310, THAILAND

หน้า 26

- กรอกข้อมูล "นวัตกรรมสร้างเสริมสุขภาพ"
- ผู้รับผิดชอบโครงการสามารถเพิ่มรายชื่อนวัตกรรมที่เกิดขึ้นได้ โดยกดที่ปุ่ม "เพิ่มข้อมูล" ด้านล่าง และสามารถ ลบ ด้วยการกดที่สัญลักษณ์ "X" ด้านขวา

| บรรจุภัณฑ์ใบตองแห้ง                                 |                                            |
|-----------------------------------------------------|--------------------------------------------|
| ลักษณะนวัตกรรม *                                    | เลือกชนิดของนวัตกรรม                       |
| 🗆 การพัฒนาความรู้ใหม่จากการวิจัย                    | สามารถเลือกได้หลายข้อ                      |
| 🗆 การนำสิ่งที่มีอยู่ในชุมชนอื่นมากปรับใช้ในชุมชนตเ  | นเอง จำเป็นต้องเลือกอย่างบ้อยหนึ่งข้อ      |
| 🗆 การนำสิ่งที่มีอยู่มาปรับกระบวนทัศน์ใหม่หรือทำด้ว  | ยวิธีใหม่                                  |
| 🗹 การรื้อฟื้นสิ่งดีๆ ที่เคยมีในชุมชนมาปรับให้สอดคล้ | <i>้</i> องกับสถานการณ์ปัจจุบัน            |
| รายละเอียดนวัตกรรม                                  | เมื่อเลือกลักษณะนวัตกรรมแล้วจะสามารถใส่ราย |
|                                                     | ละเอียดของนวัตกรรมได้                      |
| การนำนวัตกรรมไปใช้ประโยชน์                          | ถ้าไม่เลือกช่องนี้จะแก้ไขไม่ได้            |
| 1.สำหรับใส่ขนมหรืออาหารต่างๆ แทนโฟม ถุงพลาสติก      | ก 2.เป็นแพคเก็จสำหรับผ่                    |
|                                                     |                                            |
| แนบไฟล์เอกสาร                                       |                                            |
| แนบไฟล์เอกสาร                                       |                                            |
| แนบไฟล์เอกสาร<br>อัพโหลดไฟล์เอกส <sup>.</sup>       | ารเพิ่มเติม                                |
| แนบไฟล์เอกสาร<br>อัพโหลดไฟล์<br>อัพโหลดไฟล์         | ารเพิ่มเติม                                |

### หน้ากรอกผลลัพธ์อื่นๆ ของรายงานความก้าวหน้า

**Opendream Co., Ltd.** 299/92 Suttisarn Winitchai Rd., Samsen Nok, Huay Kwang, Bangkok 10310, THAILAND

#### รายงานการเงิน

### ส่วนที่ 1 แบบแจกแจงรายจ่ายแยกตามโครงการ

 ส่วนนี้จะเป็นส่วนที่ดึงรายจ่ายของแต่ละกิจกรรมในรายงานงวดนั้นมาแสดงให้ ถ้าหากว่ามีกลุ่มกิจกรรมก็จะรวม เป็นกลุ่มกิจกรรมมาให้ ในตัวอย่างนี้ "ผลการดำเนินงาน -> วัตถุประสงค์ที่ 1" นั้นมีกลุ่มกิจกรรมที่มีอยู่ 4 กิจกรรมย่อยที่ชื่อ "ประชุมและประเมิน" ส่วนที่วัตถุประสงค์ที่ 2 นั้นมีอยู่ 3 กิจกรรมย่อย ไม่ได้รวมกลุ่มกันเอา ไว้ ในส่วนที่ 1 แบบแจกแจงรายจ่ายแยกตามกิจกรรมของโครงการ จะแสดงรายการดังนี้

|                                                                                          |            |           |            | กิจกรร   | มจากวัตถุประ  | สงค์ที่ 1     |            |
|------------------------------------------------------------------------------------------|------------|-----------|------------|----------|---------------|---------------|------------|
| ส่วนที่ 1 แบบแจกแจงรายจ่ายแยกตามกิจกรรมของโครงการ                                        |            |           |            |          |               | ,             |            |
| กิจกรรม                                                                                  | ค่าตอบแทน  | ค่าจ้าง   | ค่าใช้สอย  | ค่าวัสดุ | ค่าสาธารณูป โ | รายจ่ายอื่น ๆ | รวมรายจ่าย |
| ประชุมและประเมิณ                                                                         | 1,500.00   | 900.00    | 18,250.00  | 700.00   | 550.00        | 1,200.00      | 23,100.00  |
| กิจกรรมที่6 ผู้ร่วม โครงการเข้าร่วมประชุมเพื่อตั้งกติกา<br>ระเบียบ การดูแล               | 0.00       | 0.00      | 15,750.00  | 0.00     | 0.00          | 0.00          | 15,750.00  |
| กิจกรรมการ เผย แพร่ประชาสัมพันธ์ผลงานข้างถนนกินได้<br>สร้างรายได้บ้านในถุ้ง              | 0.00       | 0.00      | 500.00     | 0.00     | 0.00          | 0.00          | 500.00     |
| กิจกรรมที่7 กิจกรรมการ เผย แพร่ประชาสัมพันธ์ผลงานข้าง<br>ถนนกินได้ สร้างรายได้บ้านในถุ้ง | 0.00       | 0.00      | 15,750.00  | 0.00     | 0.00          | 0.00          | 15,750.00  |
|                                                                                          | กิจกรรมจาเ | กวัตถุประ | ะสงค์ที่ 2 |          |               |               |            |

และผู้รับผิดชอบโครงการจะต้องทำการกรอกข้อมูล ภาษีดอกเบี้ยธนาคาร และรายจ่ายอื่น ๆ โดยระบุข้อมูลรายจ่าย พร้อมใส่ยอดเงินลงไป ระบบจะทำการคำนวณ (ภาษีดอกเบี้ยธนาคารฯ และรายจ่ายอื่นๆ ที่กรอกไป ไปไว้ในข้อที่ (2) รายจ่าย

| 6 พัฒนาศักยภาพแกนนำนักเ              | รียน / นักเรียน            | 900.00 | 0.00 | 4,500.00 | 600.00   | 0.00 | 0.00 | 6,000.00 |
|--------------------------------------|----------------------------|--------|------|----------|----------|------|------|----------|
| 8.การสร้างผลผลิตผักผลไม้ให<br>ปกครอง | มโรงเรียนโดยนักเรียนและผู้ | 0.00   | 0.00 | 0.00     | 3,000.00 | 0.00 | 0.00 | 3,000.00 |
| ภาษีดอกเบี้ยธนาคาร (ถ้ามี)           |                            |        |      |          |          | 100  |      | บาท      |
| รายจ่ายอื่น ๆ (ระบุ)                 | ค่าทำเอกสาร                |        |      |          |          | 200  |      | บาท      |
|                                      |                            |        |      |          |          |      |      |          |

Opendream Co., Ltd. 299/92 Suttisarn Winitchai Rd., Samsen Nok, Huay Kwang, Bangkok 10310, THAILAND

ส่วนที่ 2 แบบรายงานสรุปการใช้จ่ายเงินประจำงวดนี้ แบ่งเป็นสามยอดเงิน

(1) รายรับ

ระบบจะแสดงยอดเงินคงเหลือ และเงินที่ได้รับจาก สสส. ในงวดนี้ ซึ่งดึงมาจากฐานข้อมูลให้เอง ส่วนดอกเบี้ย กับ เงินรับอื่น ๆ นั้นผู้ดูแลโครงการจะต้องเป็นคนใส่จำนวนเงินลงไปเอง จากนั้นระบบจะรวมรายรับในงวดนี้ให้

| (1) รายรับ                                            |           |     |
|-------------------------------------------------------|-----------|-----|
| 1) เงินคงเหลือยกมา (ถ้ามี)                            | 0.00      | บาท |
| 2) เงินรับจาก สสส. งวดนี้                             | 55,000.00 | บาท |
| 3) ดอกเบี้ย                                           | 10.4      | บาท |
| 4) เงินรับอื่น ๆ<br>เช่น (เงินเปิดบัญชี, เงินอุดหนุน) | 500       | บาท |
| รวมรายรับ (1)                                         | 55,510.40 | บาท |

Opendream Co., Ltd. 299/92 Suttisarn Winitchai Rd., Samsen Nok, Huay Kwang, Bangkok 10310, THAILAND

#### หน้า 29

#### • (2) รายจ่าย

ระบบจะรวบรวมรายจ่ายจากงวดที่ผ่านมา และ รายจ่ายตามรายการของกิจกรรมในส่วนที่ 1 พร้อม ภาษี ดอกเบี้ยธนาคาร และ รายจ่ายอื่นๆ ที่กรอกไปมารวมไว้ในส่วนของรายจ่าย

| (2) รายจ่าย                                                                                                    |           |     |
|----------------------------------------------------------------------------------------------------|-----------|-----|
| 1) ขอดเงินติดลบงวดก่อนขกมา (ถ้ามี)                                                                                | 0.00      | บาท |
| 2) 9. ส่วนที่ สสส. สนับสนุนเพิ่มเติม                                                                              | 13,000.00 | บาท |
| <ol> <li>2. พัฒนาศักยภาพคณะทำงาน (การอบรมให้ความรู้<br/>ความเข้าใจและทักษะในการจัดการอาหารและโภชนาการ)</li> </ol> | 2,000.00  | บาท |
| <ol> <li>ประชุม/จัดตั้งคณะทำงานเพื่อวางแผนการทำงาน<br/>กำหนดบทบาทหน้าที่</li> </ol>                               | 0.00      | บาท |
| 5) 5. จัดทำรายการอาหารกลางวัน                                                                                     | 5,000.00  | บาท |
| <ol> <li>6) 3. ติดตามประเมินผล โครงการ โดยคณะทำงาน</li> </ol>                                                     | 10,000.00 | บาท |
| <ol> <li>4. พัฒนาศักยภาพแม่ครัว</li> </ol>                                                                        | 2,000.00  | บาท |
| <ol> <li>7. ส่งเสริมการเรียนรู้เรื่องการบริโภคผัก ผลไม้</li> </ol>                                                | 22,000.00 | บาท |
| 9) 6 พัฒนาศักยภาพแกนนำนักเรียน / นักเรียน                                                                         | 6,000.00  | บาท |
| 10) 8.การสร้างผลผลิตผักผลไม้ในโรงเรียนโดยนักเรียน<br>และผัปกครอง                                                  | 3,000.00  | บาท |
| 11) ภาษีดอกเบี้ยธนาคาร                                                                                            | 100.00    | บาท |
| 12) รายจ่ายอื่น ๆ (ระบุ)                                                                                          |           |     |
| ค่าทำเอกสาร                                                                                                    | 200.00    | บาท |
| รวมรายจ่าย (2)                                                                                                    | 63,300.00 | บาท |

**Opendream Co., Ltd.** 299/92 Suttisarn Winitchai Rd., Samsen Nok, Huay Kwang, Bangkok 10310, THAILAND

#### • (3) คงเหลือ

ระบบจะนำ (1) รายรับ กับ (2) รายจ่าย หักลบให้ ส่วนผู้ดูแลโครงการจะต้องกรอกในช่องของ เงินในบัญชี ธนาคารที่มีอยู่จริงหลังจากผ่านงวดนี้ไปแล้ว ส่วนเงินสดในมือ ทางระบบจะทำการคำนวณให้

| (3) คงเหลือ                          |           |     |
|--------------------------------------|-----------|-----|
| 1) เงินสดในมือ                       | -7,900.58 | บาท |
| 2) เงินในบัญชีธนาคาร                 | 0         | บาท |
| (1) รวมรายรับ - (2) รวมรายจ่าย = (3) | -7,900.58 | บาท |
|                                      |           |     |

เงินคงเหลือ (3) = เงินสดในมือ + เงินในบัญชีธนาคาร

| (3) คงเหลือ                                                                                                    |                  |     |                                                                                       |
|----------------------------------------------------------------------------------------------------|------------------|-----|---------------------------------------------------------------------------------------|
| 1) เงินสดในมือ                                                                                                    | 0.00             | บาท |                                                                                       |
| 2) เงินในบัญชีธนาคาร                                                                                                    | 32000            | บาท |                                                                                       |
| (1) รวมรายรับ - (2) รวมรายจ่าย = (3)                                                                                                    | 31,700.00        | บาท | กรณีที่ยอดคงเหลือ ไม่เท่ากับ (เงินสดใน                                                |
| ขอดเงินสดในมีอรวมกับขอดเงินในบัญชีธนาคาร ไม่เท่ากับขอดคงเหลือ<br>ลองแก้ไข "เงินในบัญชีธนาคาร" อีกครั้ง หากค่า "เงินสดในมือ" ขังไม่เบ<br>ทั้งนี้เพื่อขึนขันว่าได้มีการอัพเดทข้อมูลส่วนนี้แล้วจริงๆ | เลี่ยนให้โดยระบบ |     | มือ+เงินในบัญชีธนาคาร) ให้แก้ไข "เงินบัญชี<br>ธนาคาร" อีกครั้ง เพื่อให้ระบบทำการคำนวณ |
| (3) คงเหลือ                                                                                                    |                  |     | อัพเดท "เงินสดในมือ" ใหม่อีกครั้ง ดังภาพ                                              |
| 1) เงินสดในมือ                                                                                                    | -300.00          | บาท | ที่เนิด เง                                                                            |
| 2) เงินในบัญชีธนาคาร                                                                                                    | 32000            | บาท |                                                                                       |
| (1) รวมรายรับ - (2) รวมรายจ่าย = (3)                                                                                                    | 31,700.00        | บาท |                                                                                       |
| ขอดเงินสดในมีอรวมกับขอดเงินในบัญชีธนาคาร ไม่เท่ากับขอดคงเหลือ<br>ลองแก้ไข "เงินในบัญชีธนาคาร" อีกครั้ง ทากค่า "เงินสดในมือ" ยังไม่เป<br>ทั้งนี้เพื่อขึนขันว่าได้มีการอัพเดทข้อมูลส่วนนี้แล้วจริงๆ | สี่ยนให้โดยระบบ  |     |                                                                                       |

\* รายจ่ายในกิจกรรม ต้องแก้ไขที่ตัวกิจกรรมแต่ละตัวเท่านั้น ไม่สามารถมาแก้ไขในหน้ารายงานการเงินได้ ซึ่งจะ
 อธิบายเงื่อนไข และวิธีแก้ไขรายจ่าย อีกทีในส่วนของการแก้ไขกิจกรรม(หน้าที่ 53) ให้คิดซะว่าในส่วนนี้เป็นการ
 สรุปยอดเงินเท่านั้น

**Opendream Co., Ltd.** 299/92 Suttisarn Winitchai Rd., Samsen Nok, Huay Kwang, Bangkok 10310, THAILAND

### สามารถแนบสำเนาสมุดบัญชีเงินฝากธนาคารได้

- ให้อัพโหลดไฟล์ขนาดไม่เกินรูปละ 20 MB (แต่แนะนำไม่ให้เกิน 400 KB)

|                     | [160121] report-58-                               |
|---------------------|---------------------------------------------------|
| อัพโหลดไฟล์         | อัพโหลดเมื่อวันที่ 10 มี.ค. 2559<br>เวลา 10:39 น. |
| าดไฟล์ไม่เกิน 20 MB |                                                   |
| pdf, doc, docx      |                                                   |

Opendream Co., Ltd. 299/92 Suttisarn Winitchai Rd., Samsen Nok, Huay Kwang, Bangkok 10310, THAILAND

### บันทึกร่าง / ส่งรายงาน

### บันทึกร่าง

- หลังจากผู้รับผิดชอบโครงการกรอกข้อมูลรายงานความก้าวหน้าแล้ว
  - สามารถกดปุ่ม "บันทึกร่าง" เพื่อบันทึกรายงานที่เขียนไว้ในระบบ และมาแก้ไขในภายหลัง โดยรายงานจะ
     ยังไม่ถูกส่งไปที่ทีมสนับสนุนวิชาการ จนกว่าจะกดปุ่ม "ส่งรายงาน"

| ระบบรายงานความกาวหนาเครงการ สสส. สานก 6<br><u>โครงการ ตอนโรงสร้างสุข ด้วยวิถีเกษตรพอเพียง</u><br>รายงานความก้าวหน้างวดที่ 1 (ส.1)<br>สถานะ: ตีกลับโดยทีมลนับสนุนวิชาการ กำหนดส่งวันที่: 31 ส.ค. 2557 ส่งวันที่: 13 ต.ศ. 2558 |                                                     |  |  |  |  |  |
|----------------------------------------------------------------------------------------------------|-----------------------------------------------------|--|--|--|--|--|
| H บันทึกร่าง                                                                                                    | ปุ่มบันทึกร่าง และปุ่มส่งรายงาน                     |  |  |  |  |  |
| ผลการดำเนินงาน <u>ความก้าวหน้า แผนในงวดต่อไป ผลสัพธ์อื่นๆ รายงานการเงิน</u>                                                                                                    |                                                     |  |  |  |  |  |
| กรอกผลการดำเนินงานรายกิจกรรมที่แสดงผลผลิตและผลลัพธ์ที่เกิดขึ้นจริง                                                                                                    |                                                     |  |  |  |  |  |
| <u>วัตถุประสงค์ที่ 1</u> <u>วัตถุประสงค์ที่ 2</u>                                                                                                    | <u>วัตถุประสงค์ที่ 3</u> <b>+</b> เพิ่มวัตถุประสงค์ |  |  |  |  |  |

ปุ่มบันทึกร่างและปุ่มส่งรายงาน ของรายงานความก้าวหน้า

#### ส่งรายงาน

 ผู้รับผิดชอบโครงการ สามารถกดปุ่ม "ส่งรายงาน" เพื่อส่งรายงานนี้ไปให้ทีมสนับสนุนวิชาการ เพื่อตรวจสอบใน ขั้นตอนต่อไป

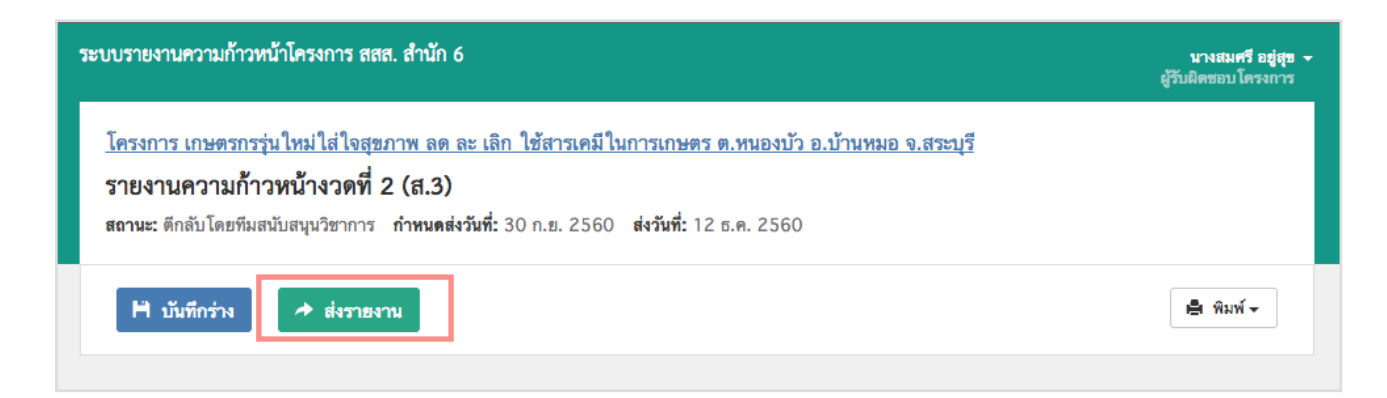

Opendream Co., Ltd. 299/92 Suttisarn Winitchai Rd., Samsen Nok, Huay Kwang, Bangkok 10310, THAILAND

หลังจากกดปุ่ม "ส่งรายงาน" แล้วจะขึ้นกล่องข้อความให้กรอกข้อมูลส่วนที่มีการแก้ไขเปลี่ยนแปลง แล้วกดปุ่ม
 "ยืนยัน" อีกครั้ง

| ระบบรายงานความก้าวหน้าโครง                        | การ สสส. สำนัก 6                                                               | ~                                   | <b>นางสมศรี อยู่สุข 🔶</b><br>ผู้รับผิดชอบ โครงการ |
|---------------------------------------------------|--------------------------------------------------------------------------------|-------------------------------------|---------------------------------------------------|
| <u>โครงการ เกษตรกรรุ่นให</u>                      | คุณแนเจทจะสงรายงานเครงการน<br>กรณาระบส่วนที่แก้ไขเปลี่ยนแปลง หรือข้อมลที่เป็นป | ระโยชน์กับทีมสนับสนนด้วยค่ะ (ถ้ามี) |                                                   |
| ว เยง เนท ว เมก เวทน<br>สถานะ: ดีกลับโดยทีมสนับสน | แก้ไขข้อผิดพลาดแล้ว ให้ดำเนินการตรวจสอบอีกครั้ง                                |                                     |                                                   |
| H บันทึกร่าง                                      |                                                                                | กรอกรายละเอียดส่วนที่แก้ไขเร        | พิ่มเติม                                          |
|                                                   | ยืนยัน 🖣 ยกเลิก                                                                |                                     |                                                   |

หลังจากส่งรายงานแล้ว ขึ้นข้อความแจ้งเตือนว่า "ส่งรายงานความก้าวหน้างวดที่ 2 เรียบร้อยแล้ว"

| 5 | ะบบรายงานความก้า                                                                                                    | าวหน้าโครงการ สสส. สำนัเ    | 16      |                          |  | <b>บางสมศรี อยู่สุข 👻</b><br>ผู้รับผิดชอบ โครงการ |  |  |  |
|---|----------------------------------------------------------------------------------------------------|-----------------------------|---------|--------------------------|--|---------------------------------------------------|--|--|--|
|   | ส่งรายงานความ                                                                                                    | มก้าวหน้างวดที่ 2 เรียบร้อย | แล้ว    |                          |  | ×                                                 |  |  |  |
|   | เกษตรกรรุ่นใหม่ใส่ใจสุขภาพ ลด ละ เลิก ใช้สารเคมีในการเกษตร ต.หนองบัว อ.บ้านหมอ จ.สระบุรี                                      |                             |         |                          |  |                                                   |  |  |  |
|   | รหัสโครงการ : 59-01721 เลขที่สัญญา : 59-00-2166 ระยะเวลาโครงการ : 15 ก.ย. 2559 - 30 ก.ย. 2560<br>สถานะโครงการ : ดำเนินโครงการ |                             |         |                          |  |                                                   |  |  |  |
|   | ภาพรวม                                                                                                    | ข้อตกลง โครงการ             | กิจกรรม | กิจกรรมที่กำลังจะจัดขึ้น |  |                                                   |  |  |  |

• หลังจากผู้รับผิดชอบโครงการกดส่งรายงานแล้ว ก็จะเห็นสถานะของรายงานงวดนั้นๆ เปลี่ยนไป

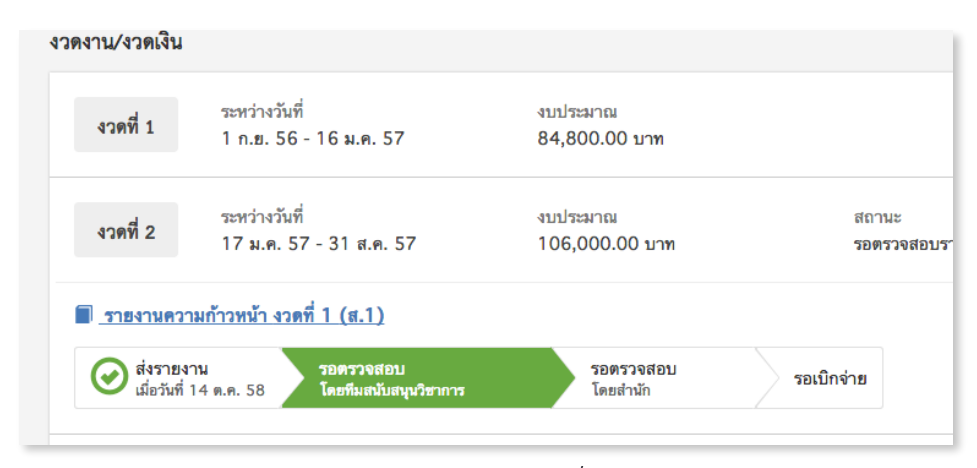

สถานะของรายงานความก้าวหน้าจะเปลี่ยนเป็น ส่งรายงานแล้ว

**Opendream Co., Ltd.** 299/92 Suttisarn Winitchai Rd., Samsen Nok, Huay Kwang, Bangkok 10310, THAILAND
# opendream 🚿

หน้า 34

### รายงานที่ถูกตีกลับ

ถ้าหากว่ารายงานถูกตีกลับจาก ทีมสนับสนุนวิชาการแล้วจะมีข้อความแจ้งว่าถูกตีกลับเพราะอะไรด้วย ซึ่งจะแสดงเอา ไว้ในหน้า **ภาพรวมของโครงการ** 

| เกษตรกรรุ่นใหม่ใส่ใจสุขภาพ ลด ละ<br>รหัสโครงการ : 59-01721 เลขที่สัญญา : 59-<br>สถานะโครงการ : ตำเนินโครงการ | <b>เลิก ใช้สารเคมีในการเก</b><br>-00-2166 <b>ระยะเวลาโครงกา</b> | <b>เษตร ต.หนองบัว อ.เ</b><br>ร : 15 ก.ย. 2559 - 30 ก | <b>บ้านหมอ จ.สระบุรี</b><br>.ย. 2560     |
|----------------------------------------------------------------------------------------------------|-----------------------------------------------------------------|------------------------------------------------------|------------------------------------------|
| <mark>ภาพรวม</mark> ข้อตกลงโครงการ กิจ                                                                       | จกรรม กิจกรรมที่กำลังจ                                          | ะจัดขึ้น                                             |                                          |
| ความก้าวหน้าการดำเนินงาน<br>50%<br>51                                                                        | รรมไปแล้ว<br>กรรม                                               | ำนวนผู้ได้รับผลประโยชน์<br>0 <b>คน</b>               | จำนวนแกนบำ<br><u>0 คน</u>                |
| รายงานงวดที่ 2 ถูกตึกลับเนื่องจาก ให้ผู้<br>งวดงาน/งวดเงิน                                                   | รับผิดชอบ โครงการดูแลต่อ                                        |                                                      |                                          |
| ระหว่างวันที่<br>งวดที่ 1 15 ก.ย. 59 - 14 มี.ค. 60                                                           | งบประมาณ<br>32,400.00 บาท                                       | ឥព<br>បើ                                             | าานะ<br>กจ่ายแล้ว เมื่อวันที่ 14 พ.ย. 59 |
| <b>งวดที่ 2</b> ระหว่างวันที่<br>15 มี.ค. 60 - 14 ส.ค. 60                                                    | งบประมาณ<br>40,500.00 บาท                                       | ข้อความ                                              | มแจ้งว่ารายงานถูกตีกลับ                  |
| รายงานความก้าวหน้าโครงการ งวดที่ 1                                                                           |                                                                 |                                                      |                                          |
| 🐼 ส่งรายงาน<br>เมื่อวันที่ 14 มิ.ย. 60 โดยทีมสนับ                                                            | งบ<br>เสนุนวิชาการ 📀 รอด<br>โดยส                                | รวจสอบ<br>ร่านัก รอเบิกจ่าย                          |                                          |
| งวดที่ 3<br>15 ส.ค. 60 - 30 ก.ย. 60                                                                          | งบประมาณ<br>8,100.00 บาท                                        | តា<br>គឺក                                            | าานะ<br>เล้บโดยทีมสนับสนุนวิชาการ        |
| รายงานความก้าวหน้าโครงการ งวดที่ 2<br>เหตุผลการตึกลับ: ให้ผู้รับผิดชอบโครงการดูแลต่                          | กำหนดส่งวันที่ 30 ก.ย. 60<br>อ                                  |                                                      |                                          |
| ✓ รายงานฉบับสมบูรณ์                                                                                          |                                                                 |                                                      |                                          |

Opendream Co., Ltd. 299/92 Suttisarn Winitchai Rd., Samsen Nok, Huay Kwang, Bangkok 10310, THAILAND

- ผู้รับผิดชอบโครงการสามารถ "พิมพ์" เพื่อพิมพ์รายงานความก้าวหน้าได้
- ผู้รับผิดชอบโครงการจะไม่สามารถกลับมาแก้ไขรายงานที่ส่งไปแล้วได้ นอกจากจะถูกทีมสนับสนุน ตีกลับ รายงานกลับมา

| ระบบรายงานความก้าวหน้าโครงการ สสส. สำนัก 6                                                                                                    | นางสมศรี อยู่สุข 👻<br>ผู้รับผิดชอบ โครงการ |  |  |  |  |  |  |
|----------------------------------------------------------------------------------------------------|--------------------------------------------|--|--|--|--|--|--|
| <u>โครงการ เกษตรกรรุ่นใหม่ใส่ใจสุขภาพ ลด ละ เลิก ใช้สารเคมีในการเกษตร ต.หนองบัว อ.บ้านหมอ จ.สระบุรี</u><br>รายงานความก้าวหน้างวดที่ 1 (ส.1)                                                                                                    |                                            |  |  |  |  |  |  |
| สถานะ: รอเบิกจ่าย กำหนดส่งวันที่: 31 ส.ค. 2560 ส่งวันที่: 14 มิ.ย. 2560                                                                                                    | ปุ่มพิมพ์รายงาน                            |  |  |  |  |  |  |
|                                                                                                    | 🚔 พิมพ์ 👻                                  |  |  |  |  |  |  |
| ผลการดำเนินงาน <u>ความก้าวหน้า แผนในงวดต่อไป ผลลัพธ์อื่นๆ รายงานการเงิน</u><br>กรอกผลการดำเนินงานรายกิจกรรมที่แสดงผลผลิตและผลลัพธ์ที่เกิดขึ้นจริง                                                                                                    |                                            |  |  |  |  |  |  |
| <u>วัตถุประสงค์ที่ 1</u>                                                                                                    | นที่ส่งไปแล้วได้                           |  |  |  |  |  |  |
| วัตถุประสงค์ที่ตั้งไว้ *<br>1.เพื่อส่งเสริมให้เกษตรกรปลูกผักปลอดสารเคมี และทำนาปลอดสารเคมีเพื่อเป็นอาหารปลอดภัยไว้บริโภคในครัวเรือน<br>ผลลัพธ์และตัวซี้วัดผลลัพธ์ 3                                                                                                    |                                            |  |  |  |  |  |  |
| ผลลัพธ์ที่ตั้งไว้ ผลลัพธ์ที่เกิดขึ้นจริง (หลังจากดำเนินกิจกร                                                                                                    | รม)                                        |  |  |  |  |  |  |
| <ol> <li>1.ร้อยละ 80 ของเกษตรที่ร่วมโครงการมีความรู้ความเข้าใจเกี่ยวกับ<br/>สารเคมีและผลกระทบจากการใช้สารเคมี</li> <li>2.มีครัวเรือนที่ปลูกผักปลอดสารเคมีร้อยละ 60 ของครัวเรือนกลุ่มเป้า<br/>หมาย</li> <li>3.มีเกษตรกรต้นแบบลดการใช้สารเคมีในการทำนาอย่างน้อย จำนวน</li> <li>5 คน</li> </ol> | ເມ)                                        |  |  |  |  |  |  |

หน้ารายงานความก้าวหน้าที่ได้กดส่งรายงานแล้ว

Opendream Co., Ltd. 299/92 Suttisarn Winitchai Rd., Samsen Nok, Huay Kwang, Bangkok 10310, THAILAND

#### การเขียนรายงานสรุปปิดโครงการ (ส.3)

- ถ้าหากว่าเป็นรายงานงวดสุดท้ายหรือ ส.3 จะมีข้อมูลให้กรอก 4 ส่วน
  - ผลการดำเนินงาน
  - ความก้าวหน้า
  - ผลลัพธ์อื่นๆ
  - รายงานการเงิน

ซึ่งการกรอกข้อมูลนั้นก็จะคล้ายๆ กับการเขียนรายงานความก้าวหน้า(ส.1) แต่ว่าจะมีส่วนที่แตกต่างกันดังนี้

#### ผลการดำเนินการ

ในรายงานสรุปปิดโครงการนี้จะ เอาวัตถุประสงค์จากงวดที่ผ่านมา มาแสดงด้วย ซึ่งถ้าเป็นวัตถุประสงค์ ที่สร้างมาจาก รายงานความคืบหน้า จะไม่สามารถแก้ไขหัวข้อวัตถุประสงค์ได้ แต่ว่าสามารถแก้ไข ผลลัพธ์และตัวชี้วัดผลลัพธ์ กับ กิจกรรมของโครงการได้

| กรอกผลการดำเนินงานรายกิจกร<br>วัตถุประสงค์ที่ 1                                                         |                                |                               | เมล เม เวถแกเข รคถุบระลงคทเบนของง รคง ในกอนหน เค<br>ให้สังเกตุดูว่าถ้าข่องไหนที่แก้ไม่ได้จะไม่สามารถคลิก หรือพิมพ์ข้อความ<br>ที่ข่องนั้นๆ ได้ |  |  |  |  |
|----------------------------------------------------------------------------------------------------|--------------------------------|-------------------------------|----------------------------------------------------------------------------------------------------|--|--|--|--|
|                                                                                                    |                                |                               |                                                                                                    |  |  |  |  |
| -<br>                                                                                                   | 2                              | _                             |                                                                                                    |  |  |  |  |
| วัตถุประสงค์ที                                                                                          | วัตถุประสงค์ที่ดังไว้ *        |                               |                                                                                                    |  |  |  |  |
| 1.เพื่อส่งเสริมให้เกษตรกรปลูกผักปลอดสารเคมี และทำนาปลอดสารเคมีเพื่อเป็นอาหารปลอดภัยไว้บริโภคในครัวเรือน |                                |                               |                                                                                                    |  |  |  |  |
| 1.เพื่อส่งเสริมใ                                                                                        | ห้เกษตรก                       | ารปลูกผัก                     | กปลอดสารเคมี และทำนาปลอดสารเคมีเพื่อเป็นอาหารปลอดภัยไว้บริโภคในครัวเรือน                                                                      |  |  |  |  |
| 1.เพื่อส่งเสริมใ                                                                                        | ห้เกษตรก                       | ารปลูกผัก                     | กปลอดสารเคมี และทำนาปลอดสารเคมีเพื่อเป็นอาหารปลอดภัยไว้บริโภคในครัวเรือน                                                                      |  |  |  |  |
| 1.เพื่อส่งเสริมใ<br>ผลลัพธ์และตัว                                                                       | ห้เกษตรก<br>อ <b>ชิ้วัดผ</b> ล | ารปลูกผัก<br>ล <b>ัพธ์</b> (  | กปลอดสารเคมี และทำนาปลอดสารเคมีเพื่อเป็นอาหารปลอดภัยไว้บริโภคในครัวเรือน<br>3                                                                 |  |  |  |  |
| 1.เพื่อส่งเสริมใ<br><b>ผถลัพธ์และตัว</b><br>ผลลัพธ์ที่ตั้งไว้                                           | ห้เกษตรก<br>ว <b>ชิ้วัดผ</b> ล | ารปลูกผัก<br>เล <b>ัพธ์</b> ( | กปลอดสารเคมี และทำนาปลอดสารเคมีเพื่อเป็นอาหารปลอดภัยไว้บริโภคในครัวเรือน<br>3<br>ผลลัพธ์ที่เกิดขึ้นจริง (หลังจากดำเนินกิจกรรม)                |  |  |  |  |

ถึงแม้ว่าจะเป็นรายงานสรุปกิจกรรมก็ยังสามารถเพิ่มกิจกรรมเข้าไปในวัตถุประสงค์แต่ละอันได้เหมือนงวดที่ผ่านมา

Opendream Co., Ltd. 299/92 Suttisarn Winitchai Rd., Samsen Nok, Huay Kwang, Bangkok 10310, THAILAND

| กรรมของ โครงการ                                                                                                    |                                                                       |                                 |  |
|----------------------------------------------------------------------------------------------------|-----------------------------------------------------------------------|---------------------------------|--|
|                                                                                                    |                                                                       | 🗢 เลือกกิจกรรม                  |  |
| คัดแยกขยะ<br>🏛 [กิจกรรมที่ 04] คัดแยกขยะ                                                                                    | ยังสามารถกด เพื่อเลือกกิจกรรมให้กับวัตถุประสงค์<br>จากงวดที่ผ่านมาได้ |                                 |  |
| 9 เม.ย. 2558 สถานที่ ซอยเครื่องแกง<br>กลุ่มเป้าหมาย : จำนวนกลุ่มเป้าหมายที่ตั้งไ<br>ผลที่เกิดขึ้นจากการทำกิจกรรมย่อย : คณะก | ว้ 40 คน<br>เรรมการ ผู้นำชุมชน เช่                                    | จ็กและเยาวชน ประชาชนในซอย 40 คน |  |
| [กจกรรมท 03] คดแยกขยะ<br>10 เม.ย. 2558 สถานที่ ตอยหน้าบ้านผู้ให                                                             | กถ่า้าน                                                               |                                 |  |
| กลุ่มเป้าหมาย : คณะกรรมการ เด็ก ประชาช                                                                                      | ชนในซอย 40 คน                                                         |                                 |  |
| ผลที่เกิดขึ้นจากการทำกิจกรรมย่อย : จำนวร                                                                                    | นคน/ผู้เข้าร่วมกิจกรร:                                                | มจริง 40 คน                     |  |
| 🗰 [กิจกรรมที่ 02] คัดแยกขยะ                                                                                                 |                                                                       |                                 |  |
| 12 เม.ย. 2558 สถานที่ หน้าบ้านโตะ็อีหม่                                                                                     | าม                                                                    |                                 |  |
| กลุ่มเป้าหมาย : คณะกรรมการ ประชาชนใน                                                                                        | มซอย เด็กและเยาวชน                                                    | จำนวน 40 คน                     |  |

ซึ่งในรายงานสรุปปิดโครงการ(ส.3) นี้จะมีส่วนของ "การเปลี่ยนแปลงที่เกิดขึ้นนอกเหนือวัตถุประสงค์" และ "ความ ต่อเนื่องยั่งยืนหลังจากสิ้นสุดการดำเนินโครงการ" เข้ามาด้วย

#### การเปลี่ยนแปลงที่เกิดขึ้นนอกเหนือวัตถุประสงค์

ระบุการเปลี่ยนแปลง

#### ความต่อเนื่องยั่งยืนหลังจากสิ้นสุดการดำเนินโครงการ

ระบุแผนความต่อเนื่อง

Opendream Co., Ltd. 299/92 Suttisarn Winitchai Rd., Samsen Nok, Huay Kwang, Bangkok 10310, THAILAND

# opendream 🚿

# ความก้าวหน้า

ในส่วนของความก้าวหน้าโครงการของรายงานสรุปปิดโครงการนั้นจะเหมือนกับ รายงานความคืบหน้าทุกประการ

| <u>การดำเนินงาน</u><br> ระเมินความสำ<br>  <b>ระเมินความ</b> : | ความก้าว<br>เร็จของการด <b>่</b><br>ส <b>ำเร็จของ</b> เ | หน้า <u>ผ</u> ะ<br>กำเนินงานโ<br>กา <b>รดำเนิ</b> ร | <u>ลลัพธ์อื่น ๆ</u><br>้ครงการแล<br><b>นโครงก</b> า | <u>รายงา</u><br>ละปัญหาอุเ<br><b>าร *</b> | <u>เนการเงิน</u><br>Jสรรคสำค่ | ัญที่มีผลต่          | อการดำเน็               | วันงาน             |      |  |   |
|---------------------------------------------------------------|---------------------------------------------------------|-----------------------------------------------------|-----------------------------------------------------|-------------------------------------------|-------------------------------|----------------------|-------------------------|--------------------|------|--|---|
| ระเมินความสำเร็<br>0% 0<br>0                                  | ร้จของการดำ<br>20%<br>0                                 | เนินงานโคร<br>30%<br>0                              | งการและปั<br>40%<br>•                               | ญหาอุปสรร<br>50%<br>                      | เคสำคัญที่มี<br>60%<br>0      | ผลกระทบ<br>70%<br>() | ต่อการดำเง่<br>80%<br>◯ | มินงาน<br>90%<br>◯ | 100% |  |   |
| ประเด็นปัญา                                                   | หล เหญาง<br>กา/ อุปสรรค                                 | า                                                   |                                                     | N 110                                     |                               | สาเหตุเ              | พราะ                    |                    |      |  | × |
|                                                               | en 1 Para Para Para Para Para Para Para Pa              | יייין נינאאינ                                       | ri avi i 13                                         |                                           | 0                             | เพิ่มข้อมูล          |                         |                    |      |  |   |

# ผลลัพธ์อื่นๆ

หน้า 39

ผลลัพธ์อื่นๆ จะมีส่วนที่เพิ่มเข้ามาคือ "จำนวนผู้ได้รับผลประโยชน์จากโครงการนี้" และ "สภาพแวดล้อมหรือปัจจัย ทางสังคมที่เอื้อต่อสุขภาพ" ส่วนอื่นๆ จะเหมือนกับรายงานความคืบหน้า

#### จำนวนผู้ได้รับผลประโยชน์จากโครงการนี้

จะเป็นการใส่จำนวนคนที่ได้รับประโยชน์และ พฤติกรรมที่ส่งเสริมสุขภาพ ทั้งทางตรงและทางอ้อม

| จำนวนผู้ได้รับผลประโยชน์จาก โค                                                     | รงการนี้                                     |
|------------------------------------------------------------------------------------|----------------------------------------------|
| <b>ผู้ได้รับผลประโยชน์ทางตรง</b><br>หมายถึง ผู้ที่มีส่วนร่วมในโครงการ/ ผู้ปฏิบั    | ติ/ ผู้ลงมือทำ/ กลุ่มเป้าหมายหลักของโครงการ  |
| จำนวนผู้ได้รับประโยชน์ (คน)                                                        | พฤติกรรมที่ส่งเสริมสุขภาพ                    |
| 0                                                                                  |                                              |
| <b>ผู้ได้รับผลประโยชน์ทางอ้อม</b><br>หมายถึง ผู้ที่ไม่ได้เป็นกลุ่มเป้าหมายที่ลงมือ | ทำแต่ได้รับผลประโยชน์จากที่มีโครงการดังกล่าว |
| จำนวนผู้ได้รับประโยชน์ (คน)                                                        | พฤติกรรมที่ส่งเสริมสุขภาพ                    |
| 0                                                                                  |                                              |
|                                                                                    |                                              |

จำนวนผู้ได้รับผลประโยชน์จากโครงการ

Opendream Co., Ltd. 299/92 Suttisarn Winitchai Rd., Samsen Nok, Huay Kwang, Bangkok 10310, THAILAND

# สภาพแวดล้อมหรือปัจจัยทางสังคมที่เอื้อต่อสุขภาพ

ผู้รับผิดชอบโครงการสามารถเพิ่มปัจจัยทางสังคมที่เอื้อต่อสุขภาพได้หลายอัน

| รายละเอียดสภาพแวดล้อม *                                                                                                    | รายละเอยดลภาพแวดลอม                                                                                                    |                                                   |         |
|----------------------------------------------------------------------------------------------------|----------------------------------------------------------------------------------------------------|---------------------------------------------------|---------|
| พื้นที่สะอาดเรียบร้อย                                                                                                    |                                                                                                    | _                                                 |         |
| <ul> <li>เกิดกฎ กติกา ระเบียบ หรือ</li> <li>เกิดกฎ กติกา ระเบียบ หรือ</li> <li>เช่น มาตรการลดละเลิกเหล้า</li> <li>เกิดกลไก ระบบ หรือ โครงล</li> <li>เช่น กลไกสภาผู้น้ำ, เกิดกองของสายสมโตรง</li> </ul> | มาตรการชุมชน<br>ในงานศพ/งานบุญ ช้อตกลงการจัดการขยะ<br>เร้างชุมชนที่พัฒนาขึ้นใหม่<br>วุนของชุมชน, ระบบเดือนภัย/ เฝ้าระวังภัยให<br>เลผู้สูงอายุในชุมชน | เลือกลักษณะสภาพแวดล้อม<br>(เลือกได้ตัวเลือกเดียว) | มชุมชน, |
| รายการสุดสารคราย เราสรางรู                                                                                                    |                                                                                                    |                                                   |         |

#### รายงานการเงิน

ในรายงานการเงินของ รายงานสรุปปิดโครงการ(ส.3) นั้นจะต่างกับของรายงานความก้าวหน้าอยู่พอสมควร

#### ส่วนที่ 1 แบบแจกแจงรายจ่ายแยกตามกิจกรรมของโครงการ

ในส่วนนี้จะเอารายงานการเงินทั้งหมด ของโครงการมามาเรียงให้เห็น **แต่ว่า** จำนวนเงินของงวดที่ผ่านมาจะไม่ถูกนำ มารวมด้วย

ผู้เขียนสร้างกิจกรรมมาทั้งหมด 12 กิจกรรม โดยที่เลือกเพิ่มกิจกรรมให้กับแต่ละงวดงานดังนี้

#### รายงานความก้าวหน้างวดที่ 1 (มี 2 วัตถุประสงค์)

ในวัตถุประสงค์ที่ 1 :

 เพิ่มกลุ่มกิจกรรมที่ชื่อ "[กิจกรรมที่จัดในงวดที่ 1 ] คัดขยะ" มีกิจกรรมย่อยอยู่ 4 กิจกรรม รวมรายจ่ายเป็น 15,750 บาท

ในวัตถุประสงค์ที่ 2 :

- เพิ่มกิจกรรมที่ 05 ใช้จ่ายไป 15,750 บาท
- เพิ่มกิจกรรมที่ 06 ใช้จ่ายไป 15,750 บาท

#### รายงานสรุปปิดโครงการ (เพิ่มมาอีก 1 วัตถุประสงค์)

ในวัตถุประสงค์ที่ 1 :

 เพิ่มกลุ่มกิจกรรมที่ชื่อ "[กิจกรรมที่จัดในงวดสุดท้าย] ประเมิณผล มีกิจกรรมย่อย 2 กิจกรรม รวมรายจ่ายเป็น 32,000 บาท

ในวัตถุประสงค์ที่ 2 :

เพิ่มกิจกรรมที่ 09 ใช้จ่ายไป 15,750 บาท

ในวัตถุประสงค์ที่ 3 (สร้างใหม่)

- เพิ่มกิจกรรมที่ 10 ใช้จ่ายไป 500 บาท
- เพิ่มกิจกรรมที่ 11 ใช้จ่ายไป 4,350 บาท
- เพิ่มกิจกรรมที่ 12 ใช้จ่ายไป 2,500 บาท

| ส่วนที่ 1 แบบแจกแจงรายจ่ายแยกตามกิจกรรมของโครงการ                                            |     |            |
|----------------------------------------------------------------------------------------------|-----|------------|
| กิจกรรม                                                                                      |     | รวมรายจ่าย |
| [กิจกรรมที่จัดในงวดที่ 1] คัดแยกขยะ                                                          | ••• | 0.00       |
| [กิจกรรมที่จัดในงวดสุดท้าย] ประเมิณผล                                                        |     | 32,000.00  |
| [กิจกรรมที่ 05] ปรับพื้นที่                                                                  |     | 0.00       |
| [กิจกรรมที่ 06] ผู้ร่วมโครงการเข้าร่วมประชุมเพื่อตั้งกติกา<br>ระเบียบ การดูแล                |     | 0.00       |
| [กิจกรรมที่ 09] ปรับพื้นที่ครั้งที่2                                                         | ••• | 15,750.00  |
| [กิจกรรมที่ 12] ประชุมทุกเดือน ครั้งที่ 10                                                   |     | 2,500.00   |
| [กิจกรรมที่ 10] กิจกรรมการ เผย แพร่ประชาสัมพันธ์ผลงาน<br>ข้างถนนกินได้ สร้างรายได้บ้านในถุ้ง |     | 500.00     |
| [กิจกรรมที่ 11] ประชุมทุกเดือน ครั้งที่ 9 (เพิ่ม space<br>ระหว่างตัวหนังสือกับตัวเลข)        |     | 4,350.00   |

จะสังเกตว่ากิจกรรม 3 อันนี้จะไม่มีรายจ่าย

- [กิจกรรมที่จัดในงวดที่ 1] คัดแยกขยะ
- [กิจกรรมที่จัดในงวดที่ 1] ปรับพื้นที่
- [กิจกรรมที่จัดในงวดที่ 1] ผู้ร่วมโครงการเข้าร่วมประชุมเพื่อตั้งกติกา ระเบียบ การดูแล

# เพราะว่าเป็นกิจกรรมที่ดำเนินการไปตั้งแต่งวดที่ 1 แล้วนั่นเอง

# แต่ว่าในรายงานสรุปปิดโครงการต้องการให้มีรายการของการจัดกิจกรรมทั้งหมดรวมอยู่ในรายงานนี้ด้วย แต่การคำนวนรายจ่ายจะต้องแยกของแต่ละงวดออกจากกัน

#### ส่วนที่ 2 แบบรายงานสรุปการใช้จ่ายเงินประจำงวดนี้

#### (1) รายรับ

จะเหมือนกับรายงานความก้าวหน้า คือจะแก้ไขได้แค่ส่วนของ ดอกเบี้ย กับ เงินรับอื่นๆ แต่ว่าในส่วนของ "เงินคง เหลือยกมา" จะมีค่าเพิ่มมาด้วย(ถ้ามีเงินเหลือจากงวดที่แล้ว) ระบบจะแสดงยอดเงินคงเหลือ และเงินที่ได้รับจาก สสส. มาจากฐานข้อมูลให้เอง ส่วนของ ดอกเบี้ย กับ เงินรับอื่นๆ นั้น ผู้ดูแลโครงการจะต้องเป็นคนใส่จำนวนเงินลงไป เอง จากนั้นระบบจะรวมรายรับในงวดนี้ให้

ในส่วนของช่อง 3) ดอกเบี้ย สามารถดูดอกเบี้ยของงวดที่แล้วได้ (กรณีที่ไม่ใช่รายงานงวดที่ 1 สามารถดูได้ที่ลิงก์

| (1) รายรับ                                                   |               |
|--------------------------------------------------------------|---------------|
| 1) เงินคงเหลือยกมา (ถ้ามี)                                   | 0.00 חרע      |
| 2) เงินรับจาก สสส. งวดนี้                                    | 40,500.00 บาท |
| 3) ดอกเบี้ย <u>ดูดอกเบี้ยของงวดที่แล้ว</u>                   | 0 חרע         |
| <b>4) เงินรับอื่น ๆ</b><br>เช่น (เงินเปิดบัญซี, เงินอุดหนุน) | 0 חרע         |
| รวมรายรับ (1)                                                | 40,500.00 บาท |

"ดูดอกเบี้ยของงวดที่แล้ว" จะแสดงยอดดอกเบี้ยที่ระบบคำนวณให้

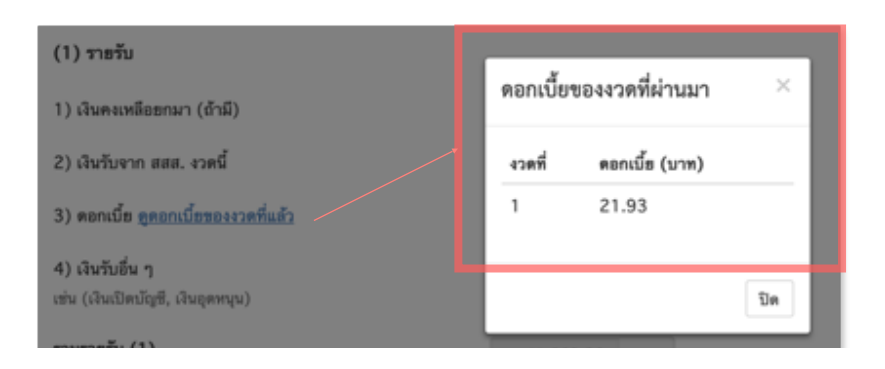

Opendream Co., Ltd. 299/92 Suttisarn Winitchai Rd., Samsen Nok, Huay Kwang, Bangkok 10310, THAILAND

#### (2) รายจ่าย

กรณีมีรายจ่ายอื่น ๆ และภาษีดอกเบี้ยธนาคาร สามารถระบุรายจ่ายเพิ่มเติม พร้อมใส่ข้อมูลรายจ่ายได้ในส่วนที่1 ระบบจะทำการคำนวณอัตโนมัติ แล้วมาแสดงในส่วน (2) รายจ่าย เป็นข้อมูลรวมรายจ่ายจากกิจกรรมในงวดปัจจุบัน สามารถใส่รายจ่ายอื่นๆ ที่นอกเหนือจากในกิจกรรมได้ในส่วนนี้

(3) คงเหลือ

| (2) รายจ่าย                                                                                             |                                   |     |  |  |  |  |  |
|----------------------------------------------------------------------------------------------------|-----------------------------------|-----|--|--|--|--|--|
| 1) ยอดเงินติดลบงวดก่อนยกมา (ถ้ามี)                                                                      | 0.00                              | บาท |  |  |  |  |  |
| 2) ประชุมเชิงปฏิบัติการ                                                                                 | 1,600.00                          | บาท |  |  |  |  |  |
| <ol> <li>ประชาคมคัดเลือกคณะกรรมการ</li> </ol>                                                           | คมคัดเลือกคณะกรรมการ 3,600.00 บาท |     |  |  |  |  |  |
| <ol> <li>ประชุมคณะกรรมการเพื่อรวบรวมรายชื่อผู้เข้าร่วม<br/>โครงการ</li> </ol>                           | 1,500.00                          | บาท |  |  |  |  |  |
| <ol> <li>ประชุมครัวเรือนเป้าหมายเพื่อชี้แจงรายละเอียดการเข้า<br/>ร่วมโคงการ</li> </ol>                  | 1,800.00                          | บาท |  |  |  |  |  |
| 6) ติดตามงานและแแนะนำการดำเนินของเจ้าหน้าที่<br>โครงการ                                                 | 1,800.00                          | บาท |  |  |  |  |  |
| <ol> <li>คณะทำงานจัดประคมหมู่บ้านและพัฒนาศักยภาพ</li> </ol>                                             | 15,600.00                         | บาท |  |  |  |  |  |
| 8) ประชุมคณะกรรมการเพื่อกำหนดหลักเกณฑ์ารประกวด<br>และตัดสินการให้คะแนนครัวเรือนที่เข้าร่วมประกวด        | 2,100.00                          | บาท |  |  |  |  |  |
| 9) คณะะกรรมการออกประเมินให้คะแนนทุกครัวเรือนเป้า<br>หมาย 40ครัวเรือนที่เข้าร่วมโครงการ                  | 3,300.00                          | บาท |  |  |  |  |  |
| 10) ประกาศผลการประกวด                                                                                   | 10,000.00                         | บาท |  |  |  |  |  |
| 11)    จัดทำป้าขรณรงค์ ลดละเลิกสูรา บุหรื่และจัดทำไวนิล<br>ในการ สรุปการดำเนินงานเพื่อไปนำเสนอที่ประชุม | 2,300.00                          | บาท |  |  |  |  |  |
| 12) อบรมเชิงปฏิบัติการ                                                                                  | 8,800.00                          | บาท |  |  |  |  |  |
| 13) การติดตามการดำเนินงานของเจ้าหน้ที่โครงกาาร                                                          | 2,600.00                          | บาท |  |  |  |  |  |
| 14) ภาษีดอกเบี้ยธนาคาร                                                                                  | 125.55                            | บาท |  |  |  |  |  |
| 15) รายจ่ายอื่น ๆ (ระบุ)                                                                                |                                   |     |  |  |  |  |  |
| ค่าเดินทาง                                                                                              | 250.00                            | บาท |  |  |  |  |  |
| รวมรายจ่าย (2)                                                                                          | 55,375.55                         | บาท |  |  |  |  |  |

**Opendream Co., Ltd.** 299/92 Suttisarn Winitchai Rd., Samsen Nok, Huay Kwang, Bangkok 10310, THAILAND

# opendream 🚿

ระบบจะนำ (1) รายรับ กับ (2) รายจ่าย หักลบให้ ส่วนผู้ดูแลโครงการจะต้องกรอกในช่องของ เงินในบัญชี ธนาคารที่มีอยู่จริงหลังจากผ่านงวดนี้ไปแล้ว ส่วนเงินสดในมือ ทางระบบจะทำการคำนวณให้

| (3) คงเหลือ                          |           |     |
|--------------------------------------|-----------|-----|
| 1) เงินสดในมือ                       | -7,900.58 | บาท |
| 2) เงินในบัญชีธนาคาร                 | 0         | บาท |
| (1) รวมรายรับ - (2) รวมรายจ่าย = (3) | -7,900.58 | บาท |
|                                      |           |     |

เงินคงเหลือ (3) = เงินสดในมือ + เงินในบัญชีธนาคาร

หน้า 46

#### รายงานสรุปการเงินปิดโครงการ

้ในส่วนนี้จะเป็นการสรุปงบที่ได้รับจากสสส. และ รายจ่ายทั้งหมดของโครงการ นำมาหักลบกันเพื่อหาเงินคงเหลือสุทธิ

(1) รับโอนเงินจาก สสส. คือเงินในแต่ละงวดตามสัญญาของโครงการ (แสดงที่ภาพรวมโครงการ ในส่วน งวดงาน/ งวดเงิน)

| งวดงาน/งวดเงิน                      |                                                                                                    |                                                   |                                              |  |  |  |  |  |
|-------------------------------------|----------------------------------------------------------------------------------------------------|---------------------------------------------------|----------------------------------------------|--|--|--|--|--|
| งวดที่ 1                            | ระหว่างวันที่<br>15 ก.ย. 59 - 14 มี.ค. 60                                                                                                    | งบประมาณ<br>32,400.00 บาท                         | สถานะ<br>เบิกจ่ายแล้ว เมื่อวันที่ 14 พ.ย. 59 |  |  |  |  |  |
| งวดที่ 2                            | ระหว่างวันที่<br>15 มี.ค. 60 - 14 ส.ค. 60                                                                                                    | งบประมาณ<br>40,500.00 บาท                         | สถานะ<br>รอเบิกจ่าย                          |  |  |  |  |  |
| รายงานควา<br>ส่งรายง<br>เมื่อวันที่ | ามก้าวหน้า โครงการ งวดที่ 1 (รายงานเ<br>าน<br>14 มิ.ย. 60 🧭 รอตรวจสอบ<br>โดยทีมสนับสนุนวิช                                                                        | รู้ <mark>สึกดาม)</mark><br>าการ <b>เ</b> ดยสำนัก | รอเบิกจำย                                    |  |  |  |  |  |
| งวดที่ 3                            | ระหว่างวันที่<br>15 ส.ค. 60 - 30 ก.ย. 60                                                                                                    | งบประมาณ<br>8,100.00 บาท                          | สถานะ<br>ดีกลับ โดยทีมสนับสนุนวิชาการ        |  |  |  |  |  |
| ✓ รายงานควา<br>เหตุผลการตีก         | <ul> <li><u>รายงานความก้าวหน้าโครงการ งวดที่ 2 (รายงานผู้ติดตาม)</u> กำหนดส่งวันที่ 30 ก.ย. 60</li> <li>เหตุผลการดึกลับ: ให้ผู้รับผิดชอบโครงการดูแลต่อ</li> </ul> |                                                   |                                              |  |  |  |  |  |
| 🖍 <u>รายงานฉบั</u>                  | 🖍 <u>รายงานฉบับสมบูรณ์</u>                                                                                                    |                                                   |                                              |  |  |  |  |  |

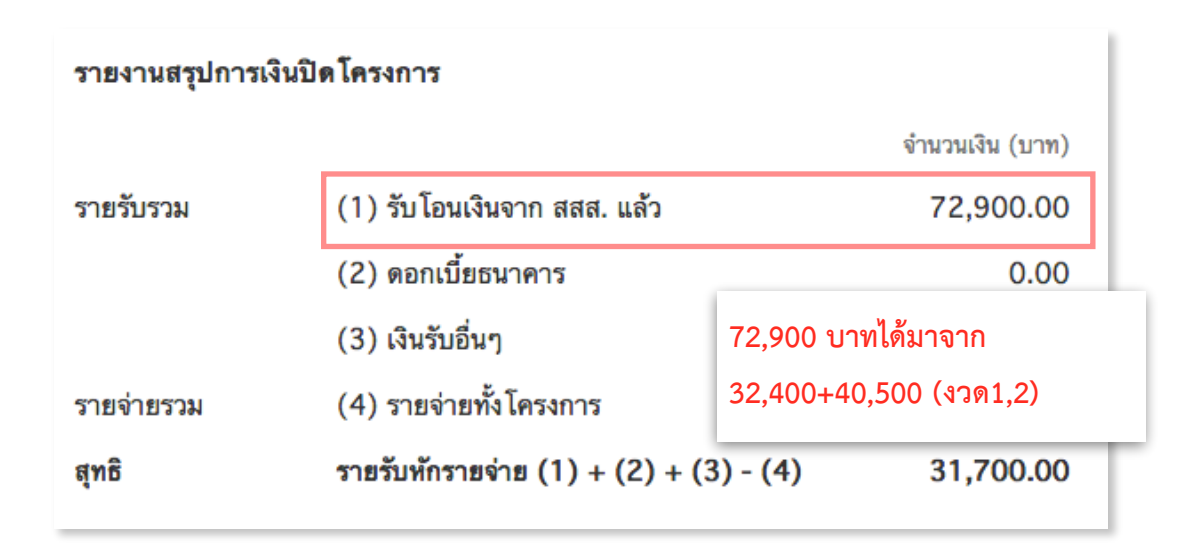

**Opendream Co., Ltd.** 299/92 Suttisarn Winitchai Rd., Samsen Nok, Huay Kwang, Bangkok 10310, THAILAND

หน้า 47

#### (2) ดอกเบี้ยธนาคาร

รวมดอกเบี้ยธนาคารที่ใส่เอาไว้ในช่อง "ดอกเบี้ย" ของรายรับในแต่ละงวด

#### (3) เงินรับอื่น ๆ

รวมเงินรับอื่น ๆ ที่ได้นอกเหนือจากทาง สสส. เช่นเงินเปิดบัญชี เงินอุดหนุน

### (4) รายจ่ายทั้งโครงการ

รวมรายจ่ายทั้งหมดของโครงการนี้ ทั้งที่ใส่ไว้ในแต่ละกิจกรรม และรายจ่ายอื่นๆ ในงานงวดที่ผ่านมา

| รายงานสรุปการเงินปิดโครงการ |                                        |                 |  |  |
|-----------------------------|----------------------------------------|-----------------|--|--|
|                             |                                        | จำนวนเงิน (บาท) |  |  |
| รายรับรวม                   | (1) รับโอนเงินจาก สสส. แล้ว            | 72,900.00       |  |  |
|                             | (2) ดอกเบี้ยธนาคาร                     | 0.00            |  |  |
|                             | (3) เงินรับอื่นๆ                       | 0.00            |  |  |
| รายจ่ายรวม                  | (4) รายจ่ายทั้งโครงการ                 | 41,200.00       |  |  |
| สุทธิ                       | รายรับหักรายจ่าย (1) + (2) + (3) - (4) | 31,700.00       |  |  |

ในตัวอย่าง จะเห็นว่ารายจ่ายทั้งโครงการจะได้ค่าเป็น 41,200 บาท ซึ่งจะแบ่งเป็น

- รายจ่ายในแต่ละกิจกรรม 40,900 บาท
- รายจ่ายอื่นๆ และภาษีดอกเบี้ยธนาคาร อีก 300 บาท (ใส่เอาไว้ที่รายงานการเงินของงวดที่ 1 ในส่วนของ ราย จ่าย)

หน้า 48

# ตารางเปรียบเทียบงบประมาณที่ได้รับ กับงบที่ใช้จริง

้ในส่วนนี้จะเป็นการสรุปการใช้เงินในทุกกิจกรรม ซึ่งจะดึงข้อมูลมาจากการกิจกรรมทั้งหมดของโครงการให้อัตโนมัติ

| ตารางเปรียบเทียบงบประมาณที่ได้รับ กับงบที่ใช้จริง                         |           |           |  |  |  |
|---------------------------------------------------------------------------|-----------|-----------|--|--|--|
| กิจกรรมหลัก งบที่ได้รับ                                                   |           |           |  |  |  |
| <ol> <li>การจัดประชุมคณะทำงานของโครงการ</li> </ol>                        | 7,750.00  | 7,750.00  |  |  |  |
| <ol> <li>การสำรวจพฤติกรรมการใช้สารเคมีปัจจุบันของกลุ่มเป้าหมาย</li> </ol> | 15,100.00 | 15,100.00 |  |  |  |
| <ol> <li>อบรมเชิงปฏิบัติการให้ความรู้เรื่องการทำเกษตรอินทรีย์</li> </ol>  | 18,050.00 | 18,050.00 |  |  |  |
| 4) วัตถุประสงค์ที่ 2 ทดสอบกิจกรรม 1                                       | 0.00      | 0.00      |  |  |  |
| 5) วัตถุประสงค์ที่ 2 ทดสอบกิจกรรม 2                                       | 0.00      | 0.00      |  |  |  |
| ภาษีดอกเบี้ยธนาคาร                                                        | 0.00      | 100.00    |  |  |  |
| รายรับ/ รายจ่ายอื่นๆ                                                      | 0.00      | 200.00    |  |  |  |
| ยอดรวม                                                                    | 40,900.00 | 41,200.00 |  |  |  |

Opendream Co., Ltd. 299/92 Suttisarn Winitchai Rd., Samsen Nok, Huay Kwang, Bangkok 10310, THAILAND

หน้า 49

# พิมพ์รายงาน

#### รายงานความก้าวหน้า

ให้ผู้รับผิดชอบโครงการเข้าหน้ารายงานความก้าวหน้าในงวดที่ต้องการ (ยกเว้นงวดสุดท้าย) จากนั้นกดปุ่มพิมพ์ แล้ว เลือก พิมพ์รายงาน ส.1

| <u>ใจสุขภาพ ลด ละ เลิก ใช้สารเคมีในการเกษตร ต.หนองบัว อ.บ้านหมอ จ.สระบุรี</u><br>I <b>ดที่ 1 (ส.1)</b><br>เที่: 31 ส.ค. 2560 ส่งวันที่: 14 มิ.ย. 2560 |                                                  |
|----------------------------------------------------------------------------------------------------|--------------------------------------------------|
| <u>ทน้า แผนในงวดต่อไป ผลลัพธ์อื่นๆ รายงานการเงิน</u><br>จกรรมที่แสดงผลผลิตและผลลัพธ์ที่เกิดขึ้นจริง                                                   | พิมพ์รายงาน ส.1           พิมพ์รายงานการเงิน ง.1 |
|                                                                                                    |                                                  |

Opendream Co., Ltd. 299/92 Suttisarn Winitchai Rd., Samsen Nok, Huay Kwang, Bangkok 10310, THAILAND

หน้า 50

### รายงานฉบับสมบูรณ์

ให้กดที่ลิงก์ "รายงานฉบับสมบูรณ์" (อยู่ส่วนล่างสุดของหน้าโครงการ)

| เวดงาน/งวดเงิน                                                                                                    |                                                                    |                                   |                                              |  |  |  |
|----------------------------------------------------------------------------------------------------|--------------------------------------------------------------------|-----------------------------------|----------------------------------------------|--|--|--|
| งวดที่ 1                                                                                                    | ระหว่างวันที่<br>15 ก.ย. 59 - 14 มี.ค. 60                          | งบประมาณ<br>32,400.00 บาท         | สถานะ<br>เบิกจ่ายแล้ว เมื่อวันที่ 14 พ.ย. 59 |  |  |  |
| งวดที่ 2                                                                                                    | ระหว่างวันที่<br>15 มี.ค. 60 - 14 ส.ค. 60                          | งบประมาณ<br>40,500.00 บาท         | สถานะ<br>รอเบิกจ่าย                          |  |  |  |
| รายงานคว<br>ส่งรายง<br>เมื่อวันที่                                                                                     | ามก้าวหน้าโครงการ งวดที่ 1<br>งาน<br>14 มิ.ย. 60 โดยทีมสนับสนุนวิช | าการ <b>อิตรวจสอบ</b><br>โดยสำนัก | รอเบิกจำย                                    |  |  |  |
| งวดที่ 3                                                                                                    | ระหว่างวันที่<br>15 ส.ค. 60 - 30 ก.ฮ. 60                           | งบประมาณ<br>8,100.00 บาท          | สถานะ<br>ดีกลับ โดยทีมสนับสนุนวิชาการ        |  |  |  |
| <u>รายงานความก้าวหน้าโครงการ งวดที่ 2</u> กำหนดส่งวันที่ 30 ก.ย. 60<br>เหตุผลการตึกลับ: ให้ผู้รับผิดชอบ โครงการดูแลต่อ |                                                                    |                                   |                                              |  |  |  |
| <u>∕้ารายงานฉบับสมบูรณ์</u>                                                                                            |                                                                    |                                   |                                              |  |  |  |

จากนั้นให้กรอกข้อมูลคำนำของรายงาน จากนั้นกดปุ่ม พิมพ์ แล้วเลือก "พิมพ์รายงานฉบับสมบูรณ์"

| ระบบรายงานความก้าวหน้าโครงการ สสส. สำนัก 6                                                                                                    | บางสมศรี อยู่สุข →<br>ผู้รับผิดชอบโครงการ |
|----------------------------------------------------------------------------------------------------|-------------------------------------------|
| <u>โครงการ เกษตรกรรุ่นใหม่ไส่ใจสุขภาพ ลด ละ เลิก ใช้สารเคมีในการเกษตร ต.หนองบัว อ.บ้านหมอ จ.สระบุรี</u><br><b>รายงานฉบับสมบูรณ์</b><br>สถานะ: ดีกลับโดยทีมสนับสนุนวิชาการ กำหนดส่งวันที่: 30 ก.ย. 2560 ส่งวันที่: 12 ธ.ค. 2560 |                                           |
| H บันทึกร่าง                                                                                                    | พิมพ์ -<br>พิมพ์รายงานฉบับสมบูรณ์         |
| คำนำ <u>ผลการดำเนินงาน ความก้าวหน้า ผลสัพธ์อื่นๆ</u><br>คำนำของรายงาน                                                                                                    |                                           |

Opendream Co., Ltd. 299/92 Suttisarn Winitchai Rd., Samsen Nok, Huay Kwang, Bangkok 10310, THAILAND

#### หน้า 51

#### รายงานการเงิน ง.1

รายงานผู้รับทุนเข้าหน้ารายงานความก้าวหน้าในงวดที่ต้องการจากนั้นกดปุ่มพิมพ์ แล้วเลือก พิมพ์รายงานการเงิน ง.1

| ระบบรายงานความก้าวหน้าโครงการ สสส. สำนัก 6                                                                                                    | นางสมศรี อยู่สุข →<br>ผู้รับผิดชอบโครงการ |
|----------------------------------------------------------------------------------------------------|-------------------------------------------|
| <u>โครงการ เกษตรกรรุ่นใหม่ใส่ใจสุขภาพ ลด ละ เลิก ใช้สารเคมีในการเกษตร ต.หนองบัว อ.บ้านหมอ จ.สระบุรี</u><br><b>รายงานความก้าวหน้างวดที่ 1 (ส.1)</b><br>สถานะ: รอเบิกง่าย กำหนดส่งวันที่: 31 ส.ค. 2560 ส่งวันที่: 14 มิ.ย. 2560 |                                           |
| ผลการดำเนินงาน <u>ความก้าวหน้า แผนในงวดต่อไป ผลลัพธ์อื่นๆ รายงานการเงิน</u>                                                                                                    | พิมพ์รายงาน ส.1 พิมพ์รายงานการเงิน ง.1    |

หน้ารายงานความก้าวหน้าเพื่อพิมพ์รายงานการเงินง.1

#### รายงานการเงิน ง.2

ให้ผู้รับทุนเข้าหน้ารายงานความก้าวหน้าในงวดสุดท้าย จากนั้นกดปุ่มพิมพ์ แล้วเลือก พิมพ์รายงานการเงิน ง.2

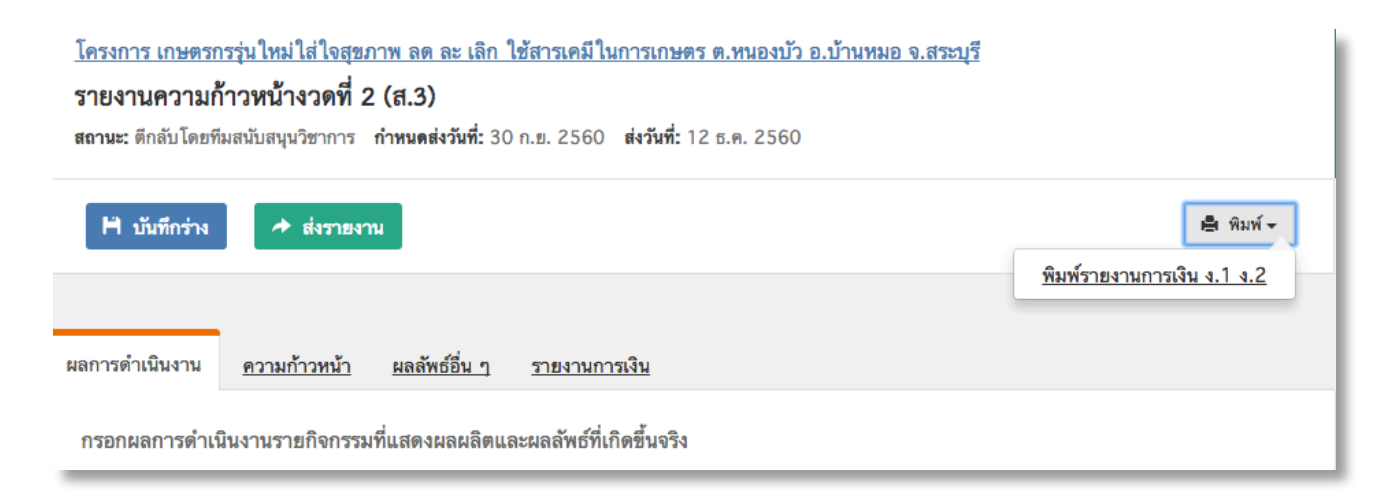

#### หน้ารายงานความก้าวหน้าเพื่อพิมพ์รายงานการเงิน ง.1 ง.2 ไฟล์เดียวกัน

Opendream Co., Ltd. 299/92 Suttisarn Winitchai Rd., Samsen Nok, Huay Kwang, Bangkok 10310, THAILAND

### ข้อตกลงโครงการ

ผู้รับผิดชอบโครงการสามารถดูข้อตกลงของโครงการในเรื่องต่างๆ ได้จากหน้านี้ โดยจะเป็นการดาวน์โหลดไฟล์
 ไปอ่านที่เครื่อง

| ระบบรายงานความก้าวหน้าโครงการ สสส. สำนัก 6<br>-                                                                                                    | นางสมศรี อยู่สุข 👻<br>ผู้วับผิดชอบ โครงการ |
|----------------------------------------------------------------------------------------------------|--------------------------------------------|
| เกษตรกรรุ่นใหม่ใส่ใจสุขภาพ ลด ละ เลิก ใช้สารเคมีในการเกษตร ต.หนองบัว อ.บ้านหมอ จ.สระบุรี<br>รหัสโครงการ : 59-01721 เลขที่สัญญา : 59-00-2166 ระยะเวลาโครงการ : 15 ก.ย. 2559 - 30 ก.ย. 2560<br>สถานะโครงการ : ดำเนินโครงการ<br>ภาพรวม ชื่อตกลงโครงการ กิจกรรม กิจกรรมที่กำลังจะจัดขึ้น                                                                                                    |                                            |
| ข้อตกลงโครงการ<br>1. การขออนุมัติ<br>□ 01 การขออนุมัติ<br>□ 02 ซ้อตกลง/เผนวก/หลักฐานองศ์กร<br>□ 02 ซ้อตกลง/เผนวก/หลักฐานองศ์กร<br>□ 02 ซ้อตกลง/เผนวก/หลักฐานองศ์กร<br>□ 02 ซ้อตกลง/เผนวก/หลักฐานองศ์กร<br>1. เป๋กเงินจวต<br>□ 03 เป๋กเงินจวต<br>□ 03 เป๋กเงินจวต<br>□ 03 เป๋กเงินจวต<br>□ 03 เป๋กเงินจวต<br>□ 03 เป๋กเงินจวต<br>□ 1. เมื่อช้อมูล<br>1. เมลีซ้อมูล<br>1. เมลีซ้อมูล<br>1. เมลีซ้อมูล |                                            |
| ไม่มีข้อมูล<br>9. Abstract (อังกฤษ)<br>ไม่มีข้อมูล<br>10. ขออนุมัติปิตโครงการ<br>ไม่มีข้อมูล                                                                                                    |                                            |

#### หน้าข้อตกลงโครงการ สำหรับผู้รับผิดชอบโครงการ

**Opendream Co., Ltd.** 299/92 Suttisarn Winitchai Rd., Samsen Nok, Huay Kwang, Bangkok 10310, THAILAND

#### การจัดการกิจกรรมของโครงการ

\* ผู้รับผิดชอบโครงการสามารถเพิ่มและแก้ไขกิจกรรมในโครงการได้ แต่ "ผู้รับผิดชอบโครงการจะไม่ สามารถลบกิจกรรมที่เพิ่มไปแล้วได้"

#### หน้ากิจกรรม

การไปที่หน้า กิจกรรม ต้องไปที่หน้าภาพรวมโครงการก่อน

สมมติว่าตอนนี้อยู่ที่หน้ารายงานความก้าวหน้า ให้กดที่ ชื่อโครงการ หรือ ลิงก์ "ระบบรายงานความก้าวหน้า..." ด้าน บนสุดของหน้าเว็บ (เป็นการกลับไปเริ่มต้นที่หน้าแรกของระบบ)

| ระบบรายงานความก้าวหน้าโครงการ สสส. สำนัก 6                                                                    | กดที่ลิงก์นี้เพื่อกลับไปที่หน้าภาพ<br>~ |
|----------------------------------------------------------------------------------------------------|-----------------------------------------|
| <u>โครงการ เกษตรกรรุ่นใหม่ใส่ใจสุขภาพ ลด ละ เลิก ใช้สารเคมีในการเกษตร</u><br>รายงานความก้าวหน้างวดที่ 2 (ส.3) | รวมโครงการ                              |
| <b>สถานะ:</b> ดีกลับโดยทีมสนับสนุนวิชาการ <b>กำหนดส่งวันที่:</b> 30 ก.ย. 2560 <b>ส่งวันที่:</b> 12            | ธ.ค. 2560                               |
| H บันทึกร่าง                                                                                                  |                                         |
| รายงานนี้มีบันทึกอัตโนมัติค้างอยู่ในระบบ(ยังไม่ถูกบันทึกร่าง) โดยระบบจะ                                       | มีการบันทึกอัตโนมัติในทุกๆ 10 วินา      |
| ผลการดำเนินงาน <u>ความก้าวหน้า ผลลัพธ์อื่น ๆ รายงานการเงิน</u>                                                |                                         |

# ในหน้าภาพรวมโครงการจะเห็นลิงก์ไปที่หน้ารวมกิจกรรมแสดงอยู่

| าษตรกรรุนเพมเสเงสุขภา       | าพ สต สะ เสก เซสารเคม | <b>เนการเกษตร ต.หนองบว อ.บ</b> |
|-----------------------------|-----------------------|--------------------------------|
| โสโครงการ : 59-01721 เลขา   | ที่สัญญา : 59-00-2166 | <sup>1</sup> 15 ก.             |
| ถานะโครงการ : ดำเนินโครงการ | กดที่ลิ               | งก์นี้เพื่อไปที่หน้ารวมกิจกรรม |
| ภาพรวม ข้อตกลงโครงก         | ของโค                 | เรงการ                         |
| ความก้าวหน้าการดำเนินงาน    | จัดกิจกรรมไปแล้ว      | จำนวนผู้ได้รับผลประโยชน์       |
| 50%                         | <u>5 กิจกรรม</u>      | <b>0 คน</b>                    |

Opendream Co., Ltd. 299/92 Suttisarn Winitchai Rd., Samsen Nok, Huay Kwang, Bangkok 10310, THAILAND

# กิจกรรมทั้งหมด

• ผู้รับผิดชอบโครงการสามารถเลือกดูกิจกรรมที่ผ่านมา และกิจกรรมทั้งหมดได้

| ระบบรายงานความก้า                                            | วหน้าโครงการ สสส. สำนัก 6                                                                             |                                                                 |                                                                         |                                                   | นางสมศรี อยู่สุข 👻<br>ผู้รับผิดชอบโครงการ |
|--------------------------------------------------------------|----------------------------------------------------------------------------------------------------|-----------------------------------------------------------------|-------------------------------------------------------------------------|---------------------------------------------------|-------------------------------------------|
| เกษตรกรรุ่นใ<br>รหัสโครงการ : 5:<br>สถานะโครงการ :<br>ภาพรวม | หม่ใส่ใจสุขภาพ ลด ละ<br>9-01721 เลขที่สัญญา : 59-<br>ดำเนินโครงการ<br>ช้อตกลงโครงการ กิจ              | <b>เลิก ใช้สารเคมีใน</b><br>00-2166 ระยะเวลา่<br>กรรม กิจกรรมท์ | <b>การเกษตร ต.หนองบ่<br/>โครงการ :</b> 15 ก.ย. 2559<br>ถ่าำลังจะจัดขึ้น | <b>ว้ว อ.บ้านหมอ จ.สระ</b><br>- 30 ก.ฮ. 2560      | ບຸຈີ                                      |
| กิจกรรมที่ผ่านมา                                             | (6) กิจกรรมทั้งหมด (6)                                                                                | ปุ่มเลือกดู<br>กิจกรรมทั้                                       | กิจกรรมที่ผ่านมา<br>ั้งหมด                                              | າ ແລະ                                             | + เพิ่มกิจกรรม                            |
| อังคาร                                                       | จัดประชมคณะกรรมก                                                                                      | าร ค                                                            |                                                                         |                                                   |                                           |
| 12 5.9.<br>2560                                              | วันที่จัดกิจกรรม: - 12 ธ.ค. 256                                                                       | 60 - 13 ธ.ค. 2560                                               |                                                                         |                                                   |                                           |
| 13:00 - 15:00                                                | สถานที: ท้องประชุมชัน 2                                                                               |                                                                 |                                                                         |                                                   |                                           |
|                                                              | Lorem Ipsum is simply o<br>the industry's standard<br>type and scrambled<br>กลุ่มเป้าหมาย<br>คณะทำงาน | lummy text of the p<br>dummy text ever s                        | orinting and typesetting<br>ince the 1500s, when                        | g industry. Lorem Ipsun<br>an unknown printer too | n has been<br>k a galley of               |
|                                                              |                                                                                                    |                                                                 |                                                                         |                                                   |                                           |
|                                                              | งบกิจกรรม<br>หน้ากิจก                                                                                 | รรม สำหรับผู้รั                                                 | ับผิดชอบโครงการ                                                         | ĭ                                                 |                                           |
|                                                              | รายรับ                                                                                                | עוויע) אואאנאו ע                                                | 3 10 4 10                                                               | จำนวนเงิน (บาท)                                   |                                           |
|                                                              | งบที่ได้รับ                                                                                           | 0.00                                                            | ค่าตอบแทน                                                               | 0.00                                              |                                           |
|                                                              |                                                                                                    |                                                                 | ค่าจ้าง                                                                 | 0.00                                              |                                           |
|                                                              |                                                                                                    |                                                                 | ค่าใช้สอย                                                               | 4,000.00                                          |                                           |
|                                                              |                                                                                                    |                                                                 | ค่าวัสดุ                                                                | 0.00                                              |                                           |
|                                                              |                                                                                                    |                                                                 | ค่าสาธารณูปโภค                                                          | 0.00                                              |                                           |
|                                                              |                                                                                                    |                                                                 | ค่าอื่น ๆ                                                               | 0.00                                              |                                           |
|                                                              | ปุ่มแก้ไขกิจกรรม                                                                                      |                                                                 | รวมค่าใช้จ่าย                                                           | 4,000.00                                          |                                           |
|                                                              | 1                                                                                                    |                                                                 |                                                                         |                                                   |                                           |
| 🕑 แก้ไขกิจกรรม                                               | 🗶 ลบ                                                                                                  |                                                                 |                                                                         |                                                   |                                           |

# หน้ากิจกรรม สำหรับผู้รับผิดชอบโครงการ

Opendream Co., Ltd. 299/92 Suttisarn Winitchai Rd., Samsen Nok, Huay Kwang, Bangkok 10310, THAILAND

หน้า 56

opendream 🚿

 ถ้าหากว่ากิจกรรมถูกเลือกไปใส่ในวัตถุประสงค์แล้วจะไม่สามารถแก้ไขในหน้า กิจกรรม นี้ได้ ต้องไปแก้ไขที่หน้า รายงาน

| 09:00 - 14:00 | Phasellus volutpat, metus eget e                                        | agestas mollis                             |                                                     |                                    |            |
|---------------|-------------------------------------------------------------------------|--------------------------------------------|-----------------------------------------------------|------------------------------------|------------|
|               | Phasellus volutpat, metus eget egestas mollis.                          |                                            |                                                     |                                    |            |
|               | lacus lacus blandit dui, id egesta<br>iaculis a, condimentum nec, nisi. | as quam mauris ut la<br>Phasellus consecte | cus. Nullam accumsan loren<br>tuer vestibulum elit. | n in dui. Suspendisse enim turpis, | dictum sed |
|               | กลุ่มเป้าหมาย                                                           |                                            |                                                     |                                    |            |
|               | 30 คน                                                                   |                                            |                                                     |                                    |            |
|               | งบประมาณ                                                                |                                            |                                                     |                                    |            |
|               | รายรับ                                                                  | จำนวนเงิน (บาท)                            | รายจ่าย                                             | จำนวนเงิน (บาท)                    |            |
|               | งบที่ได้รับ                                                             | 0.00                                       | ค่าตอบแทน                                           | 0.00                               |            |
|               |                                                                         |                                            | ค่าจ้าง                                             | 0.00                               |            |
|               |                                                                         |                                            | ค่าใช้สอย                                           | 2,400.00                           |            |
| ปุ่มแก้ไขกิจก | ารรมจะหายไปถ้าหากว่า                                                    |                                            | ค่าวัสดุ                                            | 0.00                               |            |
| กิจกรรมนี้ถูก | แลือกในวัตถุประสงค์ของ                                                  |                                            | ค่าสาธารญปโภค                                       | 0.00                               |            |
| ຮວຍພວຍແລ້ວ    | ٩                                                                       |                                            | ค่าอื่น ๆ                                           | 0.00                               |            |
| 1 101 11999 1 |                                                                         |                                            | รวมค่าใช้จ่าย                                       | 2,400.00                           |            |

หน้ากิจกรรม -> กิจกรรมที่ถูกเลือกไปแล้ว สำหรับผู้รับผิดชอบโครงการ

Opendream Co., Ltd. 299/92 Suttisarn Winitchai Rd., Samsen Nok, Huay Kwang, Bangkok 10310, THAILAND

#### ວີຣ໌ເพີ່ມกิจกรรม

ผู้รับผิดชอบโครงการสามารถเพิ่มกิจกรรมได้จากหลายทาง

#### เพิ่มกิจกรรม จากหน้ากิจกรรมของโครงการ

ให้ไปที่หน้ากิจกรรมการแล้วจะเห็นปุ่ม "เพิ่มกิจกรรม" แสดงอยู่ เมื่อกดแล้วจะเจอกับ Popup เพิ่มกิจกรรม

| ระบบรายงานความก้าว                                | หน้าโครงการ สสส. สำนัก 6                                               |                                                                       |                                                        |                                                                     | หมูฟอง หมูทอง 🛩                 |
|---------------------------------------------------|------------------------------------------------------------------------|-----------------------------------------------------------------------|--------------------------------------------------------|---------------------------------------------------------------------|---------------------------------|
| ดอนโรงสร้างสุ<br>รหัสโครงการ : 56<br>ภาพรวม       | <b>รุข ด้วยวิถีเกษตรพอเ</b><br>5-01512 เลษที่สัญญา:5<br>ข้อตกลงโครงการ | พี <b>ยง</b><br>6-00-0970 ระยะเวลาโครงการ :<br>กิงกรรม                | 1 n.ฮ. 2556 - 30 n.ฮ. 25                               | 57 <b>สถานะโครงการ :</b> ดำเนินโครงเ                                | າາຈ                             |
| กิจกรรมที่ผ่านมา                                  | <mark>(10)</mark> กิจกรรมทั้งหมด (10                                   | ))                                                                    |                                                        |                                                                     | + เพิ่มกิจกรรม                  |
| อาทิตย์<br><b>6 ก.ค.</b><br>2557<br>09:00 - 14:00 | <b>จัดประชุมคณะทำงา</b><br>สถานที่: ศาลาประชุมบ้านดอ                   | น ครั้งที่ 10<br><sup>มโรง</sup>                                      |                                                        |                                                                     |                                 |
|                                                   |                                                                        |                                                                       |                                                        | AVATAR                                                              |                                 |
|                                                   | J.                                                                     |                                                                       |                                                        |                                                                     |                                 |
|                                                   | Phasellus volutpat, m<br>Iorem in dui. Suspend                         | ietus eget egestas mollis, lacus<br>lisse enim turpis, dictum sed, ia | lacus blandit dui, id eges<br>culis a, condimentum nec | tas quam mauris ut lacus. Null<br>c, nisi. Phasellus consectetuer v | am accumsan<br>/estibulum elit. |
|                                                   | กลุ่มเป้าหมาย                                                          |                                                                       |                                                        |                                                                     |                                 |
|                                                   | 30 คน                                                                  |                                                                       |                                                        |                                                                     |                                 |
|                                                   | งบประมาณ                                                               |                                                                       |                                                        |                                                                     |                                 |
|                                                   | รายรับ                                                                 | จำนวนเงิน (บาท)                                                       | รายจ่าย                                                | จำนวนเงิน (บาท)                                                     |                                 |
|                                                   | งบที่ได้รับ                                                            | 0.00                                                                  | ค่าตอบแทน                                              | 0.00                                                                |                                 |
|                                                   |                                                                        |                                                                       | ค่าจ้าง                                                | 0.00                                                                |                                 |
|                                                   |                                                                        |                                                                       | ค่าใช้สอย                                              | 2,400.00                                                            |                                 |
|                                                   |                                                                        |                                                                       | ค่าวัสดุ                                               | 0.00                                                                |                                 |
|                                                   |                                                                        |                                                                       | ค่าสาธารญปโภค                                          | 0.00                                                                |                                 |
|                                                   |                                                                        |                                                                       | ค่าอื่น ๆ                                              | 0.00                                                                |                                 |

Opendream Co., Ltd. 299/92 Suttisarn Winitchai Rd., Samsen Nok, Huay Kwang, Bangkok 10310, THAILAND

#### เพิ่มกิจกรรม จากหน้ารายงานความก้าวหน้า (ส.1) หรือ รายงานสรุปปิดโครงการ (ส.3)

ให้ไปที่หน้ารายงาน แล้วกดเลือกกิจกรรม เพื่อแสดง popup เลือกกิจกรรม

| <u>โครงการ เกษตรกรรุ่นใหม่ใส่ใจสุขภาพ ลด ละ เลิก</u><br>รายงานความก้าวหน้างวดที่ 2 (ส.3)<br>สถานะ: ตีกลับโดยทีมสนับสนุนวิชาการ กำหนดส่งวันที่: 30 | <b>ใช้สารเคมีในการเกษตร ต.หนองบัว อ</b><br>D ก.ย. 2560 <b>ส่งวันที่:</b> 12 ธ.ค. 2560 | <u>บ้านหมอ จ.สระบุรี</u>                                                          |
|----------------------------------------------------------------------------------------------------|---------------------------------------------------------------------------------------|-----------------------------------------------------------------------------------|
| H บันทึกร่าง 🔶 ส่งรายงาน                                                                                                    |                                                                                       | 🚔 พิมพ์ 🗸                                                                         |
| ผลการดำเนินงาน <u>ความก้าวหน้า ผลลัพธ์อื่น ๆ</u>                                                                                                  | <u>รายงานการเงิน</u>                                                                  |                                                                                   |
| กรอกผลการดำเนินงานรายกิจกรรมที่แสดงผลผลิตแ                                                                                                    | ละผลลัพธ์ที่เกิดขึ้นจริง                                                              |                                                                                   |
| <u>วัตถุประสงค์ที่ 1</u> <u>วัตถุประสงค์ที่ 2</u>                                                                                                 | <b>∔</b> <u>เพิ่มวัตถุประสงค์</u>                                                     |                                                                                   |
| วัตถุประสงค์ที่ตั้งไว้ *                                                                                                    |                                                                                       |                                                                                   |
| 1.เพื่อส่งเสริมให้เกษตรกรปลูกผักปลอดสารเคมี และ                                                                                                   | ทำนาปลอดสารเคมีเพื่อเป็นอาหารปลอดภ่                                                   | ัยไว้บริโภคใน <del>คร</del> ัวเรือน                                               |
| ผลลัพธ์และตัวชี้วัดผลลัพธ์ 🖯                                                                                                    |                                                                                       | _                                                                                 |
| ผลลัพธ์ที่ตั้งไว้                                                                                                    | ปุ่มเลือกกิจกรรม                                                                      | ทริง (หลังจากดำเนินกิจกรรม)<br>I ผลลัพธ์นี้ต้องไม่แสดง ใน 5.5 แต่จะต้องแสดงใน 6.2 |
|                                                                                                    |                                                                                       |                                                                                   |
| กิจกรรมของโครงการ                                                                                                    |                                                                                       |                                                                                   |
|                                                                                                    | ⊖ เลือกกิจกรรม                                                                        |                                                                                   |
|                                                                                                    | ่่่่่่่่่ำ เรียงลำดับกิจกรรม                                                          |                                                                                   |
| 🇮 การจัดประชุมคณะทำงานของ โครงก                                                                                                    | าร                                                                                    |                                                                                   |
| 18 ธ.ค. 2559 - 22 ม.ค. 2560<br>สถานที่ : ศูนย์เรียนรู้บ้านผู้ใหญ่สมศรี อยู่สุข                                                                    |                                                                                       |                                                                                   |
| <b>กลุ่มเป้าหมาย :</b> คณะกรรมการทำงาน15คน                                                                                                    | ร้อมร้อมอมโอร้อออาการ ส.ช.สั                                                          |                                                                                   |

Opendream Co., Ltd. 299/92 Suttisarn Winitchai Rd., Samsen Nok, Huay Kwang, Bangkok 10310, THAILAND

# opendream 🚿

ใน popup เลือกกิจกรรมจะเห็นปุ่ม "เพิ่มกิจกรรม" แสดงอยู่ เมื่อกดแล้วจะเป็นการสร้าง กิจกรรมใหม่ให้กับ โครงการ

รายละเอียดการเพิ่มกิจกรรม ให้กรอกข้อมูลเกี่ยวกับกิจกรรมนั้นๆ โดยช่องที่มีเครื่องหมาย \* ต้องทำการกรอกข้อมูล

| เลือกกิจกรรม                                                   | ປຸ່มເพิ່มกิจกรรม | ×         |
|----------------------------------------------------------------|------------------|-----------|
|                                                                | • เพิ่มกิจกรรม   |           |
| ๑ัดประชุมคณะทำงาน ครั้งที่ 2<br>6 พ.ย. 2556 สถานที่ ศาลาประชุม | (วันก์ไข         |           |
| จัดประชุมคณะทำงาน ครั้งที่ 1<br>6 ต.ค. 2556 สถานที่ ศาลาประชุม | เบ้านดอนโรง      | (ยั แก้ไข |
| ง พ.ศ. 2000 สมาหา ศาสาม เป็นปัง                                | IT IMALE W PSA   |           |

ให้ครบทุกช่อง หากกรอกไม่ครบ ระบบจะแจ้งเตือนให้ทราบว่า ต้องกรอกข้อมูล

| พิ่มกิจกรรม                                                                                       |     |
|---------------------------------------------------------------------------------------------------|-----|
| เกิดข้อมิดพลาด กรุณาดรวจสอบรายงานให้ครบถ้วน<br>• Tab ข้อมูลทั่วไป<br>• Tab รายละเอียด             | ×   |
| ข้อมูลทั่วไป <u>รายละเอียด รูปภาพและไฟล์แนบ งบกิจกรรม</u>                                         |     |
| ชื่อกิจกรรม *                                                                                     |     |
| รณรงค์ทำความสะอาดสถานที่กลางแจ้ง                                                                  |     |
| วันที่เริ่มจัดกิจกรรม *                                                                           |     |
| เช่น 16-12-2558                                                                                   |     |
|                                                                                                   |     |
| กรุณากรอกข้อมูล                                                                                   |     |
| วันที่สิ้มสุดกิจกรรม<br>เช่น 18-12-2558<br>เช่น วันที่ 18 อันวาคม พ.ศ. 2558 ให้กระกว่า 18-12-2558 |     |
| เวลาเริ่มต้น เวลาสิ้นสุด                                                                          |     |
| . u u.                                                                                            |     |
| ใช้เวลาแบบ 24 ชั่วโมง เช่น 2 ทุ่ม คือ 20:00 น.<br>สถานที่ *                                       |     |
| มหาวิทยาลัยรามคำแหง                                                                               |     |
| กลุ่มเป้าหมาย *                                                                                   |     |
| นักศึกษา                                                                                          |     |
|                                                                                                   |     |
| ✔ บันทึกกิจกรรม                                                                                   | ปิด |

Opendream Co., Ltd. 299/92 Suttisarn Winitchai Rd., Samsen Nok, Huay Kwang, Bangkok 10310, THAILAND

ในส่วนของการสร้างกิจกรรม / แก้ไขกิจกรรม ระบบจะทำการบันทึกข้อมูลที่กรอกอัตโนมัติไว้ทุกๆ 10 วินาที สามารถกลับมา แก้ไขข้อมูลล่าสุดที่ได้กรอกไปได้ กรณีที่ผู้รับผิดชอบโครงการไม่ได้กดบันทึกกิจกรรม (กดปุ่มปิดไป) ระบบจะขึ้นข้อความแจ้ง เตือนว่า "ระบบบันทึกข้อมูลที่คุณกรอกเอาไว้ให้แล้ว กรุณากลับมาทำให้สมบูรณ์ในภายหลังด้วยนะคะ)

| <u>nustuster</u><br><u>ni 1</u> | sector6.opendream.<br>เป้าไข ระบบบันทึกข้อมูลที่คุณกรอก<br>ด้วยนะคะ | in.th says:<br>เอาไว้ไห้แล้ว กรุณากลับมาทำให้สมบูรณ์ไ | นภายหลัง |            |
|---------------------------------|---------------------------------------------------------------------|-------------------------------------------------------|----------|------------|
| ตั้งไว้                         | ข้อม                                                                |                                                       | ок       |            |
| ห้เกษตร                         | ชื่อกิจกรรม *                                                       |                                                       |          |            |
| าชี้วัดผ                        | รณรงค์ทำความสะอาดสถานที่เ                                           | าลางแจ้ง                                              |          |            |
|                                 | วันที่เริ่มจัดกิจกรรม *                                             |                                                       |          |            |
|                                 | เช่น 16-12-2558                                                     |                                                       | Í        | ต่จะต้องแส |
|                                 | เช่น วันที่ 16 ธันวาคม พ.ศ. 25                                      | 58 ให้กรอกว่า 16-12-2558                              |          |            |
|                                 | วันที่สิ้นสุดกิจกรรม                                                |                                                       |          |            |
|                                 | เข่น 18-12-2558                                                     |                                                       | Í        |            |
|                                 | เช่น วันที่ 18 ธันวาคม พ.ศ. 25                                      | 58 ให้กรอกว่า 18-12-2558                              |          |            |
| <b>831</b> 11                   | เวลาเริ่มต้น                                                        | เวลาสิ้นสุด                                           |          |            |

ในหน้าเลือกกิจกรรม สามารถกลับมาแก้ไข/ลบกิจกรรมที่ได้กรอกข้อมูลไปก่อนหน้านี้ โดยระบบจะขึ้นข้อความแจ้ง เตือนว่า "กรุณากรอกข้อมูลกิจกรรมนี้ให้สมบูรณ์ จึงจะสามารถเลือกกิจกรรมนี้ได้"

| 🛛 เพิ่มกิจกรรม                                                                                                    |  |
|----------------------------------------------------------------------------------------------------|--|
| รณรงค์ทำความสะอาดสถานที่กลางแจ้ง<br>สถานที่ มหาวิทยาลัยรามคำแหง<br>(กรุณากรอกข้อมูลกิจกรรมนี้ให้สมบูรณ์ จึงจะสามารถเลือกกิจกรรมนี้ได้)<br>IC แก้ไข 🗶 ลบ |  |
| <ul> <li>จัดประชุมคณะกรรมการ ครั้งที 12</li> <li>12 ธ.ค. 2560 สถานที่ ห้องประชุมชั้น 2</li> <li>ไว้ แก้ไข 🗶 ลบ</li> </ul>                               |  |

Opendream Co., Ltd. 299/92 Suttisarn Winitchai Rd., Samsen Nok, Huay Kwang, Bangkok 10310, THAILAND

#### แก้ไขและลบกิจกรรม

#### แก้ไขและลบกิจกรรมจากหน้ารวมกิจกรรม

การแก้ไขกิจกรรมสามารถทำได้โดยการไปที่หน้า กิจกรรม โดยต้องไปที่หน้าภาพรวมโครงการก่อน สมมติว่าตอนนี้อยู่ที่หน้ารายงานความก้าวหน้า ให้กดที่ ชื่อโครงการ หรือ ลิงก์ "ระบบรายงานความก้าวหน้า..." ด้าน บนสุดของหน้าเว็บ (เป็นการกลับไปเริ่มต้นที่หน้าแรกของระบบ)

| ระบบรายงานความก้าวหน้าโครงการ สสส. สำนัก 6                                                         | กดที่ลิงก์นี้เพื่อกลับไปที่หน้าภาพ |
|----------------------------------------------------------------------------------------------------|------------------------------------|
| โครงการ เกษตรกรรุ่นใหม่ใส่ใจสุขภาพ ลด ละ เลิก ใช้สารเคมีในการเกษตร                                 | รวมโครงการ                         |
| รายงานความก้าวหน้างวดที่ 2 (ส.3)                                                                   |                                    |
| <b>สถานะ:</b> ดีกลับโดยทีมสนับสนุนวิชาการ <b>กำหนดส่งวันที่:</b> 30 ก.ย. 2560 <b>ส่งวันที่:</b> 12 | 2 ธ.ค. 2560                        |
| H บันทึกร่าง A ส่งรายงาน                                                                           |                                    |
| รายงานนี้มีบันทึกอัตโนมัติค้างอยู่ในระบบ(ยังไม่ถูกบันทึกร่าง) โดยระบบจะ                            | มีการบันทึกอัตโนมัติในทุกๆ 10 วินา |
|                                                                                                    |                                    |
| ผลการดำเนินงาน <u>ความก้าวหน้า ผลลัพธ์อื่น ๆ รายงานการเงิน</u>                                     |                                    |

# ในหน้าภาพรวมโครงการจะเห็นลิงก์ไปที่หน้ารวมกิจกรรมแสดงอยู่

| กาพรวม ข้อตกลงโครงการ <b>กิจกรรม</b> กิจเ <sub>ค</sub>                               |                     |
|--------------------------------------------------------------------------------------|---------------------|
| กจกรรมของเครงการ                                                                     | ู้<br>เกรวม         |
| ความก้าวหน้าการดำเนินงาน จัดกิจกรรมไปแล้ว จำนวนผู้ได้รั<br>50% <u>5 กิจกรรม</u> 0 คน | <b>บผลประโยช</b> น์ |

Opendream Co., Ltd. 299/92 Suttisarn Winitchai Rd., Samsen Nok, Huay Kwang, Bangkok 10310, THAILAND

หน้า 63

# opendream ///

ในรายของกิจกรรมทั้งหมด นั้นจะมีลิงก์ให้เข้าไปแก้ไขกิจกรรมแสดงอยู่ที่ด้านล่างของแต่ละกิจกรรม และลิงก์ ลบ สำหรับลบกิจกรรมนั้น

| 15:00 - 15:00 |                                                                 |                                                      |                                                 |                                                    |                            |
|---------------|-----------------------------------------------------------------|------------------------------------------------------|-------------------------------------------------|----------------------------------------------------|----------------------------|
|               | Lorem lpsum is sim<br>the industry's stan<br>type and scrambled | ply dummy text of the<br>dard dummy text ever s<br>d | printing and typesettin<br>ince the 1500s, when | ig industry. Lorem Ipsur<br>an unknown printer too | n has been<br>k a galley o |
|               | กลุ่มเป้าหมาย                                                   |                                                      |                                                 |                                                    |                            |
|               | คณะทำงาน                                                        |                                                      |                                                 |                                                    |                            |
|               | งบกิจกรรม                                                       |                                                      |                                                 |                                                    |                            |
|               | รายรับ                                                          | จำนวนเงิน (บาท)                                      | รายจ่าย                                         | จำนวนเงิน (บาท)                                    |                            |
|               | งบที่ได้รับ                                                     | 0.00                                                 | ค่าตอบแทน                                       | 0.00                                               |                            |
|               |                                                                 |                                                      | ค่าจ้าง                                         | 0.00                                               |                            |
|               |                                                                 |                                                      | ค่าใช้สอย                                       | 4,000.00                                           |                            |
|               |                                                                 |                                                      | ค่าวัสดุ                                        | 0.00                                               |                            |
|               |                                                                 |                                                      | ค่าสาธารณูปโภค                                  | 0.00                                               |                            |
|               |                                                                 |                                                      | ค่าอื่น ๆ                                       | 0.00                                               |                            |
|               | ลิงก์แก้ไข และ                                                  | ลบกิจกรรม                                            | รวมค่าใช้จ่าย                                   | 4,000.00                                           |                            |
|               |                                                                 |                                                      |                                                 |                                                    |                            |

Opendream Co., Ltd. 299/92 Suttisarn Winitchai Rd., Samsen Nok, Huay Kwang, Bangkok 10310, THAILAND

หน้า 64

# opendream 🚿

แต่ถ้าหากว่ากิจกรรมนั้นได้ถูกเลือกเอาไปไว้ในวัตถุประสงค์ของรายงานแล้วจะไม่สามารถกดแก้ไขจากหน้ากิจกรรมนี้ ได้

| <sup>พุธ</sup><br><b>17 ລີ.ຍ.</b><br>2558 | [กิจกรรมที่ 10] กิจกรรมศ<br>สถานที่: ข้างถนน                 | าาร เผย แพร่ประชาสัมพ้                                         | ันธ์ผลงานข้างถนนกินได้                         | สร้างรายได้บ้านในถุ้ง                      |            |
|-------------------------------------------|--------------------------------------------------------------|----------------------------------------------------------------|------------------------------------------------|--------------------------------------------|------------|
| 09:00 - 16:00                             |                                                              |                                                                |                                                |                                            |            |
|                                           |                                                              |                                                                |                                                |                                            |            |
|                                           | เผย แพร่ประชาสัมพันธ์ผลงานข้<br>วิชาการของนักเรียนในโรงเรียน | ้างถนนกินได้ สร้างรายได้บ้านใ<br>บ้านในถุ้ง และโรงเรียนชาฏิอุ้ | นถุ้ง โดยจะมีการมอบรางวัลใ<br>ลอามาลบ้านในถุ้ง | ห้พื้นที่ ที่สวยที่สุด และจะจัดในวันแสดงผล | ลงานทาง    |
|                                           | กล่มเป้าหมาย                                                 |                                                                |                                                |                                            |            |
|                                           | กลุ่มเป้าหมายเดิม(ข้างถนนทั้งห                               | เมด) 20 ครัวเรือน 60 คน ร้าน                                   | เขายอาหาร 5 ครัวเรือน 15 ค                     | น ครูโรงเรียนสอนศาสนา 5 ครัวเรือน 15       | คน ชาวบ้าน |
|                                           | ทั่วไป 20 ครัวเรือน 60 คน รวม                                | ม 150 คน                                                       |                                                | u                                          |            |
|                                           | งบกิจกรรม                                                    |                                                                |                                                |                                            |            |
|                                           | รายรับ                                                       | จำนวนเงิน (บาท)                                                | รายจ่าย                                        | จำนวนเงิน (บาท)                            |            |
|                                           | งบที่ได้รับ                                                  | 0.00                                                           | ค่าตอบแทน                                      | 0.00                                       |            |
|                                           |                                                              |                                                                | ค่าจ้าง                                        | 0.00                                       |            |
|                                           |                                                              |                                                                | ค่าใช้สอย                                      | 500.00                                     |            |
|                                           |                                                              |                                                                | ค่าวัสดุ                                       | 0.00                                       |            |
|                                           |                                                              |                                                                | ค่าสาธารณูปโภค                                 | 0.00                                       |            |
|                                           |                                                              |                                                                | ค่าอื่น ๆ                                      | 0.00                                       |            |
|                                           |                                                              | ข้อคว                                                          | ามที่บอกว่ากิจกรรม                             | เถกเลือกไปใส่ไว้                           |            |
| ไม่สามารถแก้ไขได้                         | เนื่องจากถูกเลือกในวัตถุประสงค์ของรายง                       | านแล้ว ในวัตถ                                                  | าุประสงค์แล้ว                                  | v<br>                                      |            |

Opendream Co., Ltd. 299/92 Suttisarn Winitchai Rd., Samsen Nok, Huay Kwang, Bangkok 10310, THAILAND

#### แก้ไขกิจกรรม จากหน้ารายความก้าวหน้า (ส.1) หรือ รายงานสรุปปิดโครงการ (ส.3)

เข้าไปที่รายงานความก้าวหน้า

|                                                                                                    | สำนัก 6                                                              |                                                                              |                                                        | นางสมศ<br>ผู้วับผิดชอบ โ        | 15ี อยู่สุข 👻<br>โครงการ |
|----------------------------------------------------------------------------------------------------|----------------------------------------------------------------------|------------------------------------------------------------------------------|--------------------------------------------------------|---------------------------------|--------------------------|
| เกษตรกรรุ่นใหม่ใส่ใจสุขภาร<br>รหัสโครงการ : 59-01721 เลยที่ย่<br>สถานะโครงการ : ดำเนินโครงการ<br>ภาพรวม ช้อตกลงโครงกา                                                                                                    | ฟ <b>ลด ละ เลิก ใช้สา</b><br>โญญา : 59-00-2166<br>ร กิจกรรม          | รเคมีในการเกษตร ต.ห<br>ระยะเวลาโครงการ : 15 ก.ย.<br>กิจกรรมที่กำลังจะจัดขึ้น | <b>หนองบัว อ.บ้านห</b><br>2559 - 30 ก.ฮ. 2             | <b>เมอ จ.สระบุรี</b><br>560     |                          |
| ความก้าวหน้าการดำเนินงาน<br>50%                                                                                                    | จัดกิจกรรมไปแล้ว<br><u>6 กิจกรรม</u>                                 | จำนวนผู้ได้รับ<br>0 คน                                                       | ผลประโยชน์                                             | จำนวนแกนนำ<br><u>0 คน</u>       |                          |
| รายงานงวดที่ 2 ถกตีกลับเนื                                                                                                    | องจาก ให้ผู้รับผิดชอบโครง                                            | การดูแลต่อ                                                                   |                                                        |                                 |                          |
| งงาน/งวตเงิน<br>งวตที่ 1 ระหว่างวันที่                                                                                                    |                                                                      | งบประมาณ                                                                     | สถานะ                                                  | r drda, so                      |                          |
| งงาน/งวดเงิน<br>งวดที่ 1 ระหว่างวันที่<br>15 ก.ย. 59 - 14<br>งวดที่ 2 ระหว่างวันที่<br>15 มี.ค. 60 - 14                                                                                                    | . มี.ค. 60<br>- ส.ศ. 60                                              | งบประมาณ<br>32,400.00 บาท<br>งบประมาณ<br>40,500.00 บาท                       | สถานะ<br>เบิกจ่ายแ<br>สถานะ<br>รอเบิกจ่า               | ล้ว เมื่อวันที่ 14 พ.ย. 59<br>ย |                          |
| <ul> <li>คงาน/งวดเงิน</li> <li>งวดที่ 1</li> <li>ระหว่างวันที่<br/>15 ก.ย. 59 - 14</li> <li>งวดที่ 2</li> <li>ระหว่างวันที่<br/>15 มี.ค. 60 - 14</li> <li>รายงานความก้าวหน้าโครงการ ง</li> <li>ดังรายงาน<br/>เมื่อวันที่ 14 ม.ย. 60</li> </ul> | . มี.ค. 60<br>- ส.ค. 60<br>- <b>วคที่ 1</b><br>โดยทีมสมับสนุนวิชาการ | งบประมาณ<br>32,400.00 บาท<br>งบประมาณ<br>40,500.00 บาท<br>40,500.00 บาท      | สถานะ<br>เบิกจ่ายแ<br>สถานะ<br>รอเบิกจ่า<br>รอเบิกจ่าย | ล้ว เมื่อวันที่ 14 พ.ย. 59<br>ย |                          |

Opendream Co., Ltd. 299/92 Suttisarn Winitchai Rd., Samsen Nok, Huay Kwang, Bangkok 10310, THAILAND

opendream 🕬

เลื่อนลงมาดูที่รายการของกิจกรรมในรายงานความก้าวหน้า (ที่เราเลือกใส่เข้าไปตอนเขียนรายงานความก้าวหน้า) จะเห็นลิงก์ "แก้ไขรายละเอียดกิจกรรม" แสดงอยู่ (ถ้าหากว่าแก้ไขไม่ได้ก็จะไม่แสดงให้เห็น)

| แก้ไขรายละเอียดกิจกรร<br>12 ธ.ค. 2560<br>สถานที่ : สถานที่ 2-1<br>กลุ่มเป้าหมาย : กลุ่มเป้<br>รายละเอียดกิจกรรม : ร<br>ผลที่เกิดขึ้นจริงจากการทำกิ<br>ผลที่เกิดขึ้นจริงจากการทำกิ<br>ผลที่เกิดขึ้นจริงจากการทำกิ | ม<br>าหมาย 2-1<br>ายละเอียดกิจกรรม 2-1<br><b>จกรรมย่อย :</b> ผลที่เกิดขึ้นจากก<br>ำกิจกรรม<br>เจกรรม 2-1 | <b>ลิงก์แก้ไขร</b> า                                               | ายละเอียดกิจกรรม                     |
|----------------------------------------------------------------------------------------------------|----------------------------------------------------------------------------------------------------|--------------------------------------------------------------------|--------------------------------------|
| งบกิจกรรม                                                                                                    |                                                                                                    |                                                                    |                                      |
| รายรับ                                                                                                    | จำนวนเงิน (บาท)                                                                                          | รายจ่าย                                                            | จำนวนเงิน (บาท)                      |
| งบที่ได้รับ                                                                                                    | 0.00                                                                                                    | ค่าตอบแทน                                                          | 0.00                                 |
|                                                                                                    |                                                                                                    | ค่าจ้าง                                                            | 0.00                                 |
|                                                                                                    |                                                                                                    |                                                                    |                                      |
|                                                                                                    |                                                                                                    | ค่าใช้สอย                                                          | 0.00                                 |
|                                                                                                    |                                                                                                    | ค่าใช้สอย<br>ค่าวัสดุ                                              | 0.00                                 |
|                                                                                                    |                                                                                                    | ค่าใช้สอย<br>ค่าวัสดุ<br>ค่าสาธารณูปโภค                            | 0.00<br>0.00<br>0.00                 |
|                                                                                                    |                                                                                                    | ค่าใช้สอย<br>ค่าวัสดุ<br>ค่าสาธารณูปโภค<br>ค่าอื่น ๆ               | 0.00<br>0.00<br>0.00<br>0.00         |
|                                                                                                    |                                                                                                    | ค่าใช้สอย<br>ค่าวัสดุ<br>ค่าสาธารณูปโภค<br>ค่าอื่น ๆ<br>รวมรายจ่าย | 0.00<br>0.00<br>0.00<br>0.00<br>0.00 |

Opendream Co., Ltd. 299/92 Suttisarn Winitchai Rd., Samsen Nok, Huay Kwang, Bangkok 10310, THAILAND

#### แก้ไขหรือลบกิจกรรม จาก popup เลือกกิจกรรม

ตอนที่เรากำลังจะเลือกกิจกรรมเอาไปใส่ในแต่ละวัตถุประสงค์ จะมีลิงก์ให้กดเข้าไปแก้ไข หรือ ลบรายละเอียด กิจกรรมแสดงอยู่ด้วย

| เลือกกิจกรรม                                                 |                                          | ×                |
|--------------------------------------------------------------|------------------------------------------|------------------|
| 5.                                                           | เพิ่มกิจกรรม                             |                  |
| คร<br>□ จัดประชุมคณะกรรมการ ค<br>_12 ธ.ค. 2560 สถานที่ ห้องป | รังที ลิงก์แก้ไข หรือลบรายละเอียดกิจกรรม |                  |
| 🛿 🗹 แก้ไข 🗶 ลบ                                               |                                          |                  |
|                                                              | วัตถุประสงค์ที่ 1 ผลลัพธ์นี่ต้องไม่แสดง  | <b>เ</b> ม 5.5 เ |

การแก้ไขกิจกรรมก็จะมีข้อมูลที่ต้องแก้เหมือนกับตอนที่เพิ่มกิจกรรมทุกอย่าง

Opendream Co., Ltd. 299/92 Suttisarn Winitchai Rd., Samsen Nok, Huay Kwang, Bangkok 10310, THAILAND

#### หน้า 68

#### เลือกกิจกรรม

้สามารถเลือกกิจกรรมที่เพิ่งสร้างไป เพื่อนำไปเพิ่มในรายงาน หรือจะรวมกลุ่มกิจกรรมที่สร้างไปไว้เป็นกิจกรรมเดียวได้

#### วิธีการเพิ่ม / ลดกิจกรรมในกลุ่มกิจกรรม

เป็นการรวมกลุ่มของกิจกรรมเข้ารวมกัน สามารถสร้างกลุ่มของกิจกรรมใหม่ได้ โดยเพิ่มกิจกรรมที่เราได้สร้างไป มากกว่า 1 กิจกรรม และทำการสร้างชื่อกลุ่มกิจกรรม

เลื่อนลงมาดูที่รายการของกิจกรรมในรายงานความก้าวหน้า (ที่เราเลือกใส่เข้าไปตอนเขียนรายงานความก้าวหน้า) จะเห็นลิงก์ "เพิ่มลดกิจกรรม"

| มีวัตถุประสงค์ที่ 2 ท<br>ก้ไขรายละเอียดกิจกรรม<br>2 ธ.ค. 2560<br>ถานที่ : สถานที่ 2-1<br>ลุ่มเป้าหมาย : กลุ่มเป้าห<br>ายละเอียดกิจกรรม : ราย<br>ลที่เกิดขึ้นจากการทำกิจ<br>ลที่เกิดขึ้นจริงจากการทำกิจ<br>ผลที่เกิดขึ้นจริงจากการทำกิจ | <b>เดสอบกิจกรรม 1</b><br>เมาย 2-1<br>ขละเอียดกิจกรรม 2-1<br>ก <b>รรมย่อย</b> : ผลที่เกิดขึ้นจากกา<br>เกิจกรรม<br>กรรม 2-1 | ารทำกิจกรรม 2-1 |                 |  |
|----------------------------------------------------------------------------------------------------|----------------------------------------------------------------------------------------------------|-----------------|-----------------|--|
| עדדיז 2-1                                                                                                    |                                                                                                    |                 |                 |  |
| จำนวนเงิน (บาท) รายจ่าย                                                                                                    | รายจ่าย                                                                                                    |                 | จำนวนเงิน (บาท) |  |
| 0.00 ค่าต                                                                                                    | ค่าต                                                                                                    | อบแทน           | 0.00            |  |
|                                                                                                    |                                                                                                    | ค่าจ้าง         | 0.00            |  |
|                                                                                                    |                                                                                                    | ค่าใช้สอย       | 0.00            |  |
|                                                                                                    |                                                                                                    | ค่าวัสดุ        | 0.00            |  |
|                                                                                                    |                                                                                                    | ค่าสาธารญปโภค   | 0.00            |  |
|                                                                                                    |                                                                                                    | ค่าอื่น ๆ       | 0.00            |  |
|                                                                                                    |                                                                                                    | รวมรายจ่าย      | 0.00            |  |
|                                                                                                    |                                                                                                    |                 |                 |  |
|                                                                                                    |                                                                                                    |                 |                 |  |

Opendream Co., Ltd. 299/92 Suttisarn Winitchai Rd., Samsen Nok, Huay Kwang, Bangkok 10310, THAILAND

หน้า 69

# opendream 🚿

ระบบจะแสดง popup เลือกกิจกรรมขึ้นมา สามารถเลือกกิจกรรมที่ต้องการรวมกลุ่มเป็นกลุ่มเดียวกัน และตั้งชื่อกลุ่ม กิจกรรมในส่วนนี้ได้เลย

#### การรวมกลุ่มกิจกรรม

| เลือกกิจกรรม                                                                                                    | ×                                                      |
|----------------------------------------------------------------------------------------------------|--------------------------------------------------------|
| 0                                                                                                    | พื่มกิจกรรม                                            |
| ชื่อกลุ่มกิจกรรม                                                                                                    | ตั้งชื่อกลุ่มกิจกรรมใหม่                               |
| กิจกรรมกลางแจ้งตามวัตถุประสงค์ที่ 2                                                                                                    |                                                        |
| <ul> <li>วัตถุประสงค์ที่ 2 ทดสอบกิจกรรม 1</li> <li>12 ธ.ค. 2560 สถานที่ สถานที่ 2-1</li> <li>(2/3) แก้ไข</li> <li>* ลบ</li> </ul>                   |                                                        |
| สถานที่<br>(กรุณากรอกข้อมูลกิจกรรมนี้ให้สมบูรณ์ รี<br>[]]]]]]]]]]]]]]]]]]]]]]]]]]]]]]]]]]]]                                                         | จึงจะสามารถเลือกกิจกรรมนี้ได้)                         |
| รณรงค์ทำความสะอาดสถานที่กลางแจ้ง<br>สถานที่ มหาวิทยาลัยรามคำแหง<br>(กรุณากรอกข้อมูลกิจกรรมนี้ให้สมบูรณ์ รี<br>[]]]]]]]]]]]]]]]]]]]]]]]]]]]]]]]]]]]] | จึงจะสามารถเลือกกิจกรรมนี้ได้)                         |
| <ul> <li>จัดประชุมคณะกรรมการ ครั้งที 12</li> <li>12 ธ.ค. 2560 สถานที่ ห้องประชุมชั้น 2</li> <li>ได้ แก้ไข 🗶 ลบ</li> </ul>                           | ทำการเลือกกิจกรรมที่สร้างไว้แล้ว (มากกว่า<br>1 กิจกรรม |
| <ul> <li>กิจกรรมกลางแจ้ง ครั้งที่ 1</li> <li>12 ธ.ค. 2560 สถานที่ ลานประชาสัมพันธ์</li> <li>(3) แก้ไข</li> <li>(4) สบ</li> </ul>                    |                                                        |
| บันทึก                                                                                                    |                                                        |

Opendream Co., Ltd. 299/92 Suttisarn Winitchai Rd., Samsen Nok, Huay Kwang, Bangkok 10310, THAILAND
# opendream 🚿

ระบบจะทำการรวมกลุ่มกิจกรรมให้ โดยจะมีชื่อกลุ่มกิจกรรมอยู่บนสุดของรายละเอียดกิจกรรมย่อยนั้น สามารถแก้ไข รายละเอียดกิจกรรม และ เพิ่มลดกิจกรรมเพิ่มเติมตามต้องการได้

| 🖬 วัตถประสงค์ที่ 2                                                                                                    | ตามวดถุบระลงคท 2                                                                                                    | ชื่อกลุ่                                                                                | มกิจกรรม ที่เพิ่งสร้างม                                                     | าใหม่                                |
|----------------------------------------------------------------------------------------------------|----------------------------------------------------------------------------------------------------|-----------------------------------------------------------------------------------------|-----------------------------------------------------------------------------|--------------------------------------|
| <u>แก้ไขรายละเอียดกิจกรร</u><br>12 ธ.ค. 2560<br>สถานที่ : สถานที่ 2-1<br>กลุ่มเป้าหมาย : กลุ่มเป้<br>รายละเอียดกิจกรรม : ร<br>ผลที่เกิดขึ้นจากการทำกิ | <mark>: ทดสอบกิจกรรม 1</mark><br><u>ฌ</u><br>าหมาย 2-1<br>ายละเอียดกิจกรรม 2-1<br><b>เจกรรมย่อย :</b> ผลที่เกิดขึ้นจากก | ารทำกิจกรรม 2-1                                                                         |                                                                             |                                      |
| 🛗 กิจกรรมกลางแจ้                                                                                                    | ัง ครั้งที่ 1                                                                                                    |                                                                                         | 200559 d 50400 0 41                                                         |                                      |
| <u>แก้ไขรายละเอียดกิจกรร</u><br>12 ธ.ค. 2560 - 21 <del>เ</del>                                                                                        | <u>ณ</u><br>ธ.ค. 2560                                                                                                   |                                                                                         | กงกรรมพรามกลุ่มเจ<br>คลิกเลือกแก้ไขแต่ละ                                    | ขามา 2 กิงกรรม สามารถ<br>ะกิจกรรมได้ |
| สถานที่: ลานประชาสัม                                                                                                    | เพ้นธ์                                                                                                    |                                                                                         |                                                                             |                                      |
| ผลที่เกิดขึ้นจากการทำกิ<br>Lorem Ipsum has be<br>ผลที่เกิดขึ้นจริงจากการท<br>ผลที่เกิดขึ้นจริงจากการทำf                                               | จ <b>กรรมฮ่อย :</b> Lorem Ipsum is<br>een the industry's standar<br>ทำกิจกรรม<br>วิจกรรม 2-1                            | s simply dummy text o<br>d dummy text ever sin                                          | f the printing and typesetting<br>ce the 1500s,                             | g industry.                          |
| งบกิจกรรม                                                                                                    |                                                                                                    |                                                                                         |                                                                             |                                      |
| งบกิจกรรม<br>รายรับ                                                                                                    | จำนวนเงิน (บาท)                                                                                                    | รายจ่าย                                                                                 | จำนวนเงิน (บาท)                                                             |                                      |
| งบกิจกรรม<br>รายรับ<br>งบที่ได้รับ                                                                                                    | ຈຳນວນເຈີນ (ນາກ)<br>0.00                                                                                                 | รายจ่าย<br>คำตอบแทน                                                                     | จำนวนเจิน (บาท)<br>0.00                                                     |                                      |
| งบกิจกรรม<br>รายรับ<br>งบที่ได้รับ                                                                                                    | จำนวนเงิน (บาท)<br>0.00                                                                                                 | รายจ่าย<br>คำตอบแทน<br>คำจ้าง                                                           | จำนวนเงิน (บาท)<br>0.00<br>2,000.00                                         |                                      |
| งบกิจกรรม<br>รายรับ<br>งบที่ได้รับ                                                                                                    | ຈຳນວນເຈີນ (ນາກ)<br>0.00                                                                                                 | รายจ่าย<br>ค่าตอบแทน<br>ค่าจ้าง<br>ค่าใช้สอย                                            | ຈຳນວນເຈີນ (ນາກ)<br>0.00<br>2,000.00<br>1,000.00                             |                                      |
| งบกิจกรรม<br>รายรับ<br>งบที่ได้รับ                                                                                                    | ຈຳນວນເຈີນ (ນາກ)<br>0.00                                                                                                 | รายจ่าย<br>ค่าตอบแทน<br>ค่าจ้าง<br>ค่าใช้สอย<br>ค่าวัสดุ                                | จำนวนเจิน (บาท)<br>0.00<br>2,000.00<br>1,000.00<br>400.00                   |                                      |
| งบกิจกรรม<br>รายรับ<br>งบที่ได้รับ                                                                                                    | จำนวนเงิน (บาท)<br>0.00                                                                                                 | รายจ่าย<br>คำตอบแทน<br>ค่าจ้าง<br>ค่าใช้สอย<br>ค่าวัสดุ<br>ค่าสาธารณูปโภค               | ຈຳນວນເຈີນ (ນາກ)<br>0.00<br>2,000.00<br>1,000.00<br>400.00<br>200.00         |                                      |
| งบกิจกรรม<br>รายรับ<br>งบที่ได้รับ                                                                                                    | จำนวนเงิน (บาท)<br>0.00                                                                                                 | รายจ่าย<br>ค่าตอบแทน<br>ค่าจ้าง<br>ค่าใช้สอย<br>ค่าวัสดุ<br>ค่าสาธารญูปโภค<br>ค่าอื่น ๆ | ອຳນວນເຈີນ (ນາກ)<br>0.00<br>2,000.00<br>1,000.00<br>400.00<br>200.00<br>0.00 |                                      |

Opendream Co., Ltd. 299/92 Suttisarn Winitchai Rd., Samsen Nok, Huay Kwang, Bangkok 10310, THAILAND

### วิธีการเพิ่มกิจกรรมในรายงานความก้าวหน้า

ไปยังหน้ากิจกรรมของโครงการนั้น ๆ และเลือกลิงก์ "เลือกกิจกรรม"

| กจกรรมของ เค | รงการ |   |              |
|--------------|-------|---|--------------|
|              |       | 0 | เลือกกิจกรรม |
|              |       |   |              |

จะขึ้นกิจกรรมที่ต้องการเพิ่มในรายงาน แล้วกดลิงก์ "เพิ่มในรายงาน"

| เลือกกิจกรรม                                                                                                    | × |  |  |  |
|----------------------------------------------------------------------------------------------------|---|--|--|--|
| 🖸 เพิ่มกิจกรรม                                                                                                    |   |  |  |  |
| สถานที่<br>(กรุณากรอกข้อมูลกิจกรรมนี้ให้สมบูรณ์ จึงจะสามารถเลือกกิจกรรมนี้ได้)<br>ICi แก้ไข 🗙 ลบ                                                        |   |  |  |  |
| รณรงค์ทำความสะอาดสถานที่กลางแจ้ง<br>สถานที่ มหาวิทยาลัยรามคำแหง<br>(กรุณากรอกข้อมูลกิจกรรมนี้ให้สมบูรณ์ จึงจะสามารถเลือกกิจกรรมนี้ได้)<br>IC แก้ไข 🗶 ลบ |   |  |  |  |
| <ul> <li>จัดประชุมคณะกรรมการ ครั้งที 12</li> <li>12 ธ.ค. 2560 สถานที่ ห้องประชุมชั้น 2</li> <li>ันกไข 🗶 ลบ ปุ่ม เพิ่มในรายงาน</li> </ul>                |   |  |  |  |
| เพิ่มในรายงาน (1) รวมกลุ่มกิจกรรม                                                                                                    |   |  |  |  |

Opendream Co., Ltd. 299/92 Suttisarn Winitchai Rd., Samsen Nok, Huay Kwang, Bangkok 10310, THAILAND

#### วิธีการรวมกลุ่มกิจกรรมในรายงานความก้าวหน้า

ไปยังหน้ากิจกรรมของโครงการนั้น ๆ และเลือกลิงก์ "เลือกกิจกรรม"

| กจกรรมของ เครงการ |                |
|-------------------|----------------|
|                   | ● เลือกกิจกรรม |
|                   |                |

จะขึ้นกิจกรรมที่ต้องการเพิ่มในรายงาน แล้วกดลิงก์ "รวมกลุ่มกิจกรรม" และกรอกชื่อกลุ่มกิจกรรม

| 10 | เลือกกิจกรรม                                                                 | ×                                 |
|----|------------------------------------------------------------------------------|-----------------------------------|
| 16 | ชื่อกลุ่มกิจกรรม                                                             |                                   |
| L  | ชื่อกลุ่ม                                                                    | กรอกชื่อกลุ่มกิจกรรม แล้วกด เพิ่ม |
|    | ยกเลิก                                                                       | เพิ่ม                             |
|    | รณรงค์ทำความสะอาดสถานที่กลางแจ้ง<br>19 ธ.ค. 2560 สถานที่ มหาวิทยาลัยรามคำแหง |                                   |
|    | 🕑 แก้ไข 🗶 ลบ                                                                 |                                   |
|    | เพิ่มในรายงาน (1) รวมกลุ่มกิจกรรม                                            |                                   |

Opendream Co., Ltd. 299/92 Suttisarn Winitchai Rd., Samsen Nok, Huay Kwang, Bangkok 10310, THAILAND

#### วิธีการเรียงลำดับกิจกรรม

ในหน้ารายงานความก้าวหน้า ส่วนของ กิจกรรมของโครงการ ทำการเลือก เรียงลำดับกิจกรรม

| กิจกรรมของ โครงการ                                                                                                    |                       |  |
|----------------------------------------------------------------------------------------------------|-----------------------|--|
|                                                                                                    | 🖸 เลือกกิจกรรม        |  |
|                                                                                                    | ่↓1 เรียงลำดับกิจกรรม |  |
| การจัดประชุมคณะทำงานของโครงการ<br>18 ธ.ค. 2559 - 22 ม.ค. 2560<br>สถานที่ : สูนย์เรียนรู้บ้านผู้ไหญ่สมศรี อยู่สุข<br>กลุ่มเป้าหมาย : คณะกรรมการทำงาน15คน |                       |  |

ระบบจะแสดงหัวข้อของกิจกรรมทั้งหมด สามารถเลื่อนลำดับกิจกรรมขึ้นลง แสดงลำดับก่อนหรือหลังได้ สัญลักษณ์ การย้ายขึ้นลงจะเป็นเครื่องหมาย + หลังจากย้ายลำดับตามต้องการเสร็จแล้ว กดปุ่ม บันทึกลำดับกิจกรรม

|                                                         | 🖸 เลือกกิจกรรม     |
|---------------------------------------------------------|--------------------|
|                                                         | ปันทึกลำดับกิจกรรม |
| <ul> <li>วัตถุประสงค์ที่ 2 ทดสอบกิจกรรม 2</li> </ul>    |                    |
| <ul> <li>กิจกรรมกลางแจ้งตามวัตถุประสงค์ที่ 2</li> </ul> |                    |
| ± ชื่อกลุ่มใหม่                                         |                    |

# opendream //

# กิจกรรมที่กำลังจะจัดขึ้น

ผู้รับผิดชอบโครงการสามารถกรอกข้อมูลกิจกรรมที่กำลังจะจัดขึ้น และให้ไปแสดงในปฏิทินกิจกรรมที่ผู้มีส่วน เกี่ยวข้องกับโครงการในระดับต่าง ๆ สามารถมองเห็นได้ โดยที่ทีมสนับสนุนวิชาการ สามารถแก้ไข เพิ่มข้อมูลได้ ยกเว้น นักวิชาการสำนักจะไม่สามารถแก้ไขหรือลบกิจกรรมที่กำลังจะจัดขึ้นได้

สามารถกรอกข้อมูลกิจกรรมประกอบด้วย ชื่อกิจกรรม และ รายละเอียดกิจกรรม สามารถบันทึกกิจกรรม ลบ กิจกรรมได้ ใน 1 วันสามารถเพิ่มกิจกรรมได้มากกว่า 1 กิจกรรม การแสดงผลภาพรวมของกิจกรรม จะแสดงใน ลักษณะปฏิทิน ส่วนนักวิชาการสำนักดูกิจกรรมที่กำลังจะจัดขึ้นได้ แต่ไม่สามารถเพิ่ม ลบกิจกรรนั้นได้

### วิธีการจัดการกิจกรรมที่กำลังจะจัดขึ้น

1) ไปยังหน้าโครงการ > กิจกรรมที่กำลังจะเกิดขึ้น ระบบจะแสดงตารางปฏิทินเดือนปัจจุบัน

| บบรายงานความ                                    | มก้าวหน้าโครงก                                     | าร สสส. สำนัก 6                                |                                        |                                 |                                      |                                      | Q นางจิร<br>ทีมสนับสน | วรรณ ดะนัย 👻<br>เุนวิชาการ |
|-------------------------------------------------|----------------------------------------------------|------------------------------------------------|----------------------------------------|---------------------------------|--------------------------------------|--------------------------------------|-----------------------|----------------------------|
| 💻 ภาพรวมการ                                     | เพิดตาม 🚈                                          | รายงาน 🗸                                       |                                        |                                 |                                      |                                      |                       |                            |
| ส่งเสริมกา<br>รหัสโครงการ                       | รบริโภคผัก<br>: 59-02327                           | <b>ผลไม้เพื่อสุข</b><br>เลชที่สัญญา : 5        | <b>ภาพในโรงเรีย</b><br>9-00-0956 ระ    | นบ้านถ้ำผาลา<br>ยะเวลาโครงการ : | <b>ด ตำบลแม่ลา</b><br>15 ก.ย. 2559 - | <b>าว อำเภอเชียง</b><br>31 ก.ค. 2560 | งคำ จังหวัดพะเ        | ยา                         |
| ลถานะ เครงก<br>ทีมสนับสนุนวิร<br>หัวหน้าทีมสนัร | าร : ตำเนน เคร<br>ชาการ : นางจิร<br>⊔สนุนวิชาการ : | งหาร<br>เวรรณ ดะนัย (jirav<br>: นางสาวกิตติกาญ | van.d@phayao2.go<br>เจน์ สมฤทธิ์ (ohho | o.th)<br>_kittikarn@hotmai      | l.com)                               |                                      |                       |                            |
| ภาพรวม                                          | ข้อตกลง                                            | โครงการ                                        | กิจกรรม กิ                             | จกรรมที่กำลังจะจัด              | ขึ้น                                 |                                      |                       |                            |
| ธัน'                                            | วาคม 2560                                          |                                                |                                        |                                 |                                      |                                      | < >                   |                            |
|                                                 | จันทร์                                             | อังคาร                                         | শ্ব                                    | พฤหัส                           | ศุกร์                                | เสาร์                                | อาทิตย์               |                            |
|                                                 | 27                                                 | 28                                             | 29                                     | 30                              | 1                                    | 2                                    | 3                     |                            |
|                                                 | 4                                                  | 5                                              | 6                                      | 7                               | 8                                    | 9                                    | 10                    |                            |
|                                                 |                                                    |                                                |                                        |                                 |                                      |                                      |                       |                            |
|                                                 | 11                                                 | 12                                             | 13                                     | 14                              | 15                                   | 16                                   | 17                    |                            |
|                                                 | 11                                                 | 12                                             | 13<br>20<br>ร่วมกิจกรรม รณรงศ์         | 14<br>21<br>ประชุมหารือเรื่องกา | 15<br>22                             | 23                                   | 24                    |                            |

2) เลือกวันที่ต้องการเพิ่มกิจกรรม โดยคลิกที่วันที่ต้องการ
 3) กรอกข้อมูลชื่อกิจกรรม และ รายละเอียด แล้วทำการกดบันทึก

Opendream Co., Ltd. 299/92 Suttisarn Winitchai Rd., Samsen Nok, Huay Kwang, Bangkok 10310, THAILAND

## opendream ///

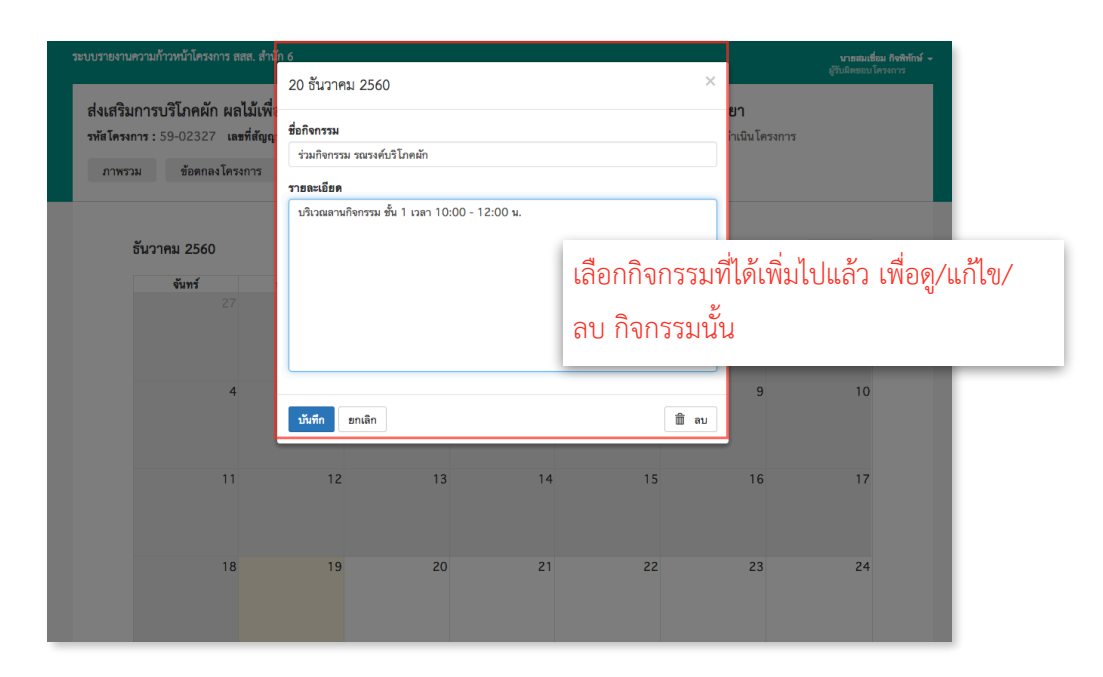

4) ระบบจะแสดงชื่อกิจกรรมบนวันที่ที่ได้เพิ่มกิจกรรมไป สามารถกดเข้าไปดูรายละเอียด /แก้ไขรายละเอียด/ ลบกิจกรรมนั้นได้

| กังหน้าทีมสนับสนุนวิทาง - นา<br>หัวหน้าทีมสนับสนุนวิชาก<br>ภาพรวม ช้อต | 21 ธันวาคม 2560                                   | ×                                      |                              |      |
|------------------------------------------------------------------------|---------------------------------------------------|----------------------------------------|------------------------------|------|
|                                                                        | ชื่อกิจกรรม                                       |                                        |                              |      |
|                                                                        | ประชุมหารือเรื่องการจัดกิจกรรมข                   |                                        |                              |      |
| ธันวาคม 25                                                             | รายละเอียด                                        |                                        | < >                          |      |
| จันทร์                                                                 | มาประชุมรวมกัน ที่ห้องประชุมชั้น 2 เวลา 14:00 น.  |                                        | อาทิตย์                      |      |
|                                                                        |                                                   | เลือกวันที่ ระบบจะ<br>กิจกรรม และรายละ | ขึ้นส่วนกรอกข้อมูล<br>ะเอียด | ชื่อ |
|                                                                        |                                                   |                                        | 17                           |      |
|                                                                        | บันทึก ยกเลิก                                     | 🏛 ຄນ                                   |                              |      |
|                                                                        | 8 19 20 2<br>ร่วมกิจกรรม รณรงษี ประชุมหารือเรื่อง | 22 23                                  | 24                           |      |

Opendream Co., Ltd. 299/92 Suttisarn Winitchai Rd., Samsen Nok, Huay Kwang, Bangkok 10310, THAILAND

## opendream ///

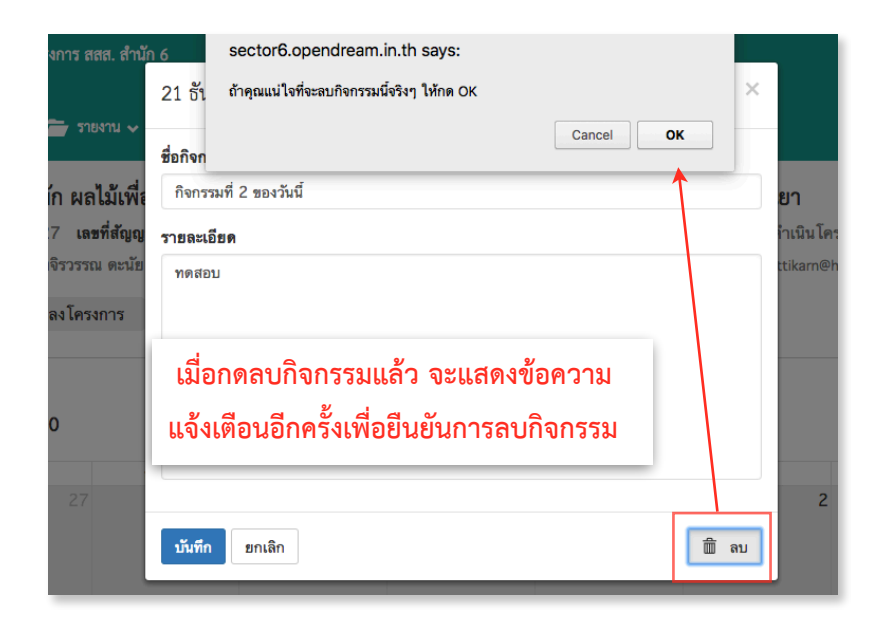

Opendream Co., Ltd. 299/92 Suttisarn Winitchai Rd., Samsen Nok, Huay Kwang, Bangkok 10310, THAILAND